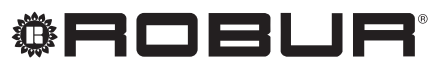

caring for the environment

# Manuál pro instalaci, užívání a údržbu

# K18

Modulované kondenzační plynové absorpční tepelné čerpadlo napájené zemním plynem a obnovitelnými zdroji energie

Jmenovitý tepelný výkon 18,9 kW

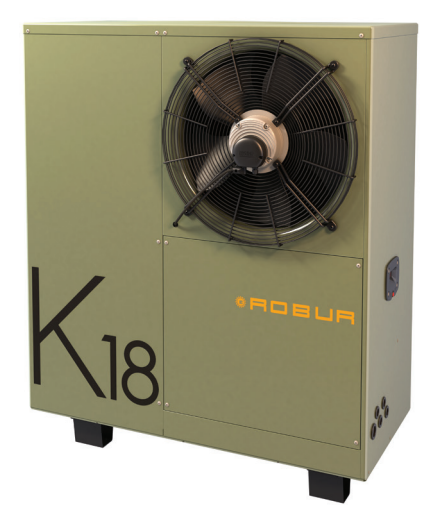

Revize: A - 4.0 Kód: D-LBR744

Tento manuál byl vypracován a vytisknut Robur Robur SpA; celé nebo částečné reprodukce tohoto manuálu jsou zakázány.

Originál je uložen ve společnosti Robur S.p.A.

Jakékoliv použití tohoto návodu jiné než pro osobní konzultaci, musí být předem schváleny společností Robur S.p.A.

Značka Robur je registrovaná ochranná známka. Práva k používání této značky má pouze společnost Robur S.p.A. S cílem neustále zlepšovat kvalitu svých výrobků, společnost Robur S.p.A. si vyhrazuje právo na změnu data a obsahu tohoto manuálu bez předchozího upozornění.

## OBSAH

4.1

4.2

4.3

4.4

4.5

4.6

4.7

4.8

49

5.1

5.2

5.3

6.1 6.2

6.3

6.4

6.5

6.6 6.7

7.2

7.3

7.4

75

8.1 8.2

1

7 SE 7.1

8

5

4 ELEKTRICKÁ INSTALACE ......23

Jak připojit kontrolku signalizace poruchy

PRVOTNÍ UVEDENÍ DO PROVOZU......28

Nastavení a ovládání...... 24

Hydraulické oběhové čerpadlo......25

Jak připojit záložní zdroj tepla...... 27

Předběžná kontrola...... 28

provozu......29

Plán běžné údržby ...... 37

Hlášení desky...... 38

Informační list výrobku ...... 41

Nastavení parametrů při prvotním uvedení do

Elektronické nastavení na jednotce - Menu a

SERVIS A ÚDRŽBA......36

PŘÍLOHY ......41

| L    | I. ÚV                                                                                                    | OD                                                                                                    | 4                                                                                                    |
|------|----------------------------------------------------------------------------------------------------|----------------------------------------------------------------------------------------------------|----------------------------------------------------------------------------------------------------|
| п    | II. SY                                                                                                    | MBOLY A DEFINICE                                                                                                    | 4                                                                                                    |
|      | 11 1                                                                                                    | Klíč k symbolům                                                                                                    | Δ                                                                                                    |
|      | 11.1                                                                                                    | Termíny a definice                                                                                                    | 4                                                                                                    |
| ш    | UPO                                                                                                    | ZORNĚNÍ                                                                                                    | 4                                                                                                    |
| •••• | UI 1                                                                                                    | Všeobecná a beznečnostní unozornění                                                                                                    | 1                                                                                                    |
|      | III.1<br>III.2                                                                                                    | Shoda                                                                                                    | . T                                                                                                    |
|      | III.2<br>III.3                                                                                                    | Vyloučení odpovědnosti a záruka                                                                                                    | .6                                                                                                    |
| 1    | VLAS                                                                                                    | TNOSTI A TECHNICKÁ DATA                                                                                                    | 7                                                                                                    |
|      | 11                                                                                                    | Vlastnosti                                                                                                    | 7                                                                                                    |
|      | 1.2                                                                                                    | Rozměry                                                                                                    | .8                                                                                                    |
|      | 1.3                                                                                                    | Části                                                                                                    | 9                                                                                                    |
|      | 1.4                                                                                                    | Elektrické schéma                                                                                                    | 2                                                                                                    |
|      | 1.5                                                                                                    | Deska elektroniky1                                                                                                    | 2                                                                                                    |
|      | 1.6                                                                                                    | Provozní režim                                                                                                    | 3                                                                                                    |
|      | 1.7                                                                                                    | Ovládání 1                                                                                                    | 3                                                                                                    |
|      | 1.8                                                                                                    | Technické údaje 1                                                                                                    | 4                                                                                                    |
| 2    | DOP                                                                                                    | RAVA A UMÍSTĚNÍ1                                                                                                    | 5                                                                                                    |
|      | 2.1                                                                                                    | Upozornění 1                                                                                                    | 5                                                                                                    |
|      | 2.2                                                                                                    | Naninula ao                                                                                                    | F                                                                                                    |
|      | 2.2                                                                                                    | Manipulace                                                                                                    | 5                                                                                                    |
|      | 2.2<br>2.3                                                                                                    | Umístění zařízení 1                                                                                                    | 6                                                                                                    |
|      | 2.2<br>2.3<br>2.4                                                                                                    | Umístění zařízení                                                                                                    | 6<br>6                                                                                                    |
|      | 2.2<br>2.3<br>2.4<br>2.5                                                                                               | Manipulace<br>Umístění zařízení                                                                                                    | 6<br>6<br>7                                                                                                    |
| 3    | 2.2<br>2.3<br>2.4<br>2.5<br><b>HYDI</b>                                                                                | Wanipulace       1         Umístění zařízení                                                                                                    | 6<br>6<br>7<br>7                                                                                                    |
| 3    | 2.2<br>2.3<br>2.4<br>2.5<br><b>HYDI</b><br>3.1                                                                         | Wanipulace       1         Umístění zařízení       1         Minimální vzdálenosti       1         Podpěrné základy       1         RAULICKÉ ZAPOJENÍ       1         Upozornění       1                                                                                                    | 6<br>6<br>7<br>7                                                                                                    |
| 3    | 2.2<br>2.3<br>2.4<br>2.5<br><b>HYDI</b><br>3.1<br>3.2                                                                  | Wanipulace                                                                                                    | 6<br>6<br>7<br>7<br>7                                                                                                |
| 3    | 2.2<br>2.3<br>2.4<br>2.5<br><b>HYDI</b><br>3.1<br>3.2<br>3.3                                                           | Wanipulace       1         Umístění zařízení       1         Minimální vzdálenosti       1         Podpěrné základy       1         RAULICKÉ ZAPOJENÍ       1         Upozornění       1         Hydraulický systém       1         Připojení hydrauliky       1                                                                                                    | 5<br>6<br>7<br>7<br>7<br>7<br>7                                                                                      |
| 3    | 2.2<br>2.3<br>2.4<br>2.5<br><b>HYDI</b><br>3.1<br>3.2<br>3.3<br>3.4                                                    | Wanipulace       1         Umístění zařízení       1         Minimální vzdálenosti       1         Podpěrné základy       1         RAULICKÉ ZAPOJENÍ       1         Upozornění       1         Hydraulický systém       1         Připojení hydrauliky       1         Hydraulické oběhové čerpadlo       2                                                                                                    | 5<br>6<br>7<br>7<br>7<br>7<br>7                                                                                      |
| 3    | 2.2<br>2.3<br>2.4<br>2.5<br><b>HYDI</b><br>3.1<br>3.2<br>3.3<br>3.4<br>3.5                                             | Manipulace         Umístění zařízení         Minimální vzdálenosti         Podpěrné základy         RAULICKÉ ZAPOJENÍ         Upozornění         Hydraulický systém         Připojení hydrauliky         Hydraulické oběhové čerpadlo         Protizámrzná funkce                                                                                                    | <b>7</b><br><b>7</b><br><b>7</b><br><b>7</b><br><b>7</b><br><b>7</b><br><b>7</b>                                     |
| 3    | 2.2<br>2.3<br>2.4<br>2.5<br><b>HYDI</b><br>3.1<br>3.2<br>3.3<br>3.4<br>3.5<br>3.6                                      | Manipulace         Umístění zařízení         Minimální vzdálenosti         Podpěrné základy         RAULICKÉ ZAPOJENÍ         Upozornění         Hydraulický systém         Připojení hydrauliky         Hydraulické oběhové čerpadlo         Protizámrzná funkce         Z         Nemrznoucí směs                                                                                                    | <b>7</b><br><b>7</b><br><b>7</b><br><b>7</b><br><b>7</b><br><b>7</b><br><b>7</b><br><b>7</b><br><b>7</b><br><b>7</b> |
| 3    | 2.2<br>2.3<br>2.4<br>2.5<br><b>HYDI</b><br>3.1<br>3.2<br>3.3<br>3.4<br>3.5<br>3.6<br>3.7                               | Manipulace         Umístění zařízení         Minimální vzdálenosti         Podpěrné základy         RAULICKÉ ZAPOJENÍ         Upozornění         Hydraulický systém         Připojení hydrauliky         Hydraulické oběhové čerpadlo         Protizámrzná funkce         Nemrznoucí směs         Z         Kvalita vody                                                                                                    | <b>7</b><br><b>7</b><br><b>7</b><br><b>7</b><br><b>7</b><br><b>7</b><br><b>7</b><br><b>7</b><br><b>7</b><br><b>7</b> |
| 3    | 2.2<br>2.3<br>2.4<br>2.5<br><b>HYDI</b><br>3.1<br>3.2<br>3.3<br>3.4<br>3.5<br>3.6<br>3.7<br>3.8                        | Manipulace         Umístění zařízení         Minimální vzdálenosti         Podpěrné základy         RAULICKÉ ZAPOJENÍ         Upozornění         Hydraulický systém         Připojení hydrauliky         Hydraulické oběhové čerpadlo         Protizámrzná funkce         Nemrznoucí směs         Kvalita vody         Systém doplňování vody do okruhu                                                                                                    | 6       6       7       7       7       7       20       21                                                          |
| 3    | 2.2<br>2.3<br>2.4<br>2.5<br><b>HYDI</b><br>3.1<br>3.2<br>3.3<br>3.4<br>3.5<br>3.6<br>3.7<br>3.8<br>3.9                 | Manipulace         Umístění zařízení         Minimální vzdálenosti         Podpěrné základy         RAULICKÉ ZAPOJENÍ         Upozornění         Hydraulický systém         Připojení hydrauliky         Hydraulické oběhové čerpadlo         Protizámrzná funkce         Nemrznoucí směs         Kvalita vody         Systém doplňování vody do okruhu                                                                                                    | <b>7</b><br><b>7</b><br><b>7</b><br><b>7</b><br><b>7</b><br><b>7</b><br><b>7</b><br><b>7</b><br><b>7</b><br><b>7</b> |
| 3    | 2.2<br>2.3<br>2.4<br>2.5<br><b>HYDI</b><br>3.1<br>3.2<br>3.3<br>3.4<br>3.5<br>3.6<br>3.7<br>3.8<br>3.9<br>3.10         | Wanipulace         Umístění zařízení         Minimální vzdálenosti         Podpěrné základy         RAULICKÉ ZAPOJENÍ         Upozornění         Hydraulický systém         Připojení hydrauliky         Hydraulické oběhové čerpadlo         Protizámrzná funkce         Nemrznoucí směs         Kvalita vody         Systém doplňování vody do okruhu         Qdvod spalin                                                                                                    | 6       6       7       7       7       7       7       20       21       21       22                                |
| 3    | 2.2<br>2.3<br>2.4<br>2.5<br><b>HYDI</b><br>3.1<br>3.2<br>3.3<br>3.4<br>3.5<br>3.6<br>3.7<br>3.8<br>3.9<br>3.10<br>3.11 | Wanipulace         Umístění zařízení       1         Minimální vzdálenosti       1         Podpěrné základy       1         RAULICKÉ ZAPOJENÍ       1         Upozornění       1         Hydraulický systém       1         Připojení hydrauliky       1         Hydraulické oběhové čerpadlo       2         Protizámrzná funkce       2         Nemrznoucí směs       2         Kvalita vody       2         Systém doplňování vody do okruhu       2         Rozvod plynu       2         Odvod spalin       2 | 6       6       7       7       7       7       20       21       22       22       22                               |

## I I. ÚVOD

#### ) Manuál

Tento manuál je nedílnou součástí zařízení K18 a musí být předán konečnému uživateli (provozovateli) společně s ním.

## Příjemci

Tento manuál je určen pro:

provozovatele, pro vhodné a bezpečné užívání zařízení;

## II II. SYMBOLY A DEFINICE

## II.1 KLÍČ K SYMBOLŮM

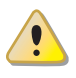

NEBEZPEČÍ

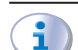

UPOZORNĚNÍ

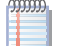

POZNÁMKA

| کہ | M |   |
|----|---|---|
| 20 | 0 | 1 |
| 27 | ~ | C |
|    |   | 5 |

PRACOVNÍ POSTUP

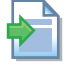

= ODKAZ na jinou část v manuálu/návodu nebo jiný dokument

- montážní pracovníky (instalatéry a elektrikáře), pro správnou instalaci;
- projektanty, pro specifické informace zařízení

## Ovládací zařízení

Aby bylo možné zařízení K18 provozovat, je nutné ovládací zařízení, které musí být připojeno montážní firmou (viz Odstavec 1.7 s. 13).

## **II.2 TERMÍNY A DEFINICE**

**Zařízení/jednotka** = ekvivalentní termíny, používá se k projektování plynových absorpčních tepelných čerpadel. **CAT** = Autorizované servisní středisko firmy Robur.

**Externí spínací kontakt** = ovládací systém (termostat, spínací hodiny nebo jakýkoliv jiný systém) vybavený spínacím NO kontaktem a použitým jako řídící systém zapnout/vypnout pro jednotky.

**Prostorový chronotermostat OCDS007** = ovládací prvek k řízení spotřebiče K18 a případně záložního kotle.

Řídící ovladač OQLT017 = ovládací zařízení pro řízení jednotka K18 a případně dalšího kotle. Je také schopen kontrolovat komfort v místnosti a přípravu teplé užitkové vody.

**Tepelný generátor** = zařízení (např: kotle, tepelná čerpadla atd.) pro produkci TV a TUV.

**GUE** (Gas Utilization Efficiency) = index účinnosti plynových klimatizací a tepelných čerpadel, což odpovídá poměru mezi vyrobenou energií a množstvím použitého paliva (vzhledem k nižší výhřevnosti).

**Uvedení do provozu** = uvedení do provozu může být provedeno pouze a výhradně servisním technikem autorizované firmy Robur s.r.o.

**GHP10** = deska elektroniky, která ovládá veškeré funkce a poskytuje rozhraní pro další zařízení a uživatele.

## III UPOZORNĚNÍ

## III.1 VŠEOBECNÁ A BEZPEČNOSTNÍ UPOZORNĚNÍ

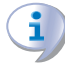

## Kvalifikace montážní firmy

Instalace zařízení musí být prováděna pouze kvalifikovanou firmou, která má specifické odborné znalosti v oblasti topení, chlazení, která je oprávněná k montáži plynových zařízení. Instalace musí být provedena v souladu s předpisy platné legislativy v místě instalace.

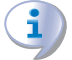

## Prohlášení o shodě

Po dokončení instalace, firma provádějící instalaci musí majiteli předat prohlášení o tom, že instalace byla provedena v souladu s legislativními předpisy v místě instalace a dle instrukcí výrobce.

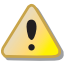

Nevhodné použití

Zařízení musí být využíváno pouze k účelům, pro které bylo navrženo. Jakékoli jiné užití je nevhodné a nebezpečné. Nesprávné používání může mít vliv na provoz, životnost a bezpečnost spotřebiče. Dodržujte instrukce vydané výrobcem.

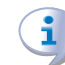

## Používání spotřebiče dětmi

Spotřebič mohou používat děti starší 8 let, a osoby s omezenými fyzickými, smyslovými nebo duševními schopnostmi, nebo bez patřičných zkušeností a znalostí, pouze pokud jsou pod dohledem, nebo poté, co obdrželi pokyny týkající se bezpečného používání zařízení a chápou nebezpečí s tím spojené. Děti by si neměly hrát se spotřebičem. Čištění a údržbu, která je prováděna uživatelem, nesmějí provádět děti bez dozoru.

## Nebezpečné situace

 Nespouštějte zařízení pokud nastanou nebezpečné okolnosti: zápach plynu, problémy s dodávkou

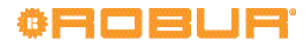

elektřiny/plynu nebo s hydraulickým topným okruhem, část zařízení je potopena pod vodou nebo je jinak poškozena, řídící a bezpečnostní prvky jsou vyřazeny nebo poškozeny.

- V případě nebezpečí, požádejte o pomoc kvalifikovaného pracovníka
- V případě nebezpečí, vypněte přívod elektřiny a plynu pouze pokud to lze provést bezpečnou cestou.
- Zařízení nesmějí používat: děti, osoby s tělesným, smyslovým nebo mentálním postižením nebo osoby s nedostatečnou znalostí a zkušeností s použitím přístroje.

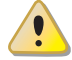

## Těsnost plynového potrubí

- Před započetím prací na plynovém potrubí uzavřete hlavní přívod plynu.
- Po ukončení prací na plynovém potrubí jej zkontrolujte na netěsnosti podle platných předpisů.

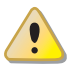

**Únik plynu** Pokud ucítíte plyn:

- Nepoužívejte elektrické přístroje, jako jsou telefony, multimetry nebo cokoli co může způsobit jiskru v blízkosti zařízení.
- Uzavřete plynový kohout.
- Vypněte přívod elektřiny do zařízení vhodným způsobem.
- Požádejte o asistenci kvalifikovaného pracovníka

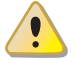

## Nebezpeční otravy

- Ujistěte se o těsnosti všech použitých součástí rozvodu plynu a jejich souladu s platnými předpisy.
- Po zásahu do těchto částí se přesvědčte o jejich těsnosti.

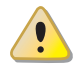

## Pohyblivé části

Zařízení obsahuje pohyblivé části.

 Neodstraňujte kryty během provozu, a v každém případě předtím odpojte elektřinu.

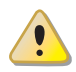

## Nebezpečí ohně

Zařízení obsahuje části s velmi vysokou teplotou.

- Neotvírejte zařízení a nedotýkejte se vnitřních částí než zařízení vychladne.
- Nedotýkejte se odvodu spalin před tím, než se ochladí.

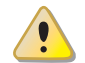

## Tlaková nádoba

Přístroj má hermetický okruh klasifikovatelný jako tlaková nádoba, tj. nádoba s vnitřním tlakem vyšším než atmosférickým. Kapaliny uvnitř hermetického okruhu jsou škodlivé pro zdraví v případě spolknutí, vdechnutí a kontaktu s pokožkou.

 Neprovádějte žádné zákroky na hermetickém okruhu přístroje a na příslušných ventilech.

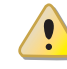

#### Směs vody a amoniaku

Zařízení K18 používá směs vody a amoniaku (čpavku) v absorpčním cyklu. Směs vody a amoniku je součástí uzavřeného okruhu. Směs je zdraví škodlivá, je-li požita, vdechována nebo přichází do styku s pokožkou.

- V případě netěsnosti chladícího okruhu, vypněte přívod elektřiny a přívod plynu, pouze pokud lze tuto operaci provést bezpečně.
- ► Kontaktujte servisní oddělení firmy Robur, s.r.o.

## Nebezpečí úrazu elektrickým proudem

- Odpojte elektřinu před jakýmkoliv zásahem na vnitřním elektrickém zařízení jednotky.
- Pro elektrické zapojení zařízení používejte pouze kompatibilní komponenty a postupujte podle specifikací poskytnutých výrobcem.
- Ujistěte se, že zařízení nemůže být náhodně spuštěno.

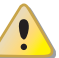

## Uzemnění

Elektrická bezpečnost jednotky je zajištěna pouze tehdy, pokud je jednotka správně připojena do elektrické sítě s účinnou ochranou tak, jak to stanovují platné bezpečnostní předpisy.

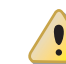

## Vzdálenost od výbušných nebo hořlavých materiálů

 V blízkosti zařízení neskladujte hořlavé materiály (papír, ředidla, barvy, atd.).

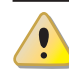

## Vodní kámen a koroze

V závislosti na chemicko-fyzikálních vlastnostech vody, může dojít k poškození zařízení vodním kamenem nebo korozí (odstavec 3.7 s. 21).

- Ujistěte se, že hydraulický systém není netěsný.
- Vyvarujte se častého doplňování hydraulického okruhu.

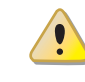

## Koncentrace chloridu

Koncentrace chlóru a volných chloridů v okruhu nesmí být vyšší než je uvedeno v tabulce 3.2 s. 21.

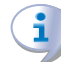

## Agresivní látky v přívodu vzduchu

Gli idrocarburi alogenati contenenti composti di cloro e fluoro provocano corrosione. L'aria del sito d'installazione deve essere priva di sostanze aggressive.

## Kyselost kondenzátu

 Zajistěte odvod kondenzátu vzniklého při spalování, jak je popsáno v Odstavci 3.11 s. 22, v souladu s platnými předpisy.

## Vypnutí zařízení

Odpojení elektřiny, když zařízení běží, může způsobit trvalé poškození vnitřních součástí zařízení.

 S výjimkou případu nebezpečí, nevypínejte zařízení vypnutím elektřiny, ale vypněte zařízení ovládacím zařízením.

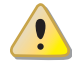

## V případě poruchy

Operace na vnitřních částech zařízení a opravy mohou být výhradně provádět autorizovaným servisním technikem a pouze pomocí originálních dílů.

V případě poruchy zařízení a/nebo jakékoli jeho části, vyvarujte se jakýchkoli pokusů o opravu a/nebo jakýchkoli zásahů do zařízení. Kontaktujte servisní oddělení firmy Robur, s.r.o.

#### Běžná údržba

Správná pravidelná údržba zajišťuje efektivní a dlouhodobý bezproblémový chod zařízení.

- Údržba musí být prováděna podle pokynů výrobce (viz Odstavec 7 s. 36) a v souladu s platnými předpisy.
- Údržba a opravy zařízení mohou provádět pouze firmy ze zákona oprávněni k servisní činnosti na plynových spotřebičích a zařízeních.
- V případě potřeby uzavřete servisní smlouvu na každoroční pravidelnou prohlídku s autorizovaným servisním střediskem.
- Používejte pouze originální náhradní díly.

#### Vyřazení a likvidace

Pokud zařízení musí být zlikvidováno, kontaktujte Robur, s.r.o. pro jeho správnou likvidaci.

#### Uložení manuálu

Tento "Manuál pro instalaci, užívání a údržbu" musí být vždy předán společně se zařízením. V případě, že je zařízení prodáno nebo přemístěno k novému majiteli, zajistěte předání tohoto manuálu spolu s ním.

## III.2 SHODA

#### Směrnice a normy EU

Absorpční tepelná čerpadla série GAHP jsou certifikovány dle standardu EN 12309-1 a 2 a vyhovují následujícím nařízením:

- 2009/142/CE "Směrnice o plynu, ve znění pozdějších předpisů.
- 2004/108/CE "Elektromagnetická kompatibilita, ve znění pozdějších předpisů..
- 2006/95/CE "Směrnice pro nízkonapěťová zařízení, ve znění pozdějších předpisů.
- ▶ 2006/42/CE "Směrnice CE, , ve znění pozdějších předpisů.
- 97/23/CEE "Směrnice o tlakových zařízeních, ve znění pozdějších předpisů.
- 811/2013/EU "Směrnice o energeticky úsporných výrobcích" ve znění pozdějších předpisů.

Také splňují požadavky následujících norem:

- UNI EN 677 požadavky pro kondenzační kotle s nominálním výkonem do 70kW
- UNI EN 378 Chladící zařízení a tepelná čerpadla.

#### Ostatní platné předpisy a normy

Projekt, instalace, provoz a údržba systémů musí být prováděny

v souladu s platnými platnými předpisy, v závislosti na zemi a umístění, a v souladu s pokyny výrobce.

- Plynový rozvod a jeho součásti.
- Elektrická zařízení.
- Systémy topení a chlazení, a tepelná čerpadla.
- Ochrana životního prostředí a odvod spalin.
- Požární bezpečnost a prevence.
- Jakékoliv jiné stanovy a nařízení.

## III.3 VYLOUČENÍ ODPOVĚDNOSTI A ZÁRUKA

Výrobce nenese žádnou zodpovědnost za škody způsobené nesprávnou instalací a / nebo nesprávným použitím a / nebo nedodržení předpisů a pokynů výrobce.

Záruka na zařízení může být prohlášena za neplatnou v případě následujících podmínek:

- Chybná instalace
- Nesprávné použití.
- Nedodržení pokynů výrobce o instalaci, používání a údržbě.
- Změna nebo modifikace zařízení nebo jeho části.
- Extrémní provozní podmínky nebo provoz mimo provozní rozsahy definované výrobcem.
- Škody způsobené vnějšími vlivy, jako jsou soli, chloru, síry nebo jiných chemických látek obsažených ve vodě nebo vzduchu v místě instalace.
- Abnormální jevy přenášenými do zařízení systémem nebo instalací (mechanické namáhání, tlak, vibrace, tepelná dilatace, přepětí...).
- Náhodné jevy nebo vyšší moci.

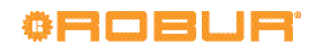

## 1 VLASTNOSTI A TECHNICKÁ DATA.

## 1.1 VLASTNOSTI

## Provoz jednotky

Přístroj využívá termodynamického cyklu s absorpcí vody (H<sub>2</sub>0– NH<sub>3</sub>), pro výrobu teplé vody přičemž používá vnější vzduch jakožto obnovitelný zdroj energie a zemní plyn (nebo LPG) jako primární zdroj.

Termodynamický cyklus voda - čpavek používaný v jednotce GAHP-A se provádí v hermeticky uzavřeném okruhu vytvořeném bez mechanických spojů, který byl zkontrolován přímo výrobcem za účelem zajištění dokonalé těsnosti každého těsnění a vyloučení jakéhokoliv úkonu údržby týkajícího se obnovování chladiva chladicího cyklu.

## Mechanické a termo-hydraulické komponenty

- uzavřený okruh z venku opatřený epoxidovým nátěrem;
- vodotěsná uzavřená spalovací komora vhodná pro venkovní instalaci;
- plynový hořák, se zapalováním a detekcí plamene, který je řízen elektronickou řídící jednotkou;
- tepelný výměník (kondenzátor), z nerez oceli s externí izolací;

- trubkové rekuperátory tepla z nerez oceli;
- trubkový výparník s hliníkovými žebry;
- automatický dvou-cestný ventil řízený mikroprocesorem sloužící pro odmrazení výparníku;
- ► standardně dodávané oběhové čerpadlo pro verzi C1.

#### Bezpečnostní a řídící prvky

- deska elektroniky GHP10 s mikroprocesorem, displejem a ovládacími tlačítky;
- průtokoměr vody v zařízení;
- limitní termostat s manuálním resetem;
- termostat spalin s manuálním resetem;
- pojišťovací ventil čpavkového okruhu;
- bezpečnostní vetil mezi nízko-tlakou a vysoko-tlakou částí čpavkového okruhu;
- zapalovací automatika
- elektro-magnetický plynový ventil s dvojitou klapkou
- nezámrzná funkce okruhu vody;
- čidlo odvodu kondenzátu.

## 1.2 ROZMĚRY

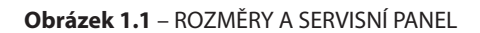

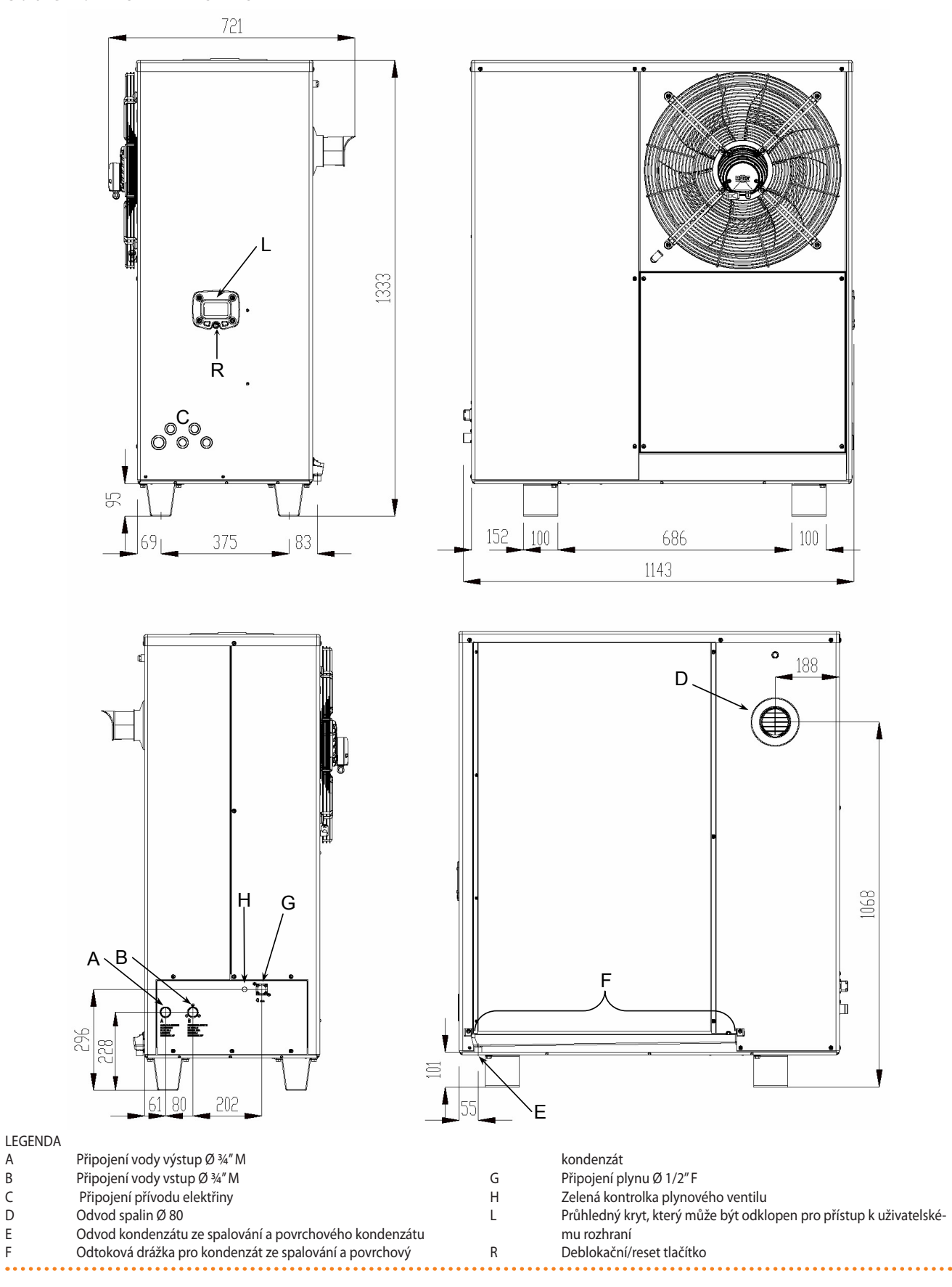

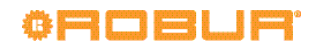

A B

С

D

Е

F

## 1.3 ČÁSTI

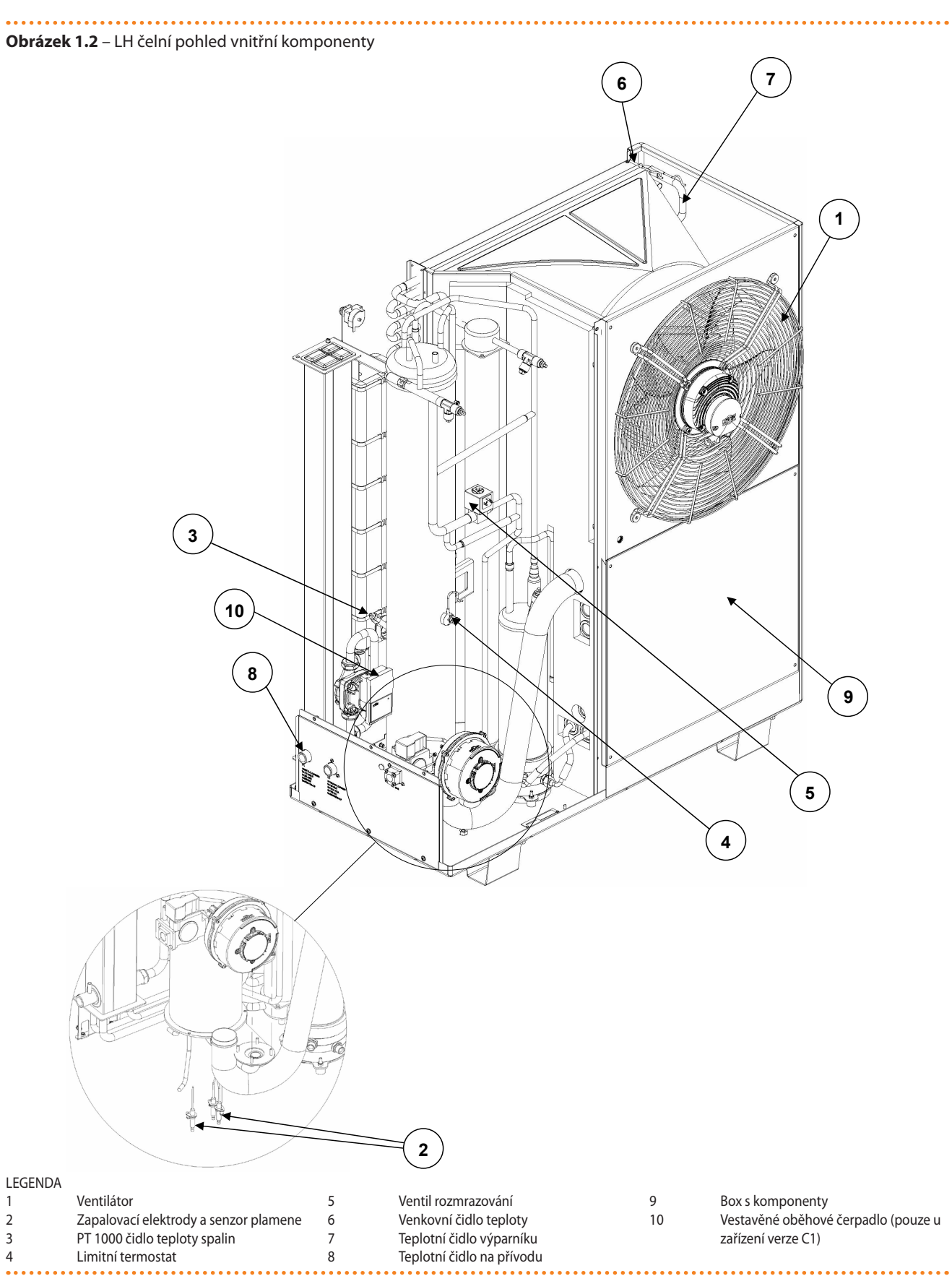

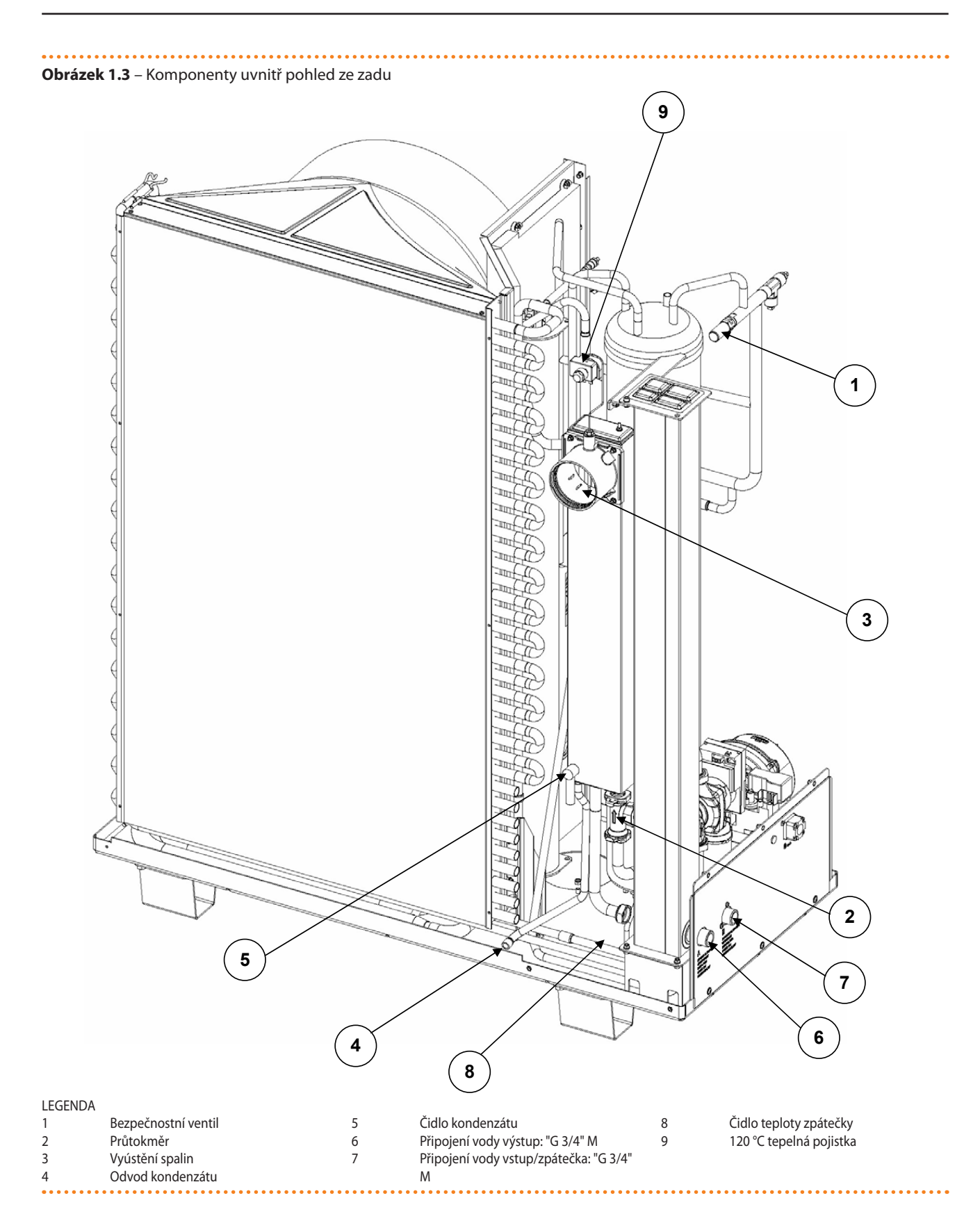

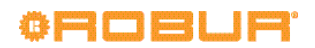

## **Obrázek 1.4** – RH vnitřní pohled komponentů

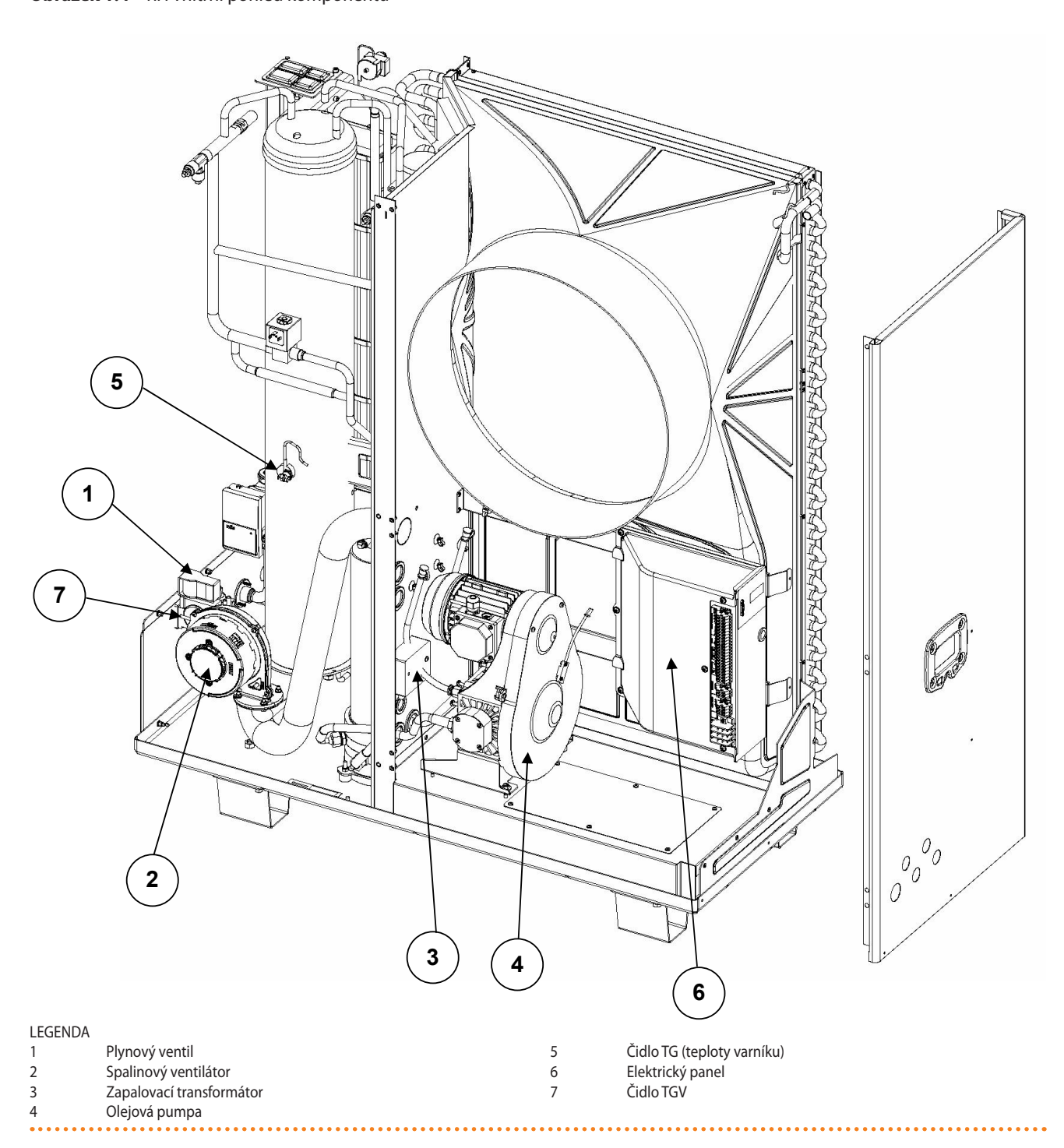

## 1.4 ELEKTRICKÉ SCHÉMA

#### **Obrázek 1.5** – ELEKTRICKÉ SCHÉMA zařízení

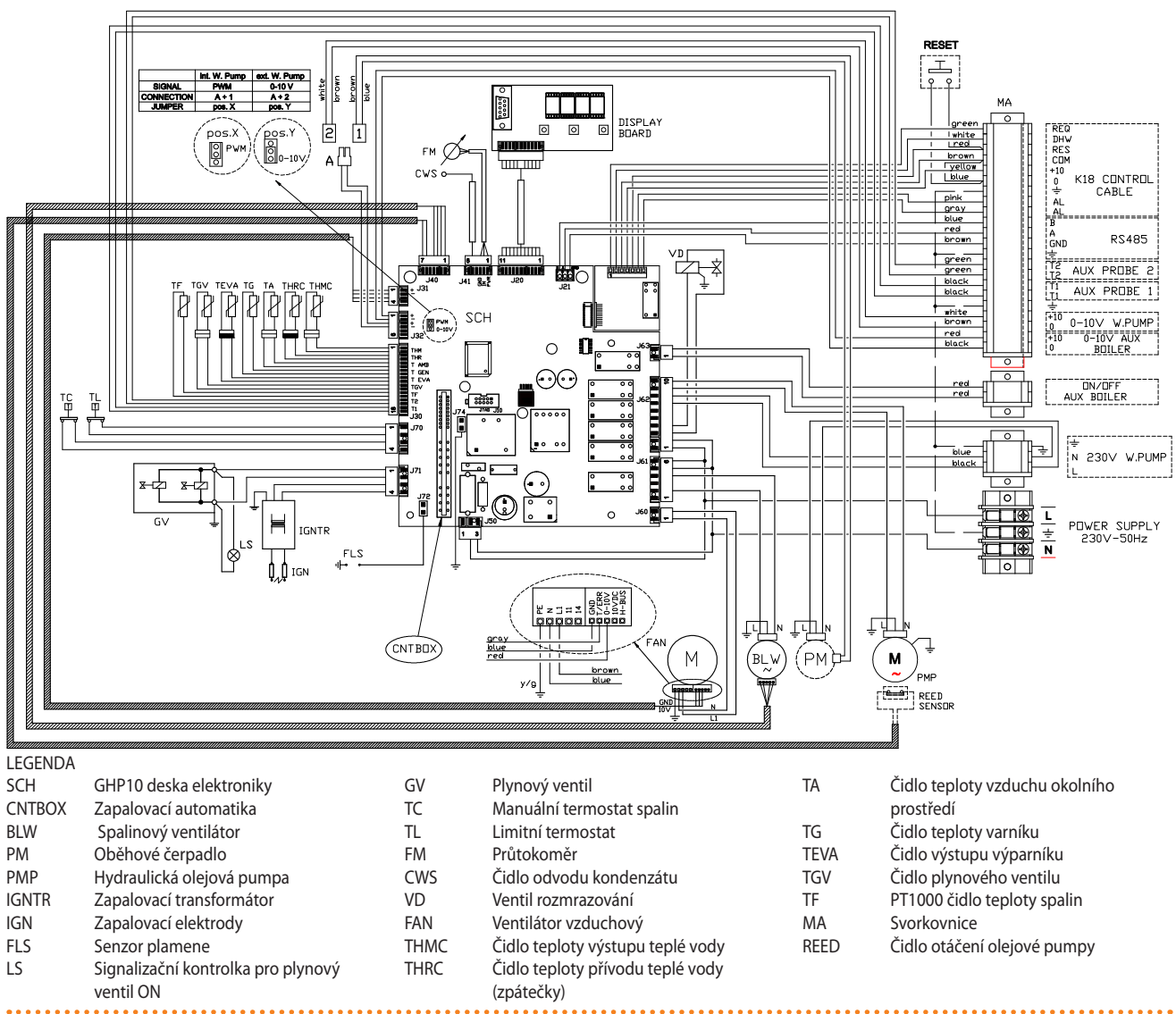

## 1.5 DESKA ELEKTRONIKY

Panel elektroniky zařízení obsahuje:

Deska elektroniky GHP10 s mikroprocesorem, řídí zařízení a zobrazuje provozní údaj a chybové kódy. Programování, ovládání a kontrola zařízení se provádí pomocí displeje a ovládacích tlačítek (Obrázek 1.6 s. 13).

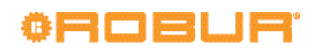

## Obrázek 1.6 – Displej desky GHP10

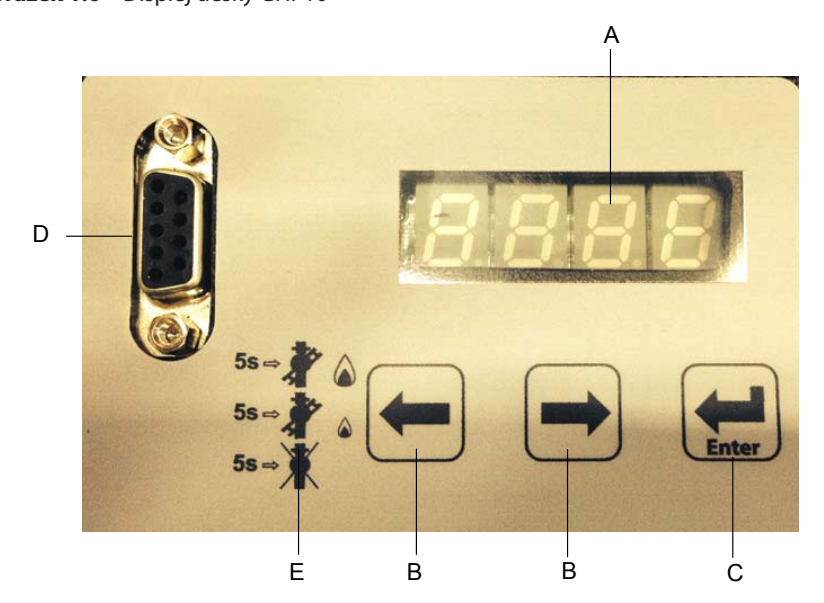

#### **I FGENDA**

A

В

С

D

F

- Displej
  - Výběrové klávesy
  - Enter / Vstup do menu konektor pro RS232

  - "Funkce kominík " (v současné době není implementováno)

## 1.6 PROVOZNÍ REŽIM

V provozním menu zařízení je nastavena MODULACE jako tovární nastavení, že tepelný výkon je přizpůsoben tepelnému zatížení.

V případě jakýchkoliv úprav, kontaktujte servisní oddělení firmy Robur, s.r.o..

#### **OVLÁDÁNÍ** 1.7

## Ovládací zařízení

00000

Zařízení může fungovat pouze v případě, že je připojeno k jednomu z následujících ovládacích zařízení:

- (1) OQLT017 ovladač (volitelné příslušenství)
- (2) OCDS007 Prostorový chronotermostat (volitelné příslušenství)
- (3) Externí zařízení

## 1.7.1 Systém ovládání (1) pomocí OQLT017

Ovladač OQLT017 může řídit jednu jednotku K18 plus případně další kotel. Je také schopen kontrolovat komfort v místnosti a přípravu teplé užitkové vody.

## Řídící ovladač OQLT017

Hlavní funkce jsou:

- řízení jedné jednotky K18 s různou teplotou vody (setpoint) podle topných křivek a funkce TUV;
- řízení případného dalšího kotle;
- řízení komfortu v místností pomocí řízení dvou topných okruhů, z nichž jeden může být smíšeného typu, nebo trojcestný ventil; ovládání je založeno na topných křivkách (jedna pro každý okruh) s kombinací prostorového termostatu;
- řízení výroby TUV (ve vhodné akumulační nádrži);
- nastavení a zobrazení hodnot parametrů;
- programování provozní doby zařízení během celého týdne pomocí tří teplotních úrovní (komfortní, snížená);
- protizámrzná funkce

- absence programování období;
- diagnostika;
- deblokace chvb.

Další podrobnosti a schémata najdete v manuálu OQLT017.

Použitím rozšiřujícího modulu ODSP030 je možné řídit až tři topné okruhy, z nichž až dva volitelně smíšené.

## 1.7.2 Systém ovládání (2) pomocí OCDS007

Chronotermostat OCDS007 umožňuje řízení pouze jednoho samostatného zařízení K18. V tomto případě je požadovaná teplota vody (setpoint) pevně stanovena nebo se vypočítává na základě jedné topné křivky, která je řízena zařízením K18; nemůže být změněna ze zařízení OCDS007.

## **Cronotermostato ambiente OCDS007**

Hlavní funkce jsou:

- programování provozní doby zařízení během celého týdne pomocí různých úrovní prostorové teploty;
- propojení s jednotkou K18 pomocí napětí, bez požadavku kontaktu.

Další podrobnosti najdete v manuálu OCDS007.

## 1.7.3 Systém ovládání (3) pomocí externího zařízení

Zařízení lze ovládat pomocí externího zařízení (např termostat, hodiny, tlačítka, stykače, ...) vybaveného <u>NO kontakty</u>. Tento způsob řízení poskytuje pouze základní ovládání (ON/OFF, s pevnou teplotou set-pointu). Je vhodné omezit tento způsob použití pro jednoduché systémy pouze s jedním zařízením.

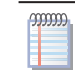

Pro připojení vybraného zařízení na desku elektroniky spotřebiče naleznete v Odstavci 4.4 s. 24.

## 1.8 TECHNICKÉ ÚDAJE

#### Tabulka 1.1 – K18 Technická data

|                                                |                                          |                   | K18         |
|------------------------------------------------|------------------------------------------|-------------------|-------------|
| PROVOZNÍ ÚDAJE PRO VYTÁPĚNÍ                    |                                          |                   |             |
| Coronní anorgatickou výčinností vytánění (ErD) | středněteplotní aplikací (55 °C)         |                   | A++         |
| Sezonini energetickoù ucinnosti vytapeni (EFP) | nízkoteplotní aplikace (35°C)            |                   | A+          |
| Process (had A7WEO                             | G.U.E. účinnost využití plynu            | %                 | 157 (1)     |
| Pracovni bod A7 W50                            | Tepelný výkon                            | kW                | 17,6 (1)    |
|                                                | G.U.E. účinnost využití plynu            | %                 | 169 (1)     |
| Pracovni dod A7 W35                            | Tepelný výkon                            | kW                | 18,9 (1)    |
| Tapalný příkon                                 | Nominální (1013 mbar - 15°C)             | kW                | 11.4        |
|                                                | maximální skutečná                       | kW                | 11,2        |
| Taplata wýstupní vody                          | maximální pro ÚT                         | °C                | 65          |
|                                                | maximální pro TUV                        | °C                | 70          |
|                                                | maximální ÚT                             | °C                | 55          |
| Teplota vratné vody                            | maximální TUV                            | °C                | 60          |
|                                                | nejnižší teplota při stálém provozu      | °C                | 20 (5)      |
|                                                | nominální                                | l/h               | 1000        |
| Průtok vody                                    | maximum                                  | l/h               | 2000        |
|                                                | minimum                                  | l/h               | 400         |
| Hydraulická tlaková ztráta                     | nominální průtok vody (A7W35)            | bar               | 0,20        |
| ELEKTRICKÁ SPECIFIKACE                         |                                          |                   |             |
|                                                | napětí                                   | V                 | 230         |
| Elektrické napájení                            | typ                                      |                   | JEDNOFÁZOVÝ |
|                                                | frekvence                                | 50 Hz             | 50          |
| Elektrický příkon                              | nominální                                | W                 | 280 (4)     |
| Stupeň krytí                                   | IP                                       |                   | 25          |
| INSTALAČNÍ ÚDAJE                               |                                          |                   |             |
| Spotřeba plypu                                 | metan G20 (nominální)                    | m3/h              | 1,2 (2)     |
|                                                | GPL G30/G31 (nominální)                  | kg/h              | 0,87 (6)    |
| Emisní třída NOx                               |                                          |                   | 5           |
| Akustický tlak Lp ve vzdálenosti 5 metrů (max) |                                          | dB(A)             | 43 (8) (9)  |
| Akustický tlak Lp ve vzdálenosti 5 metrů (min) |                                          | dB(A)             | 40 (8) (9)  |
| Maximální tlak vody v zařízení                 |                                          | bar               | 4           |
| Maximální průtok kondenzátu                    |                                          | l/h               | 1,5         |
| Množství odmrazované vody                      | maximum                                  | l/min             | 0,2         |
| Objem vody v zařízení                          |                                          |                   | 1           |
| Dimenze přípojky vody (vstup/výstup)           | typ                                      |                   | M           |
|                                                | závit                                    | "G                | 3/4         |
| Dimenze přípojky plynu                         | typ                                      |                   | F           |
|                                                | závit                                    | "G                | 1/2 (7)     |
| Odvod spalin                                   | rozmery                                  | mm                | 80          |
| · · · · · · · · · · · · · · · · · · ·          | dispozicni tlak                          | Ра                | /0          |
|                                                | sirka                                    | mm                | 1143        |
| Rozmery                                        | hioubka                                  | mm                | /21 (3)     |
|                                                | vyska                                    | mm                | 1333        |
| Vaha                                           | provozni                                 | kg                | 210         |
|                                                |                                          | m H <sub>20</sub> | /,5         |
| Údaje oběhového čerpadla (pouze pro verzi C1)  | zbyly vytlak vody pri nominalnim prutoku | m H <sub>20</sub> | 4,0         |
|                                                | nominální průtok při maximální tlaku     | l/h               | 1500        |
|                                                | maximaini spotreba elektricke energie    | VV                | /5          |
|                                                |                                          |                   |             |
| iyp instalace                                  |                                          |                   | BZ3K - R23K |
| CHLADÍCÍ KAPALINA                              | Craver K/1/                              | кд                | 4           |
| Maxim flat dals also d'afa a structure         | voua H <sub>20</sub>                     | кд                | 4           |
| iviaximalni tlak chladiciho okruhu             |                                          | bar               | 52          |

Poznámky:

(1) Dle normy EN12309
 (2) LHV (G20) 34,02 MJ/m3 (1013mbar 15 °C)
 (3) Rozměry včetně koncovek pro odvod spalin
 (4) Údaje bez spotřeby dodávaného standardního oběhového čerpadla (75 W)
 (5) Přechodné nižší teploty jsou přípustné
 (6) LHV (G30/G31) 46,34 MJ/kg (1013mbar 15 °C)
 (7) Je možné snižiť průměr plynového potrubí na 3/8 ", a zajistit i tak dostatečný tlak plynu do zařízení, s ohledem na tlakové ztráty celého přívodního potrubí plynu.
 (8) Hodnoty akustického tlaku ve volném prostranství, s směrovostí faktoru 2, získané z hodnoty akustického výkonu v souladu s normou EN ISO 9614.
 (9) Akustický výkon Lw 65 dB(A) při maximální ventilaci, 62 dB(A) při minimální ventilaci; Hodnoty akustického výkonu zjištěny v souladu s metodikou měření intenzity stanovené normou EN ISO 9614.

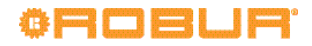

## Tabulka 1.2 – Údaje PED

|                                  |                                                                   |       | K18        |
|----------------------------------|-------------------------------------------------------------------|-------|------------|
| ÚDAJE PED                        |                                                                   |       |            |
|                                  | Generátor (varník)<br>Vyrovnávací tlaková nádrž chladícího okruhu |       | 14,5       |
|                                  |                                                                   |       | 3,0        |
| Komponenty pod tlakem            | Absorbér/ kondenzátor                                             | I     | 2,2        |
|                                  | Absorbér chladícího okruhu                                        | I     | 4,2        |
|                                  | Čerpadlo roztoku                                                  |       | 2,8        |
| Revizní tlak (vzduch)            |                                                                   | bar g | 55         |
| Maximální tlak chladícího okruhu | bar g                                                             | 32    |            |
| Plnící poměr                     | kg v NH3/l                                                        | 0,15  |            |
| Jednotka kapaliny                |                                                                   |       | Skupina 1° |

## 2 DOPRAVA A UMÍSTĚNÍ

## 2.1 UPOZORNĚNÍ

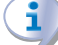

## Poškození při dopravě nebo instalaci

Výrobce nenese žádnou zodpovědnost za případné škody při přepravě a instalaci zařízení.

#### Kontrola na místě

- Po doručení zařízení a před zahájením manipulace za účelem umístění zařízení na místo instalace, zásilku vizuálně zkontrolujte za účelem odhalení případných prasklin nebo poškození obalu nebo vnějších panelů zařízení, které mohou ukazovat na případné poškození v průběhu přepravy.
- Po odstranění obalového materiálu, zkontrolujte, zda je zařízení neporušené a kompletní.

## Obal

- Po umístění zařízení na místo, pouze odstraňte balící materiál.
- Nenechávejte části obalu v dosahu dětí (plast, polystyrén, hřebíky ...), protože mohou být nebezpečné.

# Váha

- Jeřábové a zdvihací zařízení musí odpovídat váze nákladu.
- Nezdržujte se pod zavěšeným nákladem.

## 2.2 MANIPULACE

## Manipulace a zdvihání

- Při manipulaci se zařízením jej ponechte v originálním obalu od výrobce.
- V případě nutnosti zvedání přístroje nasaďte svěrky.
- Pro zvedání použijte nosníky, aby nedošlo k poškození vnějších krytů, žebrované cívky a odvodu kondenzátu (obrázek 2.1 s. 15).
- Je možné odstranit pomocí šroubů odvod povrchového kondenzátu a odvod kondenzátu ze spalin, aby se zabránilo škodám při manipulaci (odkaz F na obrázku 1.1 s. 8); namontujte zpět po ukončení manipulace se zařízením.
- Dodržujte bezpečnostní předpisy v místě instalace.

**Obrázek 2.1** – Instrukce pro zvedání

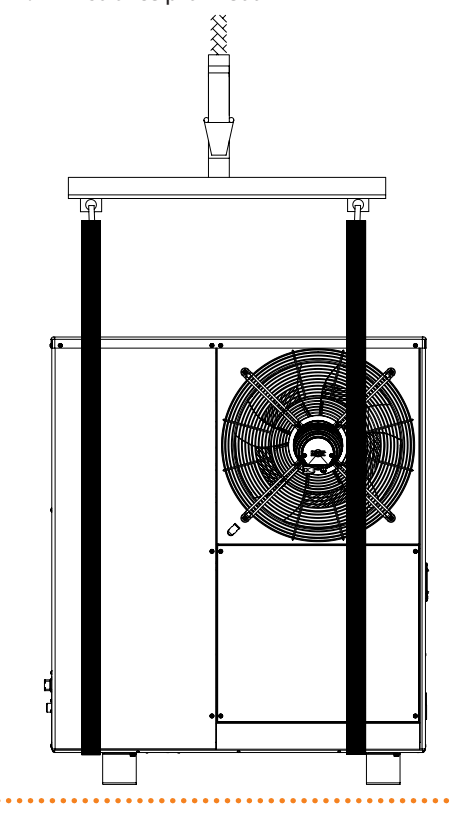

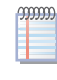

V případě manipulace s vysokozdvižným nebo paletovým vozíkem postupujte v souladu s metodami manipulace uvedenými na obalu.

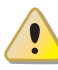

Dávejte pozor na těžiště zařízení, které je mimo jeho střed (Obrázek 2.2 s. 16).

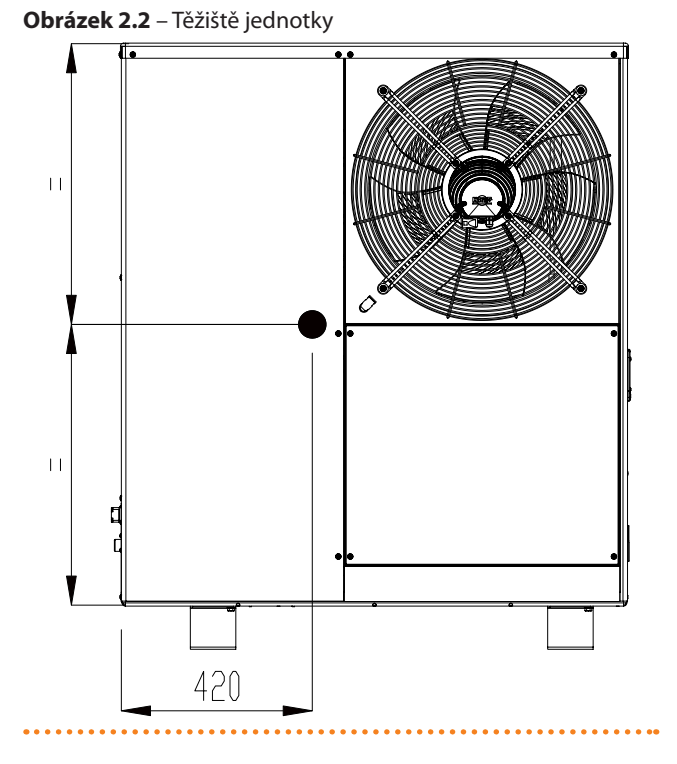

## 2.3 UMÍSTĚNÍ ZAŘÍZENÍ

## Neinstalujte uvnitř místnosti

Zařízení je určeno pro instalaci ve venkovním prostředí.

- Neinstalujte zařízení do obytné místnosti, a to ani tehdy, když je otevřená.
- V žádném případě nespouštějte zařízení uvnitř místnosti.

## Větrání jednotky K18

Aerothermika zařízení vyžaduje velký prostor, větraný a bez překážek, k zajištění plynulého proudění vzduchu do žebrování a volný výstup vzduchu nad axiálním ventilátorem, bez recirkulace vzduchu. Nesprávná ventilace může ovlivnit účinnost a způsobit poškození přístroje. Výrobce nenese žádnou zodpovědnost za nevhodně zvolené umístění a provedení instalace.

## Kde jednotku umístit

- Zařízení může být instalováno na zem nebo terasu či střechu pakliže je takové místo pro instalaci vhodné (vyhovuje svými rozměry a nosností).
- Zařízení musí být umístěno mimo budovu, v místě s přirozenou cirkulací vzduchu. Instalace nevyžaduje ochranu proti povětrnostním vlivům.
- Neinstalujte zařízení v blízkosti jiných vyústění kouřovodů, komínů nebo nebo podobných prvků za účelem vyloučení nasátí teplého či znečištěného vzduchu ventilátorem přes kondenzátor. Pro zajištění správné činnosti přístroje je nutné použití čistého vzduchu z okolního prostředí.
- Žádná překážka nebo konstrukce nesmí bránit proudění vzduchu vycházejícího z ventilátoru, nebo výfuku spalin.

- Vyústění odvodu spalin zařízení nesmí být v bezprostřední blízkosti otvorů nebo přívodu vzduchu do budovy a musí být v souladu s platnými předpisy z oblasti životního prostředí.
- Nainstalujte zařízení a stejně tak externí potrubí v co nejkratší délce, jak je jen možné v souladu s minimálními vzdálenostmi (Odstavec 2.4 s. 16).

#### Odvod povrchového kondenzátu

- V zimě, jedná se o normální stav, se tvoří námraza na žebrovaní zařízení a zařízení pravidelně provádění rozmrazování.
  - Chcete-li zabránit přetékání a poškození je nutné provést drenážní systém pro odvod kondenzátu (odkaz E obrázek 1.1 s. 8).

## Akustické otázky

Doporučujeme preventivně posoudit hladinu hluku spotřebiče v návaznosti na umístění, s přihlédnutím k tomu, že rohy budovy, uzavřená nádvoří, omezené prostory mohou zesílit akustické dopad v důsledku dozvuku.

## 2.4 MINIMÁLNÍ VZDÁLENOSTI

#### Vzdálenosti od výbušných a hořlavých materiálů

 Udržujte zařízení mimo dosah výbušných nebo hořlavých materiálů nebo součástí, v souladu s platnými předpisy.

#### Volný prostor kolem zařízení

Minimální vzdálenosti uvedené na Obrázku 2.3 s. 16 (mimo případných přísnějších předpisů) jsou nutné pro bezpečnost, obsluhu a údržbu.

## **Obrázek 2.3** – Minimální vzdálenosti

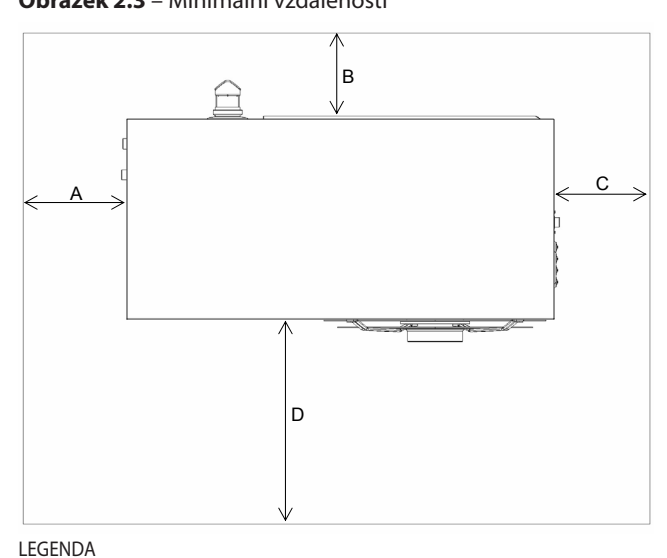

EGEND

A 600 mm B 600 mm \*

C 600 mm

D 1500 mm

Tato vzdálenost může být snížena na 300 mm v případě, že odvod spalin je vertikální.

#### Pohled shora

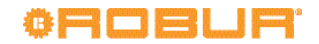

## 2.5 PODPĚRNÉ ZÁKLADY

## Montážní prvky podpěrných základů

 Zařízení musí být umístěno na rovném povrchu, který je odolný vůči žáru a schopný unést váhu zařízení.

 S cílem zjednodušit provádění údržby a to i v případě nepříznivých povětrnostních podmínek (sníh, silný déšť ...) se doporučuje instalovat přístroj ve výšce cca 300 mm nad zemí.

## (1) - instalace na úrovni terénu

Není-li základna vodorovná, je nutné plochu novým betonovým podkladem, alespoň o 100-150 mm větší, než je velikost zařízení na každé straně.

## **3 HYDRAULICKÉ ZAPOJENÍ**

## 3.1 UPOZORNĚNÍ

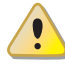

## Všeobecná upozornění

Před použitím zařízení čtěte pozorně upozornění v Kapitole III s. 4, kde jsou uvedeny důležité informace a bezpečnostní předpisy.

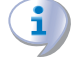

## Soulad s platnými normami pro instalaci

Instalace musí být v souladu s právními předpisy platnými v zemi a místě instalace, v oblastech týkajících se bezpečnosti, projektu, realizace a údržby:

- systém topení;
- systém chlazení;
- rozvod plynu;
- odvod spalin;
- odvod kondenzátu.

Instalace musí být provedena také v souladu s předpisy výrobce.

## 3.2 HYDRAULICKÝ SYSTÉM

## Primární a sekundární okruh

Spotřebič K18 může fungovat v systémech pouze s primárním okruhem, nebo v systémech s primárním a sekundárním okruhem hydraulicky oddělenými: v prvním případě oběhové čerpadlo řízené jednotkou K18 zajišťuje cirkulaci vody i pro uživatele; ve druhém případě cirkulaci vody v topných okruzích je zajištěna vyhrazenými oběhovými čerpadly.

V prvním případě hydraulické schéma je stejné jako na obrázku 3.1 s. 18, ve kterém pojistný ventil zajišťuje cirkulaci vody, i když jsou provozní okruhy zcela uzavřené.

V druhém případě je hydraulické schéma stejné jako na obrázku 3.2 s. 19, ve kterém primární a sekundární okruh je oddělený prostřednictvím dvoucestného ventilu (nainstalovaný u akumulační nádrže).

## (2) - instalace na terasu nebo střechu

- Hmotnost přístroje připočtená k hmotnosti podpěrných základů musí být udržitelná konstrukcí budovy.
- ▶ Pokud je třeba instalujte kolem zařízení pochůzkové lávky.

## Antivibrační podložky

Přestože vibrace zařízení jsou minimální, v případě instalace na střeše nebo na terase, může dojít k rezonančním jevům.

- Použijte antivibrační podložky (volitelné jako příslušenství).
- Doporučuje se mezi zařízení a hydraulické/plynové potrubí vložit pružný prvek proti přenosu vybrací.

## Záložní zdroj tepla

Je možné řídit jeden záložní zdroj tepla (obvykle cizí kotel), který může být ovládán řízen přímo spotřebičem K18, s možností výběru ze dvou funkcí (viz obrázek 3.3 s. 20):

- Nouzový zdroj : je aktivován, pokud je to nutné, tedy pouze v případě, že zařízení K18 je v poruše.
- Pomocný/záložní zdroj (ve špičce): je aktivován jako doplnění tepelného výkonu dodaného zařízení K18, obvykle během časově omezeného období, kdy venkovní teplota je velmi nízká, a tepelná zátěž budovy vysoká ("bivalentní" případ).

## Průtok vody konstantní nebo variabilní

Jednotka K18 může pracovat s <u>konstantním</u> nebo <u>proměnlivým</u>, průtokem vody.

Zařízení a komponenty musí být navrženy a instalovány vhodným způsobem.

## Minimální množství vody

Vysoká tepelná setrvačnost přispívá k efektivnímu provozu zařízení s vysokou účinností. Z tohoto důvodu je nutné zabránit velmi krátkým ON / OFF cyklům.

Akumulační nádrž není nezbytně nutná, ale doporučujeme ji v systémech s nízkým množstvím vody v primárním okruhu, aby byla zajištěna minimální provozní doba zařízení K18 při nízkém tepelné zátěži. Doporučujeme vždy v systémech s dvoucestnými ventily. Objem 80/100 litrů je obvykle dostačující. Připojte přívodní potrubí k nádrži v horní části, a odtokové potrubí k nádrži ve spodní části.

## 3.3 PŘIPOJENÍ HYDRAULIKY

## Připojení vody

na levé spodní straně - připojení (Obrázek 1.1 s. 8).

- A (= VÝSTUP) 3/4" M VÝSTUP VODY (m = směr do systému).
- B (= VSTUP) 3/4" M VSTUP VODY (m = směr ze systému/zpátečka).

## Hydraulické potrubí a materiály

 Použijte potrubí pro vytápění/chlazení, chráněné před vlivy počasí, izolované pro tepelném disperzi. Vyčištění potrubí

 Před vlastním připojením zařízení odstraňte z vnitřní strany potrubí pro vodu a plyn všechny nečistoty, které by později mohly ohrozit provoz zařízení.

#### Minimální komponenty primárního hydraulického okruhu

Je nutné zajistit přítomnost níže popsaných komponentů v blízkosti zařízení:

na potrubí vody, a to jak pro vstup i výstup (m / r)

- 2 ANTIVIBRAČNÍ SPOJKY na přípojkách vody a plynu na zařízení;
- 2 KULOVÉ VENTILY pro odpojení;

na potrubí vody pro VSTUP (r)

- 1 ODKALOVACÍ FILTR;
- 1 MANOMETR;
- 1 REGULAČNÍ VENTIL PRŮTOKU

1 HYDRAULICKÉ OBĚHOVÉ ČERPADLO s tahem směrem k zařízení (použití POUZE ve verzích bez vestavěné oběhového čerpadla);

na potrubí vody pro VÝSTUP (m)

- 1 BEZPEČNOSTNÍ VENTIL (3 bar);
- 1 EXPANZNÍ NÁDOBA ZAŘÍZENÍ pro jednotlivá zařízení.

www

Zařízení K18 je dodáváno s teplotním čidlem (GHP), které montážní firma nainstaluje na přívodní hydraulické potrubí do systému, za hydraulický rozdělovač nebo bypass (odkaz 8 obrázek 3.1 s. 18 a 3.2 s. 19).

Vložte teplotní čidlo (GHP) do jímky hydraulického potrubí, izolujte pomocí tepelné pasty pro zajištění správného přenosu tepla.

Obrázek 3.1 – Hydraulické schéma pouze primárního okruhu (příklad vytápění s dvěma topnými okruhy)

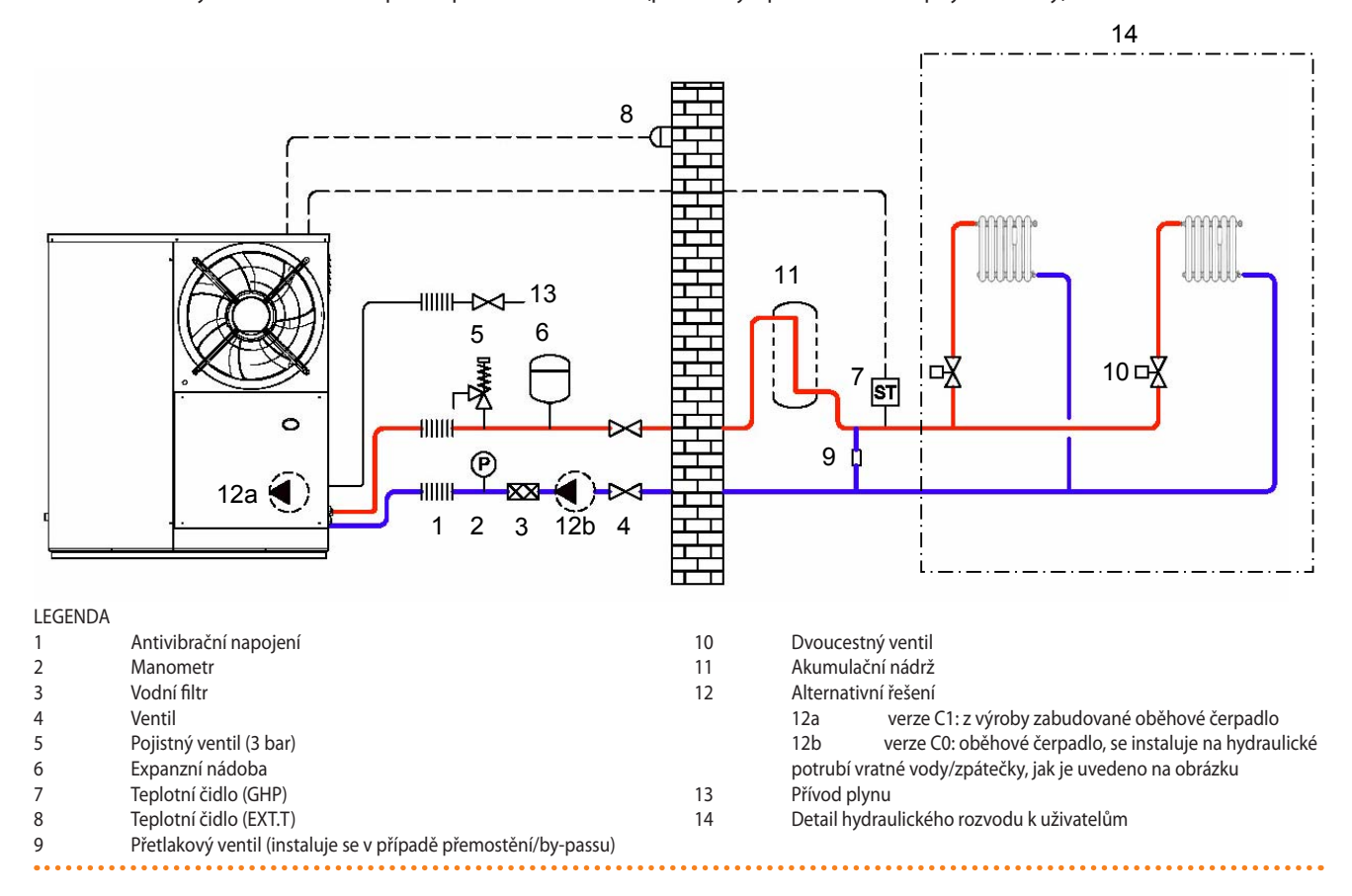

Vnější teplota čidlo vzduchu (EXT.T) (odkaz 9 Obrázek 3.1 s. 18 a 3.2 s. 19) umožňuje řízení pomocí ekvitermní regulace, kdy ovladač (OQLT017) není použit. Sonda je k dispozici jako volitelné příslušenství (OSND007).

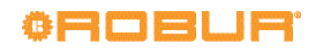

**Obrázek 3.2** – Hydraulické schéma primárního a sekundárního okruhu (příklad vytápění s dvěma topnými okruhy, jedním přímým a jedním směšovaným)

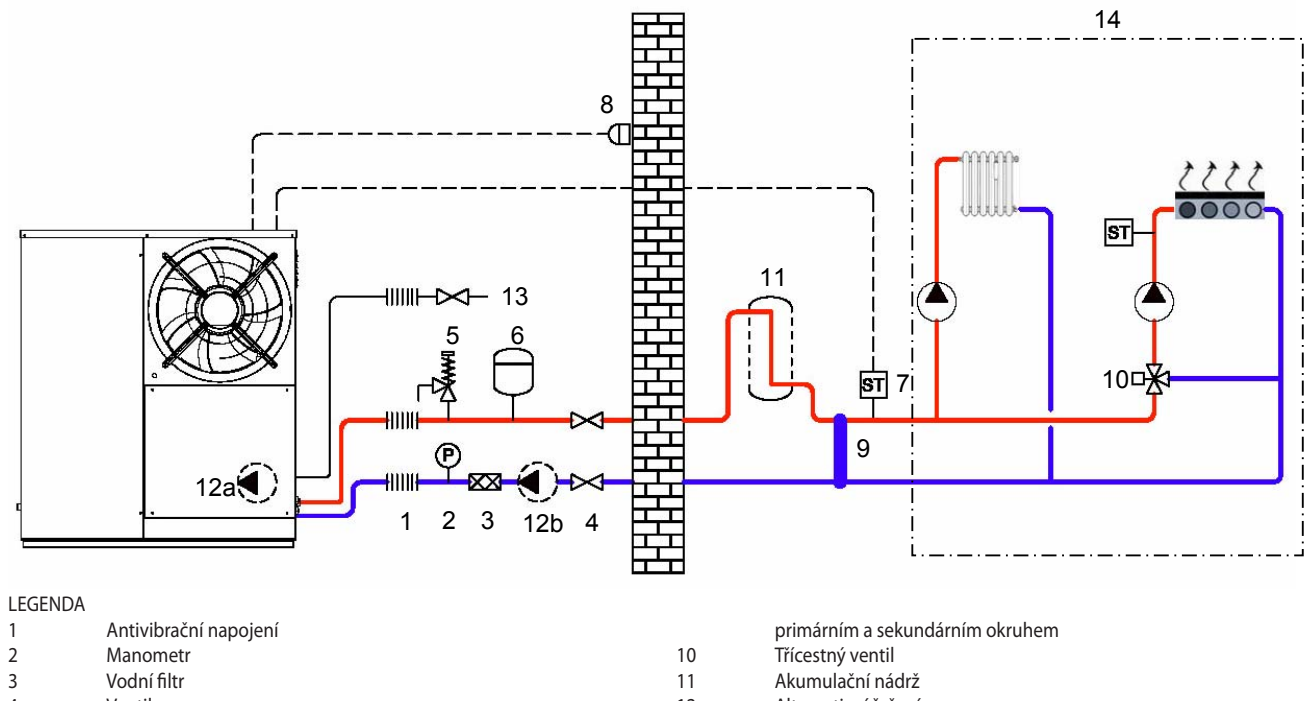

| 4 | Ventil                                                           | 12 | Alternativní řešení                                         |
|---|------------------------------------------------------------------|----|-------------------------------------------------------------|
| 5 | Pojistný ventil (3 bar)                                          |    | 12a verze C1: z výroby zabudované oběhové čerpadlo          |
| 6 | Expanzní nádoba                                                  |    | 12b verze C0: oběhové čerpadlo, se instaluje na hydraulické |
| 7 | Teplotní čidlo (GHP)                                             |    | potrubí vratné vody/zpátečky, jak je uvedeno na obrázku     |
| 8 | Teplotní čidlo (EXT.T)                                           | 13 | Přívod plynu                                                |
| 9 | Hydraulické rozdělovač (vysoký průměr potrubí, T-propojení) mezi | 14 | Detail hydraulického rozvodu k uživatelům                   |

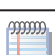

Podrobnosti týkající se elektrického připojení teplotních čidel najdete na obrázku 4.9 s. 27.

## **Obrázek 3.3** – Hydraulické schéma paralelního zapojení záložního/externího kotle a jednotky K18

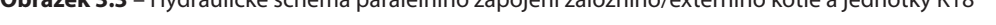

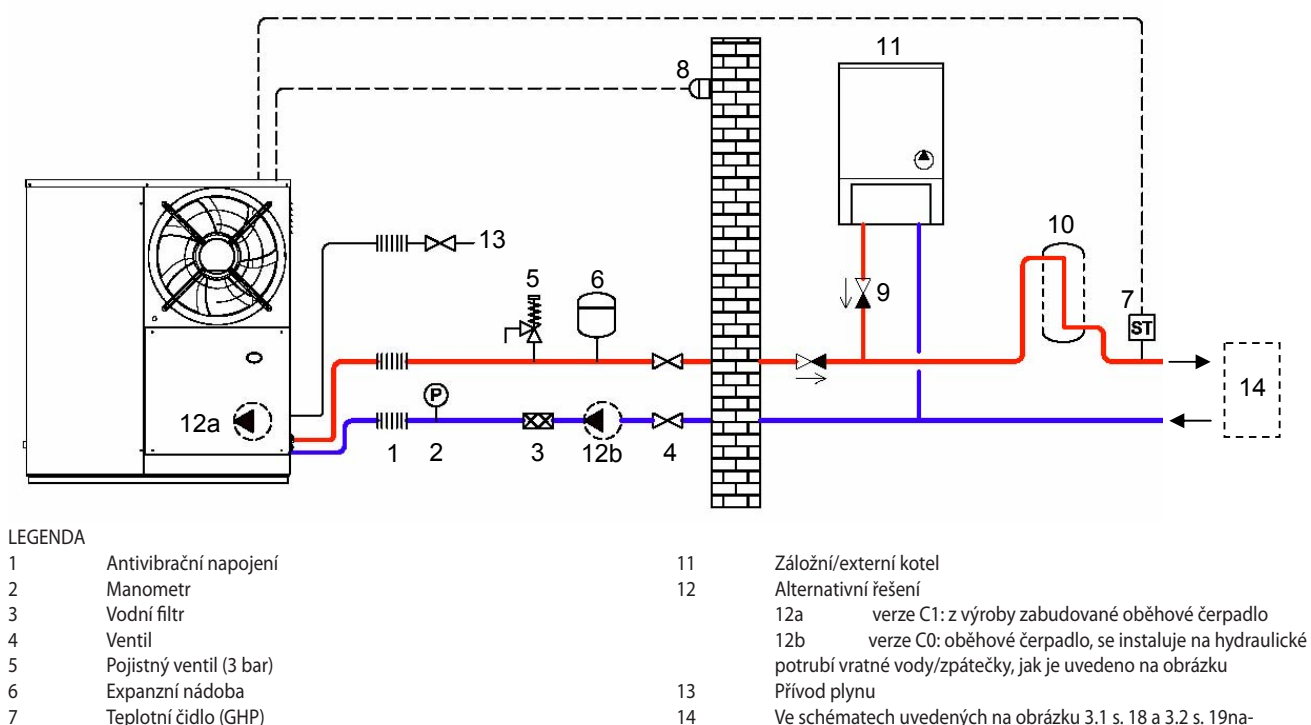

- 8 Teplotní čidlo (EXT.T)
- 9 Zpětná klapka
- 10 Akumulační nádrž

## 3.4 HYDRAULICKÉ OBĚHOVÉ ČERPADLO

Verze C1 je vybavena oběhovým čerpadlem s variabilním průtokem. Technické údaje o oběhovém čerpadle jsou uvedeny v Tabulce 1.1 s. 14.

Pro verzi bez vestavěného oběhového čerpadla (průtok a výtlak), musí být vybráno a instalováno vhodné oběhové čerpadlo podle tlakové ztráty v hydraulickém okruhu / primárním (potrubí + komponenty + koncovky + zařízení).

Tlakové ztráty zařízení jsou uvedeny v Tabulce 1.1 s. 14.

## (1) Oběhové čerpadlo s konstantním průtokem

Oběhové čerpadlo musí být řízeno jednotkou; musí být propojeno s deskou elektroniky v jednotce K18 (viz odstavec 4.5.1 s. 25).

## (2) Oběhové čerpadlo s variabilním průtokem

Pro variabilní průtok, je nutné použít oběhové čerpadlo Wilo Staratos Para (volitelné příslušenství), které musí být připojeno na desku elektroniky jednotky (viz odstavec 4.5.2 s. 25).

## 3.5 PROTIZÁMRZNÁ FUNKCE

## Aktivace protizámrzné ochrany

Zařízení je vybaveno aktivním systémem vlastní ochrany proti zamrznutí, aby se zabránilo zamrznutí. Funkce proti zamrznutí (ve výchozím nastavení zapnuto) automaticky spustí oběhová čerpadla primárního okruhu a, v případě potřeby, i hořák, když se venkovní teplota blíží k nule.

Nutnost stálého připojení k elektrickému napájení a plynu Protizámrzná funkce je neaktivní v případě, že je jednotka odpojena od elektrického napájení a plynu. Přítomnost nemrznoucí kapaliny je nutné vždy vyhodnotit

jdete podrobnosti o by-passu/hydraulickém rozdělovači a distribuci

## 3.6 NEMRZNOUCÍ SMĚS

k uživatelům

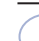

#### Preventivní opatření - glykol

Výrobce odmítá jakoukoli odpovědnost za škody způsobené nesprávným použitím glykolu.

- Vždy zkontrolujte vhodnost použití výrobku a datum ukončení jeho platnosti s dodavatelem glykolu. Pravidelně kontrolujte stav zachování výrobku.
- Nepoužívejte automobilové nemrznoucí kapaliny (bez inhibitorů), ani pozinkované potrubí a tvarovky (nekompatibilní s glykolem).
- Glykol mění fyzikální vlastnosti vody (hustota, viskozita, specifické teplo ...). Přizpůsobte velikost potrubí, oběhová čerpadla a tepelné generátory.
- V případě automatického dopouštění vody do systému, je nutná pravidelná kontrola obsahu glykolu.

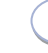

1

#### Vysoká koncentrace glykolu (> 20...30%)

Pokud je procento glykolu  $\geq$ 30% (pro ethylenglykol) nebo  $\geq$ 20% (pro propylenglykol) kontaktujte servisní oddělení firmy Robur, s.r.o. před před uvedení zařízení do provozu.

#### Typ nemrznoucího glykolu

Je doporučován **glykol s inhibitory**, který působí i jako prevence proti oxidaci.

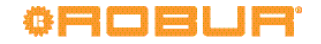

## Účinky glykolu

Tabulka 3.1 s. 21 uvádí, orientačně, účinky použití glykolu v

Tabulka 3.1 – Technická data pro plnění hydraulického okruhu

| GLYKOL %                          | 10   | 15   | 20   | 25    | 30    | 35    | 40    |
|-----------------------------------|------|------|------|-------|-------|-------|-------|
| TEPLOTA MRZNUTÍ VODY              | -3°C | -5°C | -8°C | -12°C | -15°C | -20°C | -25°C |
| PROCENTUÁLNÍ ZVÝŠENÍ POKLES TLAKU |      | 6%   | 8%   | 10%   | 12%   | 14%   | 16%   |
| ZTRÁTA ÚČINNOSTI PŘÍSTROJE        |      | 0,5% | 1%   | 2%    | 2,5%  | 3%    | 4%    |

## 3.7 KVALITA VODY

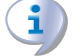

# Zodpovědnost provozovatele/uživatele/montážní firmy

Montážní firmy, provozovatel a uživatel jsou povinni zajistit kvalitu vody v systému (viz tabulka 3.2 s. 21). Nedodržení pokynů výrobce, může mít vliv na provoz, spolehlivost a životnost zařízení a omezení záruky.

## Tabulka 3.2 – Chemické a fyzikální vlastnosti vody

| CHEMICKÉ A FYZIKÁLNÍ VLASTNOSTI VODY V TOPNÝCH/CHLADÍCÍCH<br>SYSTÉMECH |                   |                  |  |  |  |
|------------------------------------------------------------------------|-------------------|------------------|--|--|--|
| PARAMETR                                                               | MĚRNÁ<br>JEDNOTKA | PŘÍPUSTNÝ ROZSAH |  |  |  |
| рН                                                                     | ١                 | >7 (1)           |  |  |  |
| chloridy                                                               | mg/l              | < 125 (2)        |  |  |  |
| calkavá turdact (CaCO                                                  | °f                | < 15             |  |  |  |
|                                                                        | °d                | < 8,4            |  |  |  |
| železo                                                                 | mg/kg             | < 0,5 (3)        |  |  |  |
| měď                                                                    | mg/kg             | < 0,1 (3)        |  |  |  |
| hliník                                                                 | mg/l              | < 1              |  |  |  |
| Langelierův index                                                      | ١                 | 0-0,4            |  |  |  |
| ŠKODLIVINY                                                             |                   |                  |  |  |  |
| bez chlóru                                                             | mg/l              | < 0,2 (3)        |  |  |  |
| fluoridy                                                               | mg/l              | < 1              |  |  |  |
| sulfidy                                                                |                   | ŽÁDNÝ            |  |  |  |

 1
 s hliníkovými radiátory nebo radiátory z lehké slitiny musí být

 pH menší než 8 (v souladu s aplikačními požadavky)

 2
 hodnota odpovídající maximální teplotě vody 80 °C

3 v souladu s aplikačními požadavky

## Vlastnosti systému vody

Volný chlor nebo tvrdost vody může poškodit zařízení. Řiďte se parametry v tabulce 3.2 s. 21 a příslušnými předpisy týkajícími se úpravy vody pro topné systémy.

## Doplňování vody

Fyzikálně-chemické vlastnosti vody v systému se mohou měnit v průběhu času, což má za následek nesprávnou funkci zařízení nebo nadměrné doplňování vody.

- Ujistěte se, že nejsou v systému vody žádné netěsnosti.
- Pravidelně kontrolujte parametry vody, zejména v případě automatického doplňování.

## Chemická úprava vody

Neodborné provádění úpravy vody může mít za následek poškození zařízení, systému, životní prostředí a zdraví.

- Kontaktujte specializované firmy nebo odborníky zabývajícími se úpravou vody.
- Zkontrolujte kompatibilitu čištících nebo mycích prostředků s provozními podmínkami.
- Nepoužívejte agresivní látky pro nerez ocel nebo

## závislosti na %.

měď.

Nezanechávejte zbytky čistící látky.

## 3.8 SYSTÉM DOPLŇOVÁNÍ VODY DO OKRUHU

## Jak doplnit systém (okruh vody)

Po dokončení všech připojení hydrauliky, elektřiny a plynu:

- 1. Natlakujte (minimálně 1,5 bar) a odvzdušněte hydraulický okruh.
- 2. Nechte cirkulovat vodu.
- 3. Zkontrolujte a vyčistěte filtr umístěný na zpětném potrubí k zařízení.
- 4. Opakujte body 1, 2 a 3., dokud se tlak nestabilizuje (1,5 bar).

## 3.9 ROZVOD PLYNU

## Dimenze přípojky plynu

## ▶ 1/2" F

na levé straně, v horní části, boční panel (Obrázek 1.1 s. 8).

Je možné snížit průměr plynového potrubí na 3/8 ", což zajišťuje dostatečný tlak plynu do zařízení, s ohledem na tlakové ztráty celého přívodního potrubí plynu.

 Namontujte anti-vibrační propojení mezi zařízením a plynovým potrubí.

## Povinný uzavírací ventil

- Namontujte uzavírací ventil plynu (manuální) na přívodním potrubí plynu, pomocí kterého odpojíte zařízení v případě potřeby.
- Připojení proveďte v souladu s platnými předpisy.

## Dimenze plynového potrubí

Nedostatečná dimenze rozvodu plynu může mít za následek nedostatečný tlak plynu do zařízení.

## Tlak plynu na vstupu

Tlak plynu zařízení, a to jak statický i dynamický, musí splňovat hodnoty uvedené v Tabulce 3.3 s. 22, s tolerancí  $\pm$  15%.

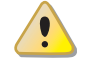

Neodpovídající tlak plynu (viz Tabulka 3.3 s. 22), může mít za následek poškození spotřebič a může být nebezpečný.

| Tlak plynu na vstupu   |                                                                           |            |            |            |            |  |
|------------------------|---------------------------------------------------------------------------|------------|------------|------------|------------|--|
| Kategorie produktu     | Země určení                                                               | G20 [mbar] | G25 [mbar] | G30 [mbar] | G31 [mbar] |  |
| II <sub>2H38/P</sub>   | AL, BG, CY, CZ, DK, EE, FI, GR, HR, IT, LT,<br>MK, NO, RO, SE, SI, SK, TR | 20         |            | 30         | 30         |  |
| 11557                  | AT, CH                                                                    | 20         |            | 50         | 50         |  |
| II <sub>2H3P</sub>     | AL, BG, CZ, ES, GB, HR, IE, IT, LT, MK, PT,<br>SI, SK, TR                 | 20         |            |            | 37         |  |
| 2101                   | RO                                                                        | 20         |            |            | 30         |  |
| II <sub>2ELL3B/P</sub> | DE                                                                        | 20         | 20         | 50         | 50         |  |
| II <sub>2Esi3P</sub>   | FR                                                                        | 20         | 25         |            | 37         |  |
| II <sub>2HS3B/P</sub>  | HU                                                                        | 25         |            | 30         | 30         |  |
| II <sub>2E3P</sub>     | LU                                                                        | 20         |            |            | 50         |  |
| II <sub>2L3B/P</sub>   | NL                                                                        |            | 25         | 50         | 50         |  |
| II <sub>2E3B/P</sub>   | PL                                                                        | 20         |            | 37         | 37         |  |
| I2E(S)                 | BE                                                                        | 20         | 25         |            |            |  |
|                        | BE                                                                        |            |            |            | 37         |  |
| I <sub>3P</sub>        | IS                                                                        |            |            |            | 30         |  |
| I <sub>2H</sub>        | LV                                                                        | 20         |            |            |            |  |
| I <sub>3B/P</sub>      | MT                                                                        |            |            | 30         | 30         |  |
| I <sub>3B</sub>        | IVII                                                                      |            |            | 30         |            |  |

## Vertikální rozvod plynu a kondenzát

- Vertikální plynové potrubí musí být vybaveno sifonem a odvodem kondenzátu, který může vznikat uvnitř tohoto potrubí.
- Je nezbytné potrubí zaizolovat.

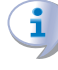

Při odvodu spalin do střechy, použijte T-kus ve spodní části vertikálního potrubí, se správnou kondenzační jímkou, která musí být připojena k potrubí pro odvod kondenzátu. Sifon ve spodní části jednotky také připojte na potrubí pro odvod kondenzátu (odkaz 4 obrázek 1.3 s. 10).

## 3.10 ODVOD SPALIN

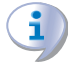

## Souladu s platnými normami

Zařízení je schváleno pro připojení k potrubí odvodu spalin pro typy uvedeny v Tabulce 1.1 s. 14.

## **Odvod spalin**

Ø 80 mm (s těsněním),

na zadní straně, v horní části (Obrázek 1.1 s. 8). Zařízení je dodáváno společně se sestavou pro odvod spalin, jehož instalaci provede montážní firma.

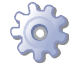

## Jak nainstalovat sestavu pro odvod spalin

- 1. Odstraňte krytku pro instalaci odvodu spalin
- 2. Nasaďte koncovku do kruhové manžety odvodu spalin.

Kryt odvodu spalin zabraňuje vodě a cizím tělesům vniknout do spotřebiče před instalací sestavy pro odvod spalin. Kryt by tedy měl být odstraněn až v okamžiku instalace sestavy pro odvod spalin.

## Komín

Pokud je to nutné, může být zařízení připojeno do komína.

- Pro dostatečnou dimenzi komínu vezměte v úvahu zbytkový výtlak (Tabulka 1.1 s. 14) a následující údaje: teplota spalin = 60 ° C, průtok spalin = 19 kg / h.
- Komín/kouřovod musí být navržen, dimenzován, a vyroben z materiálů a komponentů, které jsou v souladu s předpisy platnými v zemi instalace.
- Vždy zajistěte vstup pro analýzu spalin, na přístupném místě.

#### ODVOD KONDENZÁTU ZE SPALOVÁNÍ 3 11

Zařízení K18 je kondenzační zařízení, která produkují kondenzát vznikající při spalování.

## i

## Kyselost kondenzátu a odpovídající předpisy

Zkondenzovaná voda ze spalování obsahuje agresivní kyselé látky. Řiďte se platnými předpisy týkajících se kondenzátu z výfukových plynů a jeho likvidace.

Pokud je to nutné, nainstalujte zařízení pro neutralizaci kyselosti s dostatečnou kapacitou.

## Nepoužívejte okapy pro vypouštění kondenzátu

Nevypouštějte kondenzát do okapů; mohlo by docházet k zamrzání a poškození materiálu, ze kterého jsou okapy běžně zhotoveny.

## Připojení odvodu kondenzátu

Připojení pro odvod kondenzátu se nachází na zadní straně zařízení (písmeno F na Obrázku 1.1 s. 8).

- Vlnitá trubka odvodu kondenzátu, musí být propojena s odpovídající výpustí.
- Spoj mezi potrubím a výpusti kondenzátu musí být umístěn na viditelném místě.
- Je-li odvod kondenzátu veden uvnitř, musí být nainstalován na potrubí vhodný sifon.

## Potrubí pro odtok kondenzátu

Odvod kondenzátu proveďte dle následujících pokynů:

- Potrubí musí být dimenzováno tak, aby umožňoval maximální průtok kondenzátu (Tabulka 1.1 s. 14).
- Použijte plastové materiály odolné vůči kyselosti pH 3-5.

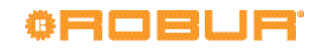

- Zajistěte min. 1% sklon, tj 1 cm pro každý m délky (pokud nemůže být splněno, je třeba osadit pomocné čerpadlo).
- Zabraňte zamrznutí.
- Zřeďte kondenzát, pokud je to možné, s odpadní vodou z domácností (koupelny, pračka, myčky nádobí, ...), ředí a neutralizuje.
  - V prvních několika minutách provozu zařízení, které běží za podmínek nízké produkce kondenzátu, může odvodem kondenzátu uniknout malé množství téměř nepostřehnutelných par nebo spalin, které není škodlivé ani pro provoz zařízení ani pro použité materiály pro

Před použitím zařízení čtěte pozorně upozornění v Kapitole III s. 4, kde jsou uvedeny důležité informace a

Instalace musí být provedena v souladu s platnými

právními předpisy platnými v zemi a místě instalace, z

Instalace musí být provedena také v souladu s předpisy

Po umístění zařízení do konečného místa umístění,

před provedením elektrického zapojení zkontrolujte,

zda komponenty se kterými pracujete nejsou pod

Soulad s platnými normami pro instalaci

## ELEKTRICKÁ INSTALACE

Všeobecná upozornění

bezpečnostní předpisy.

trických zařízení.

Komponenty pod napětím

výrobce.

#### UPOZORNĚNÍ 4.1

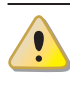

3.12

1

## Řízení oběhového čerpadla

cívkou (viz písmeno E na obrázku 1.1 s. 8).

odvod kondenzátu.

Rozmrazování

Cirkulace vody (oběhové čerpadlo) v hydraulickém okruhu, musí být řízena z desky elektroniky zařízení. Není přípustné, aby start / stop oběhového čerpadla bylo provedeno jiným způsobem.

**ODVOD POVRCHOVÉHO KONDENZÁTU** 

V zimě, jde o normální stav, se tvoří povrchová námraza a zařízení pravidelně provádění rozmrazovací cyklus.

Odvod povrchového kondenzátu se nachází pod žebrovanou

Aby nedošlo k zamrznutí kondenzátu, použijte topný kabel (zajistí montážní firmy) jako ochranu potrubí pro odvod kondenzátu.

## 4.2 ELEKTRICKÁ INSTALACE

Pro elektrické zapojení musí být zajištěno:

- (a) napájení (Odstavec 4.3 s. 23);
- (b) řídící systém (Odstavec 1.5 s. 12).

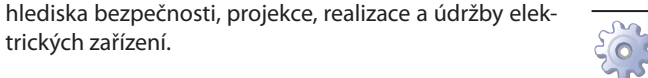

## Jak provést zapojení

Všechna elektrická zapojení jsou provedena v elektrickém rozvaděči zařízení:

- 1. Zajistěte, aby zařízení nebylo pod napětím.
- 2. Po vyšroubování fixačních šroubů odstraňte přední kryt.
- 3. Odstraňte krytku průchodu pro připojení k elektrické síti (viz písmeno C obrázek 1.1 s. 8) a nasaďte vhodnou kabelovou průchodku, aby:
  - byla zajištěna ochrana izolace kabelu před oděrem
  - byla zajištěna ochrana kabelů proti mechanickému namáhání na kabelových svorkách a ochrana proti pronikání kapaliny (ochranné krytí alespoň IP25).

Nepoužité průchody pro kabely musí zůstat zakryty.

- 4. Protáhněte kabely přes kabelové průchodky.
- 5. Vyhledejte příslušné svorky.
- 6. Proveďte zapojení.
- 7. Upevněte zpět přední kryt zařízení.

#### **ELEKTRICKÉ NAPÁJENÍ** 4.3

## Napájecí linka

Připravte (montážní firma), chráněné jednofázové napájení (230 V 1-N 50 Hz) pomocí:

- 1 třípólový typ kabelu FG7(O)R 3Gx1,5;
- 1 4A magnetotermický diferenciální jistič ►

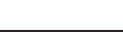

## Uzemnění

napětím.

- Přístroj musí být připojen k účinnému uzemňovacímu systému, provedeném v souladu s platnými předpisy.
- Je zakázáno používat plynové potrubí jako uzemnění.

## Oddělení kabelů

Napájecí kabely fyzicky oddělte od kabelů signálních. Doporučuje se natáhnout kabely v oddělených potrubích alespoň 5 cm od sebe.

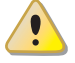

#### Nepoužívejte hlavní vypínač pro zapnutí / vypnutí zařízení.

- ▶ Nikdy nepoužívejte hlavní vypínače (GS), pro zapínání a vypínání zařízení, protože může dojít k poškození v dlouhodobém horizontu (občasné black outy jsou tolerovány).
- Chcete-li přístroj zapínat a vypínat použijte vhodné ovládací zařízení.

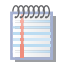

Hlavní vypínač musí rovněž poskytnout možnost odpojení, s minimálním rozevřením kontaktů 4 mm.

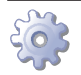

## Jak se připojit napájení

Připojte napájecí třípólový kabel (Obrázek 4.1 s. 24):

- 1. Připojení ke svorkovnici zařízení proveďte podle postupu 4.2 s. 23.
- Zapojte tři vodiče do svorky (TER) jak ukazuje Obrázek 4.1 s. 24.
- Proveďte zapojení tak, aby uzemňovací napájecí kabel byl delší než ty dva pod napětím (v případě náhodné zatažení napájecího kabelu bude uzemnění zajištěno).

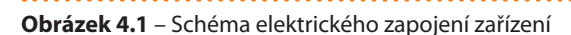

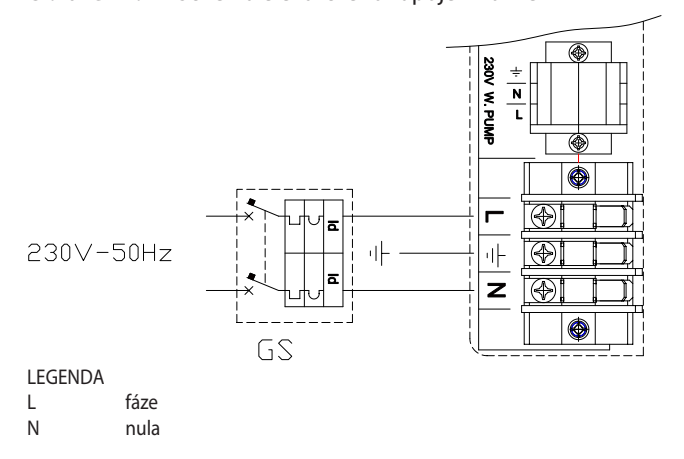

Příslušenství NENÍ SOUČÁSTÍ DODÁVKY: GS 4A magnetotermický diferenciální jistič

Elektrické zapojení

## 4.4 NASTAVENÍ A OVLÁDÁNÍ

## Možnosti ovládání (1) (2) (3)

Jsou k dispozici tři samostatné systémy pro ovládání, z nichž každý má specifické funkce, součásti a zapojení:

- Ovládání (1), pomocí ovladače OQLT017.
- ▶ Ovládání (2), pomocí chronotermostatu OCDS007.
- Ovládání (3) pomocí externího zařízení.

## Ovladač OQLT017 (volitelné příslušenství)

(Možnost ovládání (1) viz také oddíl 1.7 s. 13)

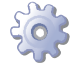

## Jak připojit ovladač OQLT017

Připojení ovladače OQLT017 se provádí na svorkovnici, která se nachází v elektrickém rozvaděči uvnitř jednotky.

- 1. Připojení k elektrickému rozvaděči zařízení proveďte podle postupu4.2 s. 23.
- Aktuální pokyny k zapojení najdete v návodu k instalaci ovladače OQLT017.

OCDS007 Prostorový chronotermostat (volitelné příslušenství)

(Možnost ovládání (2) viz také oddíl 1.7 s. 13)

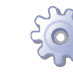

#### Jak připojit prostorový chronotermostat OCDS007

Připojení chronotermostatu OCDS007 se provádí na svorkovnici, která se nachází v elektrickém rozvaděči uvnitř jednotky

- 1. Připojení k elektrickému rozvaděči zařízení proveďte podle postupu4.2 s. 23.
- 2. Proveďte zapojení podle schématu na Obrázku 4.2 s. 24 a 4.3 s. 25.
- Použijte stíněný kabel 2x0.75mm<sup>2</sup> (nebo 4 x 0,75, pokud je součástí indikace signálu alarmu), připojení proveďte na jednu ze zemnícíh svorek a svorkovnici zařízení.

Kabel nesmí být delší než 30 metrů.

## Externí zařízení

(Možnost ovládání (3) viz také oddíl 1.7 s. 13)

Potřebujete:

 externí zařízení (např termostat, hodiny, tlačítka, stykače...) vybavené NO kontakty.

## Jak připojit externí zařízení

Připojení externího zařízení se provádí na svorkovnici, která se nachází v elektrickém rozvaděči uvnitř jednotky.

- 1. Připojení k elektrickému rozvaděči zařízení proveďte podle postupu4.2 s. 23.
- Volný kontakt externího zařízení připojte pomocí dvou vodičů na svorky COM a REQ (respektive: 24 V AC a požadavek na topení) vnitřní svorkovnice (Obrázek 4.4 s. 25).
- 3. Použijte stíněný kabel 2x0.75mm<sup>2</sup>, připojení proveďte na zemnící svorku desky elektroniky zařízení.

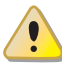

ന്നു

Signál je SELV (Safety Extra Low Voltage-"bezpečné" malé napětí). Kontakt on-off zařízení, které dává požadavek musí mít dvojitou nebo zesílenou izolaci s ohledem na síťovém napětí.

Kabel nesmí být delší než 30 metrů.

Raber nestri byt delsi nez 50 metru.

**Obrázek 4.2** – Schéma zapojení (signál na požadavek) pro chronotermostat OCDS007

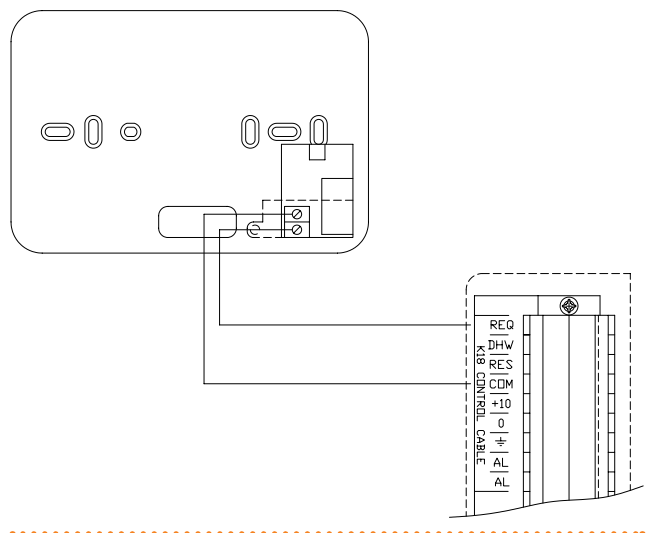

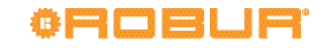

## Obrázek 4.3 – Schéma zapojení (signál poruchy) pro chronotermostat OCDS007

Obrázek 4.5 – Schéma zapojení oběhového čerpadla s konstantním průtokem

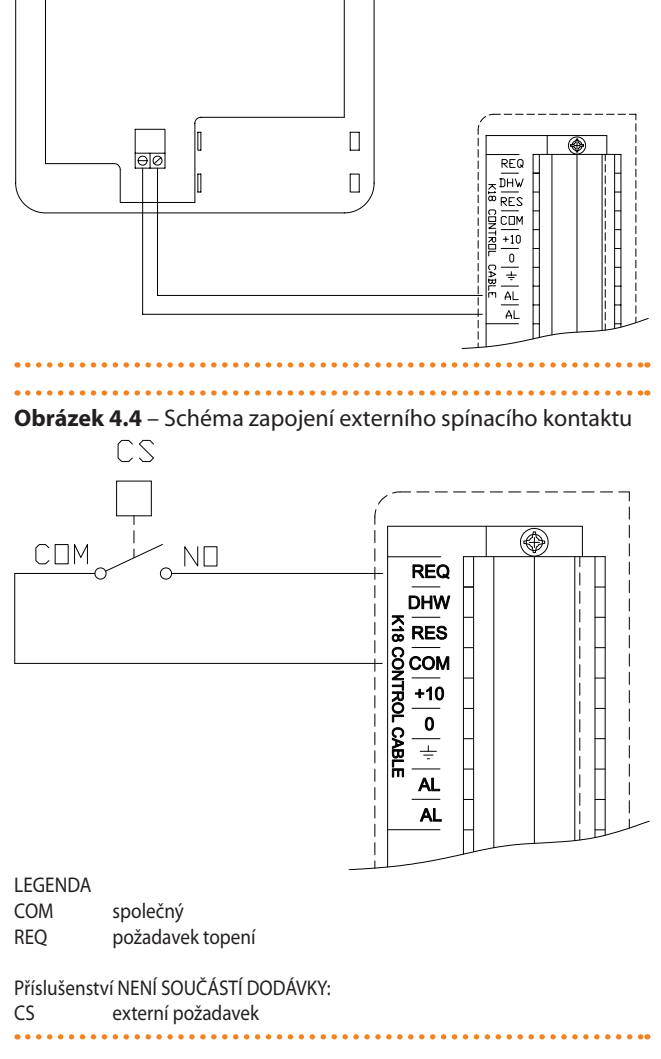

#### HYDRAULICKÉ OBĚHOVÉ ČERPADLO 4.5

Součástí verze C1 je oběhové čerpadlo s proměnlivým průtokem. Informace pro verzi C0 najdete v následujících odstavcích.

## 4.5.1 Možnost (1) Oběhové čerpadlo s konstantním průtokem

Oběhové čerpadlo musí být řízeno zařízením K18. Připojení najdete na obrázku 4.5 s. 25.

РM

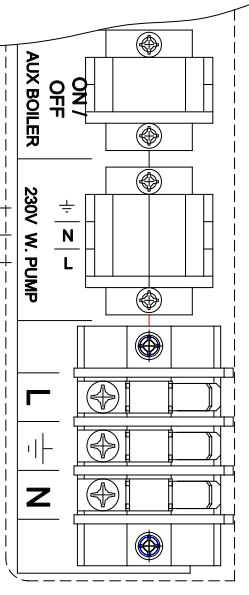

LEGENDA

Ν

L

Oběhové čerpadlo PM Nula Fáze

## 4.5.2 Možnost (2) Oběhové čerpadlo s variabilním průtokem

Oběhové čerpadlo musí být řízeno zařízením K18.

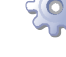

## Jak se připojit čerpadlo s variabilním průtokem

Pro optimalizaci provozu zařízení, doporučujeme pro primární okruh oběhové čerpadlo WILO STRATOS PARA (k dispozici jako volitelné příslušenství).

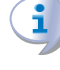

Oběhové čerpadlo Wilo Stratos Para (volitelné příslušenství) už je standardně dodáváno s napájecím kabel a kabel signálu v délce 1,5 m.

Pro delší vzdálenosti, použijte kabel FG7 - 3Gx1,5mm<sup>2</sup> stíněný a kabel 2x0,75 mm<sup>2</sup>.

Kabel nesmí být delší než 10 metrů.

Zapojení oběhového čerpadla Wilo Stratos Para (Obrázek 4.6 s. 26):

- Připojte hnědý vodič čerpadla na svorku "0" a bílý 1. vodič čerpadla na svorku "+10" svorkovnice "0-10V W.PUMP".
- 2. Zaizolujte černý a modrý vodič.
- 3. Pro napájení čerpadla hnědý vodič na svorku "L"; modrý vodič na svorku "N" a žlutozelený vodič na zemnicí svorku svorkovnice "230V W.PUMP".

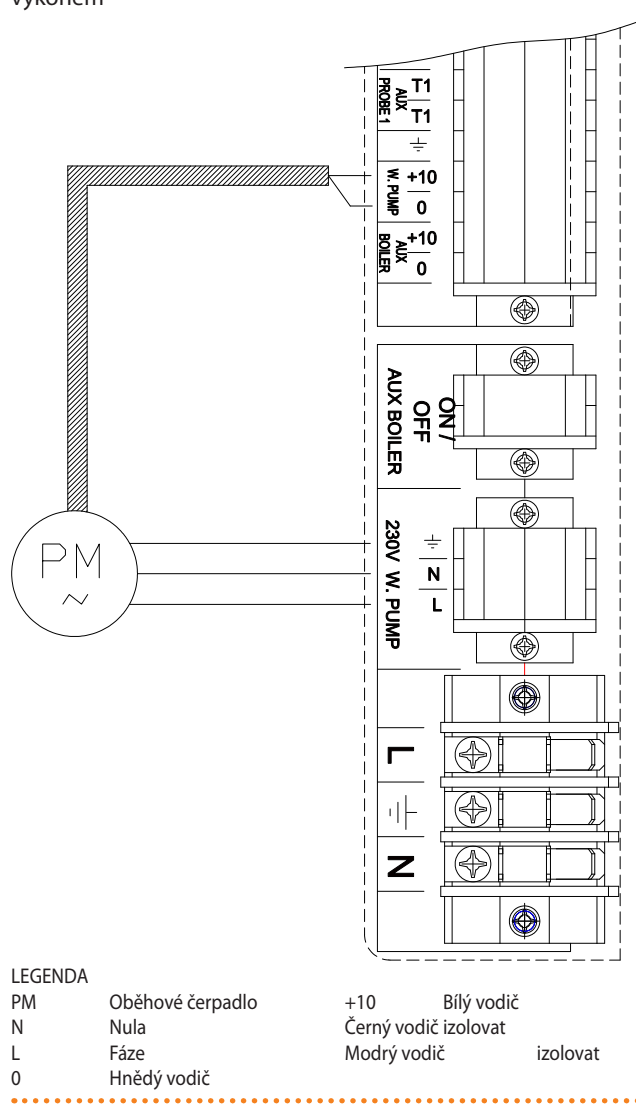

**Obrázek 4.6** – Schéma zapojení čerpadla s proměnlivým výkonem

## 4.6 JAK PŘIPOJIT KONTROLKU SIGNALIZACE PORUCHY (ALARMU)

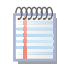

Tento odstavec neplatí v případě použití ovladače **OQLT017**.

Je možné připojit kontrolku k desce elektroniky uvnitř jednotky, která signalizuje, kdy je zařízení v poruše.

Chcete-li připojit kontrolku signalizace poruchy, postupujte dle pokynů níže.

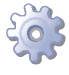

00000

Obrázek 4.7 s. 26.

- 1. Připojení ke svorkovnici zařízení proveďte podle postupu 4.2 s. 23.
- Pro připojení kontrolky použijte stíněný kabel 2x0,75 2x0,75 mm<sup>2</sup>.
- 3. Připravte kabel s adekvátní délkou.
- 4. Připojte kabel na svorky AL a AL.

Kabel nesmí být delší než 30 metrů.

## Obrázek 4.7

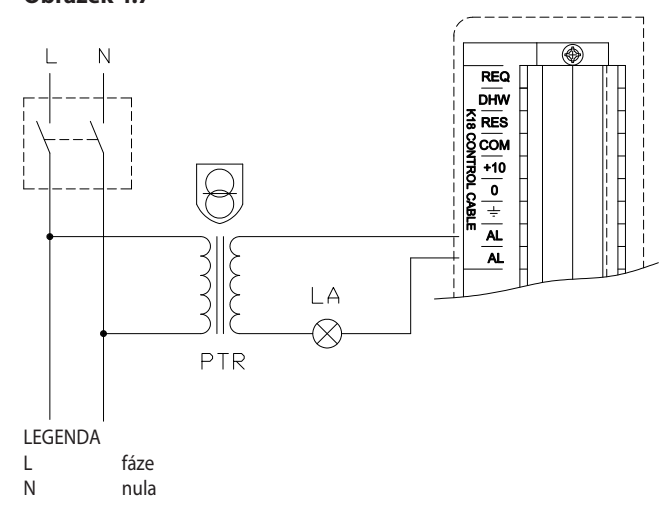

Příslušenství NENÍ SOUČÁSTÍ DODÁVKY:

LA kontrolka signalizující poruchu zařízení PTR bezpečnostní transformátor se sekundárním napětí ≤ 24V (v souladu s normami IEC EN 61558-2-6)

•••••••••••••••••••••••••••••••

Kontrolka AL se rozsvítí v případě poruchy spotřebiče. Chcete-li vědět typ poruchy, podívejte se skleněným průzorem (písmeno L obrázek 1.1 s. 8), provozní kód na displeji desky elektroniky vyhledejte v Tabulce 8.2 s. 38.

## 4.7 JAK PROVÉST VZDÁLENÝ RESET CHYBY

Tento odstavec neplatí v případě použití ovladače **OQLT017**.

Vzdálený reset chyby může být proveden připojením vhodného tlačítka na svorkovnici v rozvaděči uvnitř zařízení. Zapajaní tlažítka pro rozet provodko dla pácladujících polovnů

Zapojení tlačítka pro reset proveďte dle následujících pokynů.

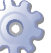

000000

Obrázek 4.8 s. 27

- 1. Připojení ke svorkovnici zařízení proveďte podle postupu 4.2 s. 23.
- Pro připojení tlačítka použijte stíněný kabel 2x0.75 mm<sup>2.</sup>
- 3. Připravte kabel s adekvátní délkou.
- 4. Připojte kabel na svorky COM a RES.

Kabel nesmí být delší než 30 metrů.

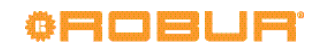

## Obrázek 4.8

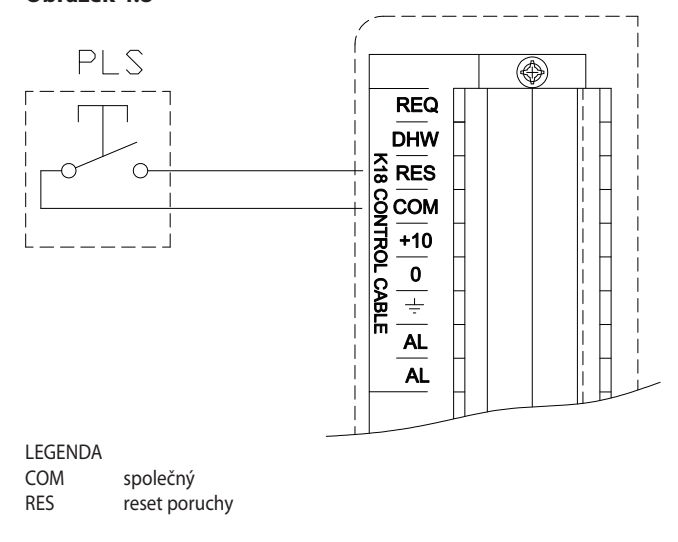

#### Příslušenství NENÍ SOUČÁSTÍ DODÁVKY: tlačítko odblokování PLS

#### JAK PŘIPOJIT EXTERNÍ TEPLOTNÍ ČIDLA 4.8

Je možné připojit jedno nebo dvě externí teplotní čidla, AUX čidlo 1 a / nebo AUX čidlo 2 (typ NTC 10k Beta 3977) z jednotky pro ovládání specifických funkcí popsaných v odstavci 5.3.5 s. 31. Připojení teplotních čidel proveďte dle obrázku 4.9 s. 27.

Obrázek 4.9 – Propojení teplotních čidel s jednotkou K18 HAR T2 EN T2 Т1 ÷ Δ GHP Γ XT-LEGENDA Detail svorkovnice jednotky Α Teplotní čidlo přívodu vody NTC 10k Beta 3977 (standardní součást GHP dodávky jednotky K18) EXT.T Teplotní čidlo vzduchu NTC 10k Beta 3977 (volitelné příslušenství OSND007) NOTES Použití stíněného kabelu: 2 x 0.5 mm<sup>2</sup> do 40 m 2 x 0.75 mm<sup>2</sup> do 60 m

- 2 x 1.0 mm<sup>2</sup> do 80 m
- 2 x 1.5 mm<sup>2</sup> do 120 m

Připojte stínění do zemnící svorky na svorkovnici jednotky K18

#### JAK PŘIPOJIT ZÁLOŽNÍ ZDROJ TEPLA 4.9

Tento odstavec neplatí v případě použití ovladače OQLT017.

Spotřebič K18 může ovládat záložní zdroje tepla (obvykle kotel), které lze ovládat buď jako záložní při nouzovém režimu, nebo jako pomocný při provozu (ve špičce). Další informace najdete v odstavci 5.3.6 s. 31.

Záložní zdroj tepla může být řízen:

- pomocí jenoduchého požadavku ON/OFF (kontakt ON/OFF AUX BOILER);
- pomocí signálu 0-10V (0-10 AUX kotel), který umožňuje řízení sdělením požadované teploty vody (setpoint).
- případně, pokud to vyžaduje konkrétní zdroje tepla, pomocí kontaktu s ON / OFF k ovládání zapínání a vypínání a zároveň signál 0-10V pouze pro komunikaci o žádané teplotě (setpoint).

Po prostudování dokumentace zdroje tepla, který má být použit, připojte kontakt ON/OFF a/nebo signál 0-10V, respektive, postupujte dle obrázku 4.10 s. 27.

Obrázek 4.10 – Kontakt On/Off a signál 0-10V (požadovaná teplota vody-setpoint) pro připojení záložního/externího kotle na svorkovnici zařízení K18

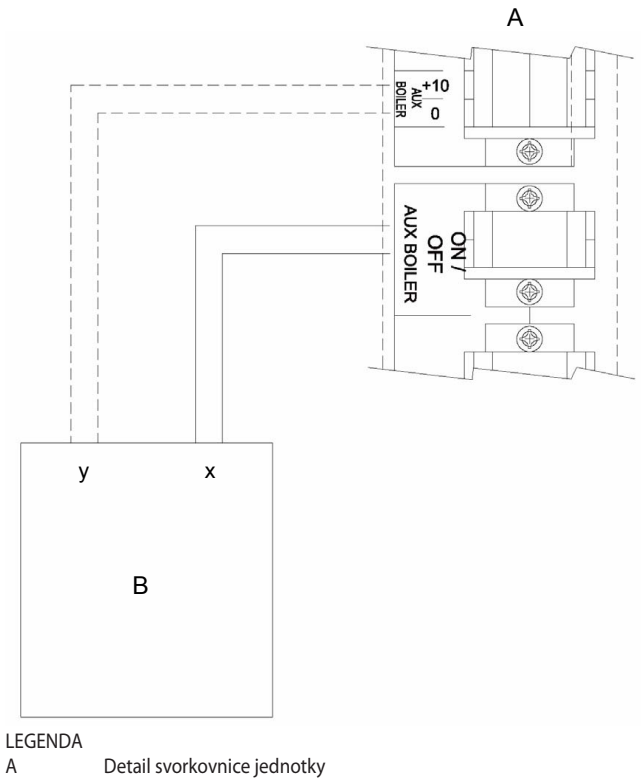

Α В Externí kotel

х

Kontakt na požadavek ON/OFF (kabel 2x0.75 mm2)

signál 0-10V požadavek na sdělení setpointu

y (volitelné); (stíněný kabel 2x0.75 mm<sup>2</sup>)

## 5 PRVOTNÍ UVEDENÍ DO PROVOZU

i

Při prvotním uvedení do provozu je nutné provést kontrolu/nastavení parametrů spalování a dále nastavení řídících parametrů, které jsou přístupné pouze servisnímu technikovi. Z tohoto důvodu <u>může být prováděno</u> <u>pouze autorizovanou servisní firmou</u> Robur. Provozovatel/montážní firma <u>není oprávněn provádět takovéto</u> operace, pod sankcí ztráty záruky.

Montážní firma je povinna provést kontrolu popsanou v Odstavci 5.1 s. 28.

## 5.1 PŘEDBĚŽNÁ KONTROLA

## Odstavec určený montážní firmě.

## Předběžná kontrola pro prvotní uvedení do provozu

Po dokončení instalace, před kontaktováním servisního oddělení firmy Robur, s.r.o., je montážní firma povinna ověřit:

- hydraulické, elektrické a plynové připojení a komponenty odpovídají požadovaným parametrům a jsou vybaveny všemi bezpečnostními a kontrolními prvky dle platných předpisů;
- není únik vody a plynu v systému;
- typ plynu, pro který je zařízení možné použít (zemní plyn);
- tlaku plynu na vstupu je v souladu s hodnotami uvedenými v tabulce 3.3 s. 22, s maximální tolerancí ± 15%;
- Síťové napájení vyhovuje údaji na typovém štítku zařízení;
- zařízení je nainstalováno, podle pokynů výrobce;
- vytápěcí systém je nainstalován odborným způsobem, v souladu s národními a místními předpisy

## Neobvyklé nebo nebezpečné situace při instalaci

Pokud se objeví neobvyklá nebo nebezpečná situace při instalaci, servisní technik neprovede spuštění zařízení, zařízení nesmí být uveden do provozu.

Mohou to být tyto situace:

- spotřebič umístěn v místnosti;
- nejsou dodrženy minimálních vzdálenosti;
- nedostatečná vzdálenost od hořlavých materiálů;
- zařízení je nevhodně umístěno z hlediska provádění údržby a servisu;
- zařízení ZAP/VYP hlavním vypínačem, namísto řídícího ovladače (OQLT017, OCDS007, nebo externí požadavek);
- poškození na zařízení způsobené během přepravy nebo instalace;
- únik plynu;
- nevyhovující tlak plynu v rozvodu plynu;
- nevyhovující odtah spalin;
- všechny situace, které mohou zahrnovat provozní anomálie nebo jsou potenciálně nebezpečné.

## Ne-kompatibilní systém a nápravná opatření

V případě, že autorizovaný servisní technik zjistí nevyhovující bezpečnostní podmínky zařízení, montážní firma nebo provozovatel je povinen provést nápravná opatření.

Po provedení nápravných opatření (montážní firmou), provede autorizovaný servisní technik opětovnou kontrolu zařízení. Pokud jsou splněny bezpečnostní podmínky zařízení, "Prvotní uvedení do provozu" může být provedeno.

Obrázek 5.1 s. 29. 1. Vypněte zařízení.

## 5.2 KONTROLA SPALOVACÍCH PARAMETRŮ.

## Odstavec určený pro servisní techniky.

- 2. Odstraňte krytku z regulačního (off-set) šroubu (C)
- 3. Úplně zašroubujte regulační/škrtící šroub (E)
- 4. Úplně zašroubujte regulační (off-set) šroub (C)
- 5. V závislosti na druhu plynu povolte regulační/škrticí šroub (E) Jak je uvedeno v Tabulce 5.1 s. 29.
- 6. V závislosti na druhu plynu povolte regulační (off--set) šroub (E) Jak je uvedeno v Tabulce 5.1 s. 29
- Zapněte zařízení, nastavte externí požadavek tak, aby byl nutný provoz; počkejte na zapálení hořáku (zelená kontrolka ON) (písmeno H na Obrázku 1.1 s. 8).
- Nucený provoz zařízení na minimální výkon pomocí uživatelského rozhraní je popsáno níže:
- 9. Vstupte do menu 2, parametr "\_23", na displeji se zobrazí "2.\_23" (postup viz Odstavec 6.4 s. 33).
- 10.Stiskněte talčítko Enter C: na displeji se zobrazí blikající zkratka "P\_L1".
- 11. Pro aktivaci režimu omezení výkonu stiskněte opět tlačítko Enter C.
- 12.Ujistěte se, že hodnota CO<sub>2</sub> se pohybuje v rozmezí uvedeném v tabulce 5.1 s. 29 (tolerance ± 2%). V opačném případě nastavte CO<sub>2</sub> procentní poměrem off-set regulačním šroubem.
- 13.Nucený provoz zařízení na maximální výkon pomocí uživatelského rozhraní je popsáno níže:
- 14.Vstupte do menu 2, parametr "\_24", na displeji se zobrazí "2.\_24" (postup viz Odstavec 6.4 s. 33).
- 15. Stiskněte talčítko Enter C: na displeji se zobrazí blikající zkratka "P\_H1".
- 16.Pro aktivaci režimu omezení výkonu stiskněte opět tlačítko Enter C.
- 17.Ujistěte se, že hodnota CO<sub>2</sub> se pohybuje v rozmezí uvedeném v tabulce 5.1 s. 29 (tolerance ± 2%). V opačném případě nastavte CO<sub>2</sub> procentní poměrem regulačním/škrtícím šroubem a pak opakujte postup dle bodu 7, 8, 9, 10.
- 18.Pro deaktivaci režimu omezení výkonu postupujte tímto způsobem:
- 19.Vstupte do menu 2, parametr "\_25", na displeji se zobrazí "2.\_25" (postup viz Odstavec 6.4 s. 33).
- 20.Stiskněte tlačítko Enter C: na displejise zobrazí blikající zkratka "unF1".
- 21.K vypnutí režimu omezení výkonu stiskněte opět tlačítko Enter C
- 22.Pak pro odchod z Menu 2 a návrat do hlavního menu:
- 23.Stiskněte tlačítko B -> dokud se úplně vpravo neobjeví písmeno "E" (Exit), pak stiskněte tlačítko Enter C.

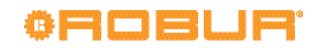

24.Znovu stiskněte tlačítko B -> dokud se úplně vlevo nezbytné minimum. neobjeví písmeno "E" (Exit), pak stiskněte tlačítko Enter C. mmm Režim omezení výkonu se automaticky zruší po 30 25.Nechte zařízení v chodu, dokud není dosaženo setminutách. pointu vody. າກກາກ V případě, že nelze nastavit požadovanou hodnotu CO<sub>2</sub> Omezte dobu, po kterou používáte tuto funkci na kontaktujte servisní oddělení firmy Robur. Obrázek 5.1 – Plynový ventil LEGENDA Vstupní tlak plynu А В Tlak off-set С Regulační šroub off-set D Tlak plynu na hořáku Е Šroub nastavení poměru vzduchu A В С D Е

## Tabulka 5.1

| Dhue |                       | Regulační šroub |          | Tlak off-set | C       | 02      |
|------|-----------------------|-----------------|----------|--------------|---------|---------|
| Piyn | nak piynu v rozvodu   | Škrticí ventil  | Off-set  | minimum      | minimum | maximum |
| typ  | mbar                  | otáčky 🍤        | otáčky Ѵ | Pa           | %       | %       |
| G20  | Viz tabulka 3.3 s. 22 | -6 ¾            | -3       | -10          | 8,5     | 9,0     |
| G30  |                       | -3 1⁄2          | -3 1/2   | -10          | 10,0    | 10,5    |
| G31  |                       | -4              | -3 1⁄4   | -10          | 9.4     | 10,0    |
| G25  |                       | -10             | -3       | -10          | 8,4     | 9,0     |

## 5.3 NASTAVENÍ PARAMETRŮ PŘI PRVOTNÍM UVEDENÍ DO PROVOZU

|   | _ |  |
|---|---|--|
| - | _ |  |

Odstavec určený pro servisní techniky.

**i** 

Instrukce pro použití desky GHP10 odpovídají verzi firmwaru 1.010.

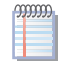

Využití desky GHP 10 a související menu, viz Kapitola 6 s. 32.

| MENU 4 DESKY GHP10 - PARAMETRY NASTAVENÍ |                                                                                                    |                                                                                                    |  |  |  |
|------------------------------------------|----------------------------------------------------------------------------------------------------|----------------------------------------------------------------------------------------------------|--|--|--|
| PARAMETR                                 | Popis                                                                                                    | Nastavení                                                                                                    |  |  |  |
| 44                                       | Formát zobrazení teploty                                                                                                    | 0. ℃ (výchozí nastavení )<br>1. °F                                                                                                    |  |  |  |
| 47                                       | Deska IF20 použitelná s                                                                                                    | 0. Ovladač Siemens (OQLT017)<br>1. Obecný ovladač (výchozí nastavení)                                                                                                    |  |  |  |
| 48                                       | Konstanta setrvačnosti budovy                                                                                                    | od 0 do 50 hours (výchozí nastavení 10 hodin)                                                                                                    |  |  |  |
| 49                                       | Režim instalace záložního/externího tepelného zdroje                                                                                                    | 0. není nainstalován (východnízí nastavení)<br>1. hydraulické zapojení paralelně s K18<br>2. vyhrazen                                                                                  |  |  |  |
| 50                                       | Funkce záložního/externího tepelného zdroje pro režim topení                                                                                              | 0. žádný (není aktivní)<br>1. nouzový (aktivní pouze v případě, poruchy K18)<br>2. zapojení (výchozí nastavení)                                                                        |  |  |  |
| 52                                       | Požadovaná teplota vody (setpoint) záložního zdroje tepla, odpovídající<br>hodnotě 0 V Aux kotel 0-10 V výstup                                            | od 0 °C do 120 °C (výchozí nastavení 0 °C)                                                                                                    |  |  |  |
| 53                                       | Požadovaná teplota vody (setpoint) záložního zdroje tepla, odpovídající<br>hodnotě 100 V Aux kotel 0-10 V výstup                                          | od 0 °C do 120 °C (výchozí nastavení 70 °C)                                                                                                    |  |  |  |
| 54                                       | Teplota vody odpovídající výstupu záložního zdroje tepla 0-10 V (Aux Boiler<br>0-10 V), který je vyžadován pro stav OFF                                   | od 0 °C do 120 °C (výchozí nastavení 0 °C)                                                                                                    |  |  |  |
| 156                                      | Čas blokování záložního zdroje tepla pro režim vytápění                                                                                                   | od 0 do 600 minut (výchozí nastavení 40 minut)                                                                                                    |  |  |  |
| 163                                      | Protizámrzná funkce                                                                                                    | 0. neaktivní<br>1. aktivní (výchozí nastavení )                                                                                                    |  |  |  |
| 174                                      | Modulace oběhového čerpadlo (v režimu vytápění)                                                                                                    | 0. neaktivní<br>1. aktivní (výchozí nastavení )                                                                                                    |  |  |  |
| 175                                      | Napětí (0-10 V) pro vypnutí oběhového čerpadla                                                                                                    | od 0 V do 10 V (výchozí nastavení 0,7 V) (neupravujte)                                                                                                    |  |  |  |
| 176                                      | Napětí (0-10 V) pro vytápění oběhového čerpadla v režimu vytápění (pro<br>vypnutí modulace oběhové čerpadla, parametr 174 = 0)                            | 0 V až 10 V (výchozí nastavení 10 V)                                                                                                    |  |  |  |
| 177                                      | Napětí (0-10 V) oběhového čerpadla v řežimu ACS (pro vypnutí modulace oběhové čerpadla, parametr 183 = 0)                                                 | 0 V až 10 V (výchozí nastavení 10 V)                                                                                                    |  |  |  |
| 178                                      | Setpoint vody - delta T (v režimu vytápění)                                                                                                    | od +1 K do +20 K (výchozí nastavení 10 K)                                                                                                    |  |  |  |
| 181                                      | Topný výkon modulovaný při režimu vytápění                                                                                                    | 0. neaktivní<br>1. activní (výchozí nastavení)                                                                                                    |  |  |  |
| 182                                      | Přítomnost glykolu v primárním hydraulickém okruhu                                                                                                    | 0. nepřítomen (výchozí nastavení)<br>1. přítomen                                                                                                    |  |  |  |
| 183                                      | Modulace oběhového čerpadla (v režimu ACS)                                                                                                    | 0. neaktivní<br>1. aktivní (výchozí nastavení )                                                                                                    |  |  |  |
| 184                                      | Setpoint vody - delta T (v režimu ACS)                                                                                                    | od +1 K do +20 K (výchozí nastavení 10 K)                                                                                                    |  |  |  |
| 185                                      | Prahová/hraniční venkovní teplota pro povolení záložního zdroje tepla<br>pro režim vytápění (zdroj tepla bude v provozu pod touto nastavenou<br>teplotou) | od -30 °C do 40 °C (výchozí nastavení 40 °C)                                                                                                    |  |  |  |
| 198                                      | Tichý režim                                                                                                    | 0. neaktivní (výchozí nastavení)<br>1. aktivní                                                                                                    |  |  |  |
| 200                                      | Minimální průtok vody oběhového čerpadla                                                                                                    | od 4 do 20 stovek litrů (výchozí nastavení 4)                                                                                                    |  |  |  |
| 203                                      | Zvýšení setpoint zýložního zdroje tepla (Aux Boiler 0-10 V výstup)                                                                                        | od 0 K do 20 K (výchozí nastavení 0 K)                                                                                                    |  |  |  |
| 209                                      | Aux čidlo 2 funce teplotního čidla                                                                                                    | 0. žádný (čidlo není nainstalováno) (výchozí nastavení)<br>1. vyhrazen<br>2. čidlo venkovní teploty                                                                                    |  |  |  |
| 210                                      | Aux čidlo 1 funkce teplotního čidla                                                                                                    | <ol> <li>žádný (čidlo není nainstalováno) (výchozí nastavení)</li> <li>čidlo pro řízení režimu vytápění</li> <li>vyhrazen</li> <li>vyhrazen</li> <li>čidlo venkovní teploty</li> </ol> |  |  |  |
| 211 <sup>(1)</sup>                       | Maximální setpoint výstupu, režim vytápění                                                                                                    | od 35 °C do 66 °C (výchozí nastavení 40 °C)                                                                                                    |  |  |  |
| 212 (1)                                  | Maximální setpoint vstupu/zpátečky, režim vytápění                                                                                                    | od 25 °C do 56 °C (výchozí nastavení 30 °C)                                                                                                    |  |  |  |
| 213 <sup>(1)</sup>                       | Minimální setpoint výstupu, režim vytápění                                                                                                    | od 30 °C do 60 °C (výchozí nastavení 30 °C)                                                                                                    |  |  |  |
| 214 (1)                                  | Minimální setpoint vstupu/zpátečky, režim vytápění                                                                                                    | od 20 °C do 50 °C (výchozí nastavení 20 °C)                                                                                                    |  |  |  |
| 215                                      | Aktivační integrál záložního zdroje                                                                                                    | od 0 do 500 °C * minut (výchozí nastavení 30 °C * min)                                                                                                    |  |  |  |
| 216                                      | Deaktivační integrál záložního zdroje                                                                                                    | od 0 do 500 °C * minut (výchozí nastavení 5 °C * min)                                                                                                    |  |  |  |
| 219 <sup>(2)</sup>                       | Potrubí pro regulaci režimu vytápění                                                                                                    | 0. zpátečka<br>1. výstup (výchozí nastavení)                                                                                                    |  |  |  |
| 225 <sup>(3)</sup>                       | Původní setpoint                                                                                                    | 0. Fixní setpoint<br>1. Topná křívka (výchozí nastavení)                                                                                                    |  |  |  |
| 226 (3) (4)                              | Fixní nastavení teploty režimu topení                                                                                                    | Minimální a maximální hodnoty záviseiící na nastavení během instalace                                                                                                    |  |  |  |
| 228 (3)                                  | Ekvitermní křivka topení                                                                                                    | od 10 do 400 (výchozí nastavení 75)                                                                                                    |  |  |  |
| 229 (3)                                  | Offset topné křivky                                                                                                    | od -5K do +5K (výchozí nastavení 0)                                                                                                    |  |  |  |
| 230 (3)                                  | Vnitřní žádaná teplota podle ekvitermní křivky                                                                                                    | od 0°C do 40°C (výchozí nastavení 20°C)                                                                                                    |  |  |  |

Tabulka 5.2 – Parametry pro nastavení desky GHP10 menu 4

Parametry 211 a 213 jsou používány, když parametr 219 má hodnotu 1 a parametry 212 a 214 jsou používány, když parametr 219 má hodnotu 0. Pokud je jednotka připojena k ovladači OQLT017 (parametr 47 nastavte na 0), tento parametr je ignorován; v tomto případě maximální (nebo minimální) setpoint je fixní a odpovídá maximu (nebo minimu) nastavené parametrem: - maximální setpoint výstup (zpátečky) = 66 (56) - minimální setpoint výstupu (zpátečky) = 30 (20) Pokud je systém nastaven na řízení režimu vytápění pomocí externího čidla (AUX čidlo 1, viz parametr 210), pak provádí řízení potrubí, na (1)

<sup>(2)</sup> 

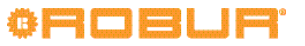

kterém je čidlo fyzicky nainstalováno. Nicméně, je ještě důležité nastavit tento parametr správně, aby bylo možné tento systém používal správné maximální a minimální limity pro setpoint.

Pokud je jednotka připojena k ovladači OQLT017 tento parametr je ignorován.
 Tento parametr je ignorován, pokud je parametr 225 nastaven na hodnotu 1.

## 5.3.1 Nastavení v závislosti na typu řídicího systému

- Pokud je použit ovladač OQLT017, nastavte parametr 47 na hodnotu 0.
- Pokud je použit jiný řídící systém, nastavte parametr 47 na hodnotu 1.

## 5.3.2 Nastavení v případě použití glykolu

Před provedením těchto nastavení, přečtěte si upozornění v odstavci 3.5 s. 20 a 3.6 s. 20.

- Pokud byl použit pro primární okruh vody glykol, nastavte parametr 182 na hodnotu 1; Dále vypněte funkci protizámrzné ochrany, parametr 163 na hodnotu 0.
- Pokud nebyl použit glykol, nastavte parametr 182 na hodnotu 0 a ujistěte se, že parametr 163 je nastaven na hodnutu 1; také neodpojujte zařízení od plynu a elektřiny, aby funkce protizámrzné ochrany byla funkční.

## 5.3.3 Nastavení provozního režimu

P te

Před provedením tohoto nastavení, je nutné kontakt technické oddělení servisní firmy Robur.

Provozní režim je MODULAČNÍ ve výchozím nastavení. Chcete-li nastavit zařízení do režimu ON/OFF, nastavte parametr 181 na hodnotu 0.

# 5.3.4 Nastavení v závislosti na typu oběhového čerpadla na primárním okruhu vody

Pokud je zařízení typ C1 (oběhové čerpadlo obsaženo) nebo pokud je systém vybaven externím oběhovým čerpadlem Wilo Stratos Para s proměnným průtokem, čerpadlo je řízeno v režimu variabilní průtok, jak pro vytápění, tak pro ohřev TUV, s cílem udržet konstantní teplotní rozdíl (10 K výchozí nastavení pro obě služby) mezi vstupem a výstupem vody v celé šíři tepelného výkonu; tento režim je vhodný pro většinu instalací.

Nicméně je možné:

9999999

- Chcete-li změnit různou požadovanou teplotu vody pro vytápění a/nebo pro ohřev TUV, nastavení provedete parametry 178 a 184. Před touto úpravou je nutné kontaktovat technické oddělení firmy Robur.
- Úpravu spodní hranice průtoku oběhového čerpadla, provedete nastavením parametru 200. Tato úprava může být nutná, když jsou problémy s nízkou nebo nulovou cirkulací vody (možné, pouze v některý částech systému), když je oběhové čerpadlo řízeno systémem s nízkým průtok.
- Nastavení fixního průtoku oběhového čerpadla pro vytápění a/nebo ohřev TUV:
  - Vytápění: nastavte parametr 174 na hodnotu 0, pak změňte parametr 176 z 3 (minimální průtoku) na 10 (maximální rychlost průtoku).
  - Ohřev TUV: proveďte stejné nastavení jako výše, změna parametrů 183 a 177 v tomto pořadí.

Vždy je možné zobrazit skutečnou hodnotu průtoku měřenou průtokoměrem zařízení.Vstup do menu 0 a vyberte parametr 24: zobrazená hodnota je vyjádřena v litrech/hodinu. Ohřev TUV je možný pouze s řídícím ovladačem OQLT017.

# 5.3.5 Nastavení v případě instalovaných externích teplotních čidlech

## Při použití řídícího ovladače OQLT017

Postupujte dle pokynů v instalačním manuálu ovladače OQLT017.

# S jiným řídícím systémem (OCDS007 chronotermostat nebo obecný externí požadavek)

- Viz obrázek 3.1 s. 18 a 3.2 s. 19, připojte čidlo GHP k upínací svorce AUX čidlo 1 (viz odstavec 4.8 s. 27) a nastavte parametr 210 na 1 (teplotní čidlo pro řízení vytápění).
- Pokud je aktivní ekvitermní řízení (viz odstavec 6.5.1 s. 34), doporučujeme instalaci venkovního čidla teplota EXT.T (OSND007 není součástí dodávky); nainstalujte čidlo na severní straně, která je chráněna před přímým slunečním zářením a daleko od zdrojů tepla (okna, výfuky, apod.) a připojte ho k upínací svorce AUX čidlo 2 (viz odstavec 4.8 s. 27); nastavte parametr 209 na 2 (venkovní teplotní čidlo). Pokud venkovní čidlo není nainstalováno pro ekvitermní řízení bude brána hodnota venkovního teplotního čidla uvnitř zařízení, výrazně méně přesné.

## 5.3.6 Nastavení se záložním zdrojem tepla

## Při použití řídícího ovladače OQLT017

Postupujte dle pokynů v instalačním manuálu ovladače OQLT017.

# S jiným řídícím systémem (OCDS007 chronotermostat nebo obecný externí požadavek)

Pro aktivaci řízení záložního zdroje tepla nastavte parametr 49 na 1.

- S odvoláním na možné funkce záložního zdroje tepla (viz odstavec 3.2 s. 17) nastavte parametr 50 na hodnotu 1 pro provoz při nouzovém režimu, nebo nastavte parametr na hodnotu 2 pro začlenění záložního zdroje do provozu ..
- S odkazem na odstavec 4.9 s. 27, v případě, že záložní zdroj tepla je řízen 0-10V pro sdělení požadované teploty (setpoint), je třeba nastavit hodnoty pro napětí/teplotní křivka 0-10V (AUX kotel) tak, aby odpovídal požadavkům záložního zdroje; tyto informace musí být k dispozici v dokumentaci výrobce záložního zdroje tepla. Nastavení proveďte následujícím způsobem:
  - 1. Nastavte parametr 52 na hodnotu teploty, která odpovídá výstupu 0V.
  - Nastavte parametr 53 na hodnotu teploty, která odpovídá výstupu 10V.
  - Pokud je signál 0-10V používán k řízení záložního zdroje ON/OFF, nastavte parametr 54 na teplotu, která odpovídá stavu OFF (obvykle, avšak ne nutně, tato hodnota je stejná jako ta, která má být nastavena v parametru 52).
- Žádaná teplota (setpoint) požadovaná po záložním zdroji tepla může být zvýšena o konstantní boost hodnotu, s ohledem na aktuální požadavek systému (setpoint). Někdy bývá užitečné, aby bylo garantováno, že voda na výstupu může

skutečně dosáhnout žádané teploty, a to i navzdory směšování vody vyskytující se na sekundárním okruhu. Pokud je to nutné, nastavte parametr 203 na požadovanou hodnotu. Zejména v případě modulace záložního kotle, je vhodné omezit boos hodnotu nezbytně nutnou; Pokud je hodnota nastavena příliš vysoko, bude kotel mít nadměrný výkon, což bude mít nepříznivý vliv na řízení systému.

- Je možné, omezit provoz záložního zdroje tepla (pro vytápění) nad určitou venkovní teplotu. Tato funkce zcela zabraňuje krátkému provozu záložního zdroje při mírných klimatických podmínkách, kdy je zařízení K18 schopno zvládnout požadavky systému.
  - Pro použití této funkce, nastavte parametr 185 na požadovanou hraniční venkovní teplotu
  - Pro deaktivaci funkce, nastavte parametr 185 na maximální hodnotu (40 °C)

l v případě potlačení výše uvedené funkce, bude záložní zdroj aktivní pro případ nouzového režimu.

Záložní zdroj tepla je řízen pomocí K18 konkrétního regulátoru, který je nastaven na maximum K18 spotřebiče a spustí záložní zdroj pouze v případě, když je skutečně potřeba. Je možné změnit některé parametry, aby se změnila citlivost regulátoru. Doporučujeme kontaktovat technickou podporu firmy Robur pro konzultaci možných změn.

## 5.3.7 Nastavení požadované teploty (setpoint) pro režim vytápění

## Při použití řídícího ovladače OQLT017

Postupujte dle pokynů v instalačním manuálu ovladače

## 6 PRO UŽIVATELE

## 6.1 UPOZORNĚNÍ

## Všeobecná upozornění

Před použitím zařízení <u>čtěte pozorně</u> upozornění v Kapitole III s. 4, kde jsou uvedeny důležité informace a bezpečnostní předpisy.

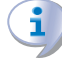

i

# Uvedení do provozu servisním technikem autorizované servisní organizace.

První uvedení do provozu by mělo být provedeno servisním technikem firmy Robur (Kapitola 5 s. 28).

Nikdy neodpojujte přívod elektrické energie, když je zařízení v chodu.

Nikdy neodpojujte přívod elektrické energie, když je zařízení v chodu (kromě případu hrozícího nebezpečí, Kapitola III s. 4), poněvadž může dojit k poškození zařízení nebo systému.

## 6.2 ZAPNOUT A VYPNOUT

Běžné zapnutí/vypnutí

OQLT017 (např. nastavit topné křivky, která je přímo řízena tímto ovladačem).

# S jiným řídícím systémem (OCDS007 chronotermostat nebo obecný externí požadavek)

Je možné nastavit, pro spínání zařízení K18 v režimu topení pevnou žádanou teplotu (setpoint) nebo variabilní setpoint, který závisí na venkovní teplotě (ekvitermní řízení, tato možnost je doporučována jako nejlepší).

- Pro nastavení fixního setpointu, nastavte parametr 225 na 0; dále parametr 226 na požadovanou hodotu setpointu (odstavec 6.5.2 s. 35).
- Pro nastavení variabilního setpointu v závislosti na venkovní teplotě:
  - 1. Nastavte parametr 225 na 1.
  - Vstupte do menu 2 a vyberte parametr "\_26" na displeji se musí zobrazit "2.\_26" (postup najdete v odstaveci 6.4 s. 33).
  - 3. Stiskněte tlačítko Enter C: na displeji se zobrazí blikající kód "rPF1".
  - 4. Stiskněte opět tlačítko Enter C.

5. Dále postupujte podle pokynů v odstavci 6.5.1 s. 34.

V případě, že zařízení K18 je v poruše, která brání jeho provozu, postupujte dle odstavce 6.6 s. 36.

Zařízení může být zapnouto/vypnouto pouze pomocí odpovídajícího ovladače (OQLT017, OCDS007 nebo externí požadavek).

# Nepoužívejte hlavní vypínač pro zapnutí / vypnutí zařízení.

Nezapínejte zařízení pomocí zapínání elektrické energie. Tento způsob spínání může nenávratně poškodit zařízení a hydraulický systém.

## Zkontrolujte před zapnutím

Před zapnutím zařízení zkontrolujte, že:

- plynový uzávěr je otevřený;
- elektrické napájení zařízení (hlavní vypínač GS je ON, Obrázek 4.1 s. 24);
- napájení OQLT017 nebo OCDS007 (pokud je k dispozici);
- ► hydraulický okruh je napuštěný.

## Jak zařízení zapnout/vypnout

- <u>Pokud je zařízení ovládáno pomocí OQLT017</u> (případ (1) viz Odstavec 1.7 s. 13), říďte se příslušným manuálem.
- Pokud je zařízení řízeno časovým termostatem OCDS007 nebo externím požadavkem (např. termostat, časovač, vypínač, … napětím bez NO kontaktu), (případ (2) a (3) viz

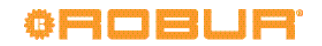

Odstavec 1.7 s. 13), zařízení je zapnuto/vypnuto pomocí ON/OFF polohy externího ovládacího zařízení.

Po zapnutí pomocí ovladače, za běžných provozních podmínek, začne zařízení topit/ zastaví se automaticky v závislosti na požadovaných teplotách režimu topení, nebo režimu TUV je-li nastaven.

Ačkoliv je požadavek "ON" od nadřazeného systému, neznamená to, že zařízení bude okamžitě spuštěno, ale bude spuštěno tehdy, jsou li skutečné požadavky systému.

## 6.3 ZOBRAZENÍ NA DISPLEJI

## 4-místný digitální displej

9999999

Deska zařízení GHP10 (odstavec 1.5 s. 12) je vybavená 4-místným displejem (detail A Obrázek 1.6 s. 13), který je viditelný přes skleněný průzor (písmeno L Obrázek 1.1 s. 8).

- Když je zařízení v provozu, všechny LED diody se rozsvítí po dobu 3 sekund, pak se zobrazí název desky GHP10 ve dvou po sobě následujících fázích (GHP v průběhu první fáze, 10 v průběhu druhé).
- Po dalších 25 vteřinách je zařízení připraveno k provozu.

## Hlášení v průběhu běžného provozu

V průběhu běžného provozu, je na displeji zobrazována vstupní a výstupní teplota a její diference.

## Provozní události

Na displeji se mohou objevit tři typy událostí, které jsou vždy začínají zeleným písmenem:

- "I" informace;
- "u" upozornění;
- "E" porucha.

Následujcí tři červené číslice představují číselný kód události. Událost typu Informace je zobrazena trvale, zatímco událost typu Varování nebo Porucha bliká.

Kromě vizualizace provozních událostí jsou na displeji zobrazovány další informace - teplota vody na výstupu a na vstup a rozdíl mezi nimi.

Pokud nastane více událostí v jeden okamžik, jsou zobrazeny postupně s narůstajícím číselným kódem.

Pokud nastane upozornění nebo porucha, zelený symbol vlevo, je zobrazen společně s údaji o teplotě vody, bliká.

Pokud se jedná o permanentní chybu, zařízení je odstaveno z provozu.

Podrobnosti o informacích, poruchách a upozornění najdete v Tabulce 8.1 s. 38 a 8.2 s. 38.

## Menu navigace

Jakmile se otevře seznam menu (viz odstavec 6.4 s. 33), na displeji se zobrazí:

- první čislice vlevo, zelená) indikuje číslo menu (např. "0.", "1.", "2.", ... "8.");
- poslední tři číslice (vpravo, červené) indikují kód nebo hodnotu pro daný parametr, u těch, které jsou právě vybrány (např. "\_\_6" "\_20", "161").

(např. menu+parametr "1.\_\_6", "2.\_20", "3.161").

## 6.4 ELEKTRONICKÉ NASTAVENÍ NA JEDNOTCE - MENU A PARAMETRY DESKY GHP10

## Tlačítka výběru

Pomocí tlačítek výběru na desce GHP10 (písmena B a C Obrázek 1.6 s. 13) můžete provést jednu z následujících akcí:

- Vstup do menu (první zmáčknutí tlačítko Enter C=vstup).
- Procházejte seznamem paramentrů v menu (zmáčknutí tlačítek B <- ->).
- Vyberte menu nebo parametr (zmáčknutí tlačítka Enter C).
- Upravte a potvrďte nastavení parametru (zmáčknutím tlačítek B <- -> a potvrďte tlačítkem Enter C).
- Proveďte příkaz (zmáčknutí tlačítka Enter C).
- Opusťte menu a vráťte se zpět do vyšší úrovně výběrem písmena "E", které se zobrazí na konci seznamu menu, nebo řady parametrů v menu.

Písmeno "E" se zobrazí na konci seznamu menu nebo řady parametrů v menu, a znamená exit - návrat zpět do vyšší úrovně stisknutím noblíku.

#### Menu a parametry

Menu umožňuje zobrazení pouze (funkčních dat a parametrů), vizualizaci a nastavení (parametry) nebo zadání příkazu (reset).

- Menu pouze vizualizace (pouze pro čtení): menu "0" a menu "1";
- Menu příkazů: menu "2" pro provádění resetu poruchy/chyby (Odstavec 6.6 s. 36);
- Menu vizualizace a nastavení (číst a psát)(pro uživatele):menu "3" pro zobrazení nebo nastavit některých parametrů systému (např žádaná teplota vody.); nastavení provádí pracovníci odborné firmy při prvním uvedení do provozu; Tabulka 6.1 s. 34 ukazuje parametry v menu 3.
- Menu vizualizace a nastavení (použití výhradně pro servisní organizaci): menu "4." "5." a "6." jsou chráněny heslem. Tato specifická menu jsou určena pouze pro proškolené osoby (montážní firma nebo servisní technik fi Robur). Informace viz. Technický servisní manuál.

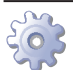

## Jak vstoupit do Menu Před spuštěním:

(1) Zapněte hlavní jistič;

(2) Displej zobrazí údaje o teplotě vody, a případně jeden nebo více kódů událostí.

Pro přístup do menu a k parametrům desky GHP10 postupujte následně (viz také Tabulka 1.6 s. 13):

- 1. Odstraňte průhledný kryt displeje (detail L obrázek 1.1 s. 8) odšroubováním čtyř upevňovacích šroubů.
- Stiskněte jednou klávesu Enter C pro zobrazení menu: na displeji se objeví první menu, "0." (= menu 0).
- Zmáčkněte tlačítko B -> pro posun dolů a zobrazíte další/následující menu; čísla menu budou zobrazeny v pořadí, "1.", "2.", ..., "6." ... o "E" (= exit/zpět).
- 4. Vyberte požadované menu (např. zobrazí se "2.\_\_\_" = menu 2) stisknutím tlačítka Enter C; Zobrazí se první parametr, ve zvoleném menu (např. zobrazí se "2.\_21" = parametr 21 v menu 2).
- Stisknutím tlačítka B -> listujete ostatními parametry v menu; parametry se zobrazí po pořadě (např. zobrazí se "2.\_21", ... "2.\_26" = parametry 21, ... 26 v menu

2), nebo písmeno "E" (= exit/zpět) na konci seznamu.

- 6. Upravte požadovaný parametr stiskem klávesy Enter C; Na displeji se zobrazí aktuální hodnota parametru (bliká) nebo v menu příkazů, blikající kód (např "rEr1" chyba základní desky - příkaz reset).
- 7. Stisknutím tlačítka Enter C znovupotvrdíte hodnotu; nebo prostřednictvím tlačítek B <- -> upravíte hodnotu, a stisknutím tlačítka Enter C na konci potvrdíte

## Tabulka 6.1 – Parametry menu 3

nebo nastavíte novou hodnotu; v případe provedení kontrolní funkce zařízení, stisknutím tlačítka Enter C funkci vykonáte.

- 8. Pro opuštění menu parametrů nebo celého menu a vrácení se o úroveň zpět, stiskněte tlačítko B -> až se zobrazí písmeno "E" pro exit a potom znovu stiskněte tlačítko Enter C.
- 9. Upevněte průhledný kryt displeje.

| PARAMETRY MEN | PARAMETRY MENU 3 (PRO UŽIVATELE)               |                                                               |                                                 |  |  |  |  |  |
|---------------|------------------------------------------------|---------------------------------------------------------------|-------------------------------------------------|--|--|--|--|--|
| Parametr      | popis                                          | Nastavení                                                     |                                                 |  |  |  |  |  |
| 44            | Formát zobrazení teploty                       | 0. ℃<br>1. ℉                                                  | (výchozí nastavení )                            |  |  |  |  |  |
| 48            | Konstanta setrvačnosti budovy                  | od 0 do 50 hours                                              | (výchozí nastavení 10 hodin)                    |  |  |  |  |  |
| 163           | Protizámrzná funkce                            | 0. neaktivní<br>1. aktivní                                    | (výchozí nastavení )                            |  |  |  |  |  |
| 198           | Tichý režim                                    | 0. neaktivní<br>1. aktivní                                    | (výchozí nastavení)                             |  |  |  |  |  |
| 225 (1)       | Původní setpoint                               | <ol> <li>Fixní setpoint</li> <li>Ekvitermní křivka</li> </ol> | (výchozí nastavení)                             |  |  |  |  |  |
| 226 (1) (2)   | Fixní nastavení teploty režimu topení          | Minimální a maximální l                                       | hodnoty závisející na nastavení během instalace |  |  |  |  |  |
| 228 (1)       | Ekvitermní křivka topení                       | od 10 do 400                                                  | (výchozí nastavení 75)                          |  |  |  |  |  |
| 229 (1)       | Offset topné křivky                            | od -5K do +5K                                                 | (výchozí nastavení 0)                           |  |  |  |  |  |
| 230 (1)       | Vnitřní žádaná teplota podle ekvitermní křivky | od 0°C do 40°C                                                | (výchozí nastavení 20°C)                        |  |  |  |  |  |

ന്നു

Je-li jednotka připojena k ovladači OQLT017 (volitelné) tento parametr je ignorován. (1) (2)

Tento parametr je ignorován, jestliže parametr 225 je nastaven na hodnotu 1.

#### **JAK UPRAVIT NASTAVENÍ** 6.5

## Neměňte celkové nastavení

Pro komplexní nastavení systému jsou nutné technické a systémové znalosti. Obraťte se servisní oddělení firmy ROBUR, s.r.o..

Nastavení je popsáno v této části pokud je použit ovladač OQLT017. V instalačním manuálu ovladače najdete postup jeho nastavení.

#### 6.5.1 Jak upravit ekvitermní/topnou křivku

00000

Tento způsob regulace je aktivní, když je parametr 225 nastaven na hodnotu 1 (výchozí nastavení).

Ekvitermní křivka umožňuje měnit teplotu vody v hydraulickém okruhu v závislosti na naměřené venkovní teplotě a žádané teplotě vnitřního prostoru.

V závislosti na typu zařízení, zejména typu výměníků (radiátorů, parapetní, sálavé podlahové, atd) a vlastnostech budovy používá zvláštní křivku, vybranou ze souboru křivek počasí; Mimoto, při změně požadované teploty vnitřního prostoru, dojde ke změně použité křivky automaticky.

Soubor ekvitermních křivek je znázorněn na Obrázku 6.1 s. 35 a volba křivky, která má být použita, se provádí zadáním hodnoty parametru 228 menu 3 ukazující sklon křivky. Křivka, která je takto definována je žádanou teplotu vnitřního prostoru 20 ° C; v případě, že žádaná teplota je odlišná, systém se automaticky přizpůsobí použitím křivky.

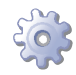

Chcete-li nastavit správné fungování ekvitermní křivky, postupujte dle následujících instrukcí:

1. stanovte teplotě vstupní vody v závislosti na minimální očekávané venkovní teplotě (například: teplota vody = 60 ° C, když venkovní teplota = -10 °C);

- 2. použitím grafu z obrázku, vyberte křivku Obrázek 6.1 s. 35, která splňuje požadavek z předchozího stupně (v tomto případě křivky se sklonem 1,5);
- 3. vynásobte sklon vybrané křivky 100 a nastavte takto získané údaje v menu 3 parametr 228 (v příkladu nastavený parametr 228 na 150);

Neexistuje-li křivka procházející požadovaným bodem, vyberte prostřední variantu mezi křivkou bezprostředně nad nebo bezprostředně pod tímto bodem. Orientačně, systém s podlahovým vytápěním bude používat hodnoty sklonu, systém fan coilů bude používat "střední" hodnoty a systém s radiátory pouze hodnoty.

- 4. Parametr 229 (Posun topné křivky) musí být nastaven na 0 ° C.
- 5. Nastavte parametr 230 (vnitřní prostorový setpoint s topnou křivkou) na požadovanou teplotu (výchozí nastavení 20 ° C).

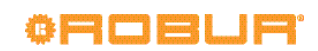

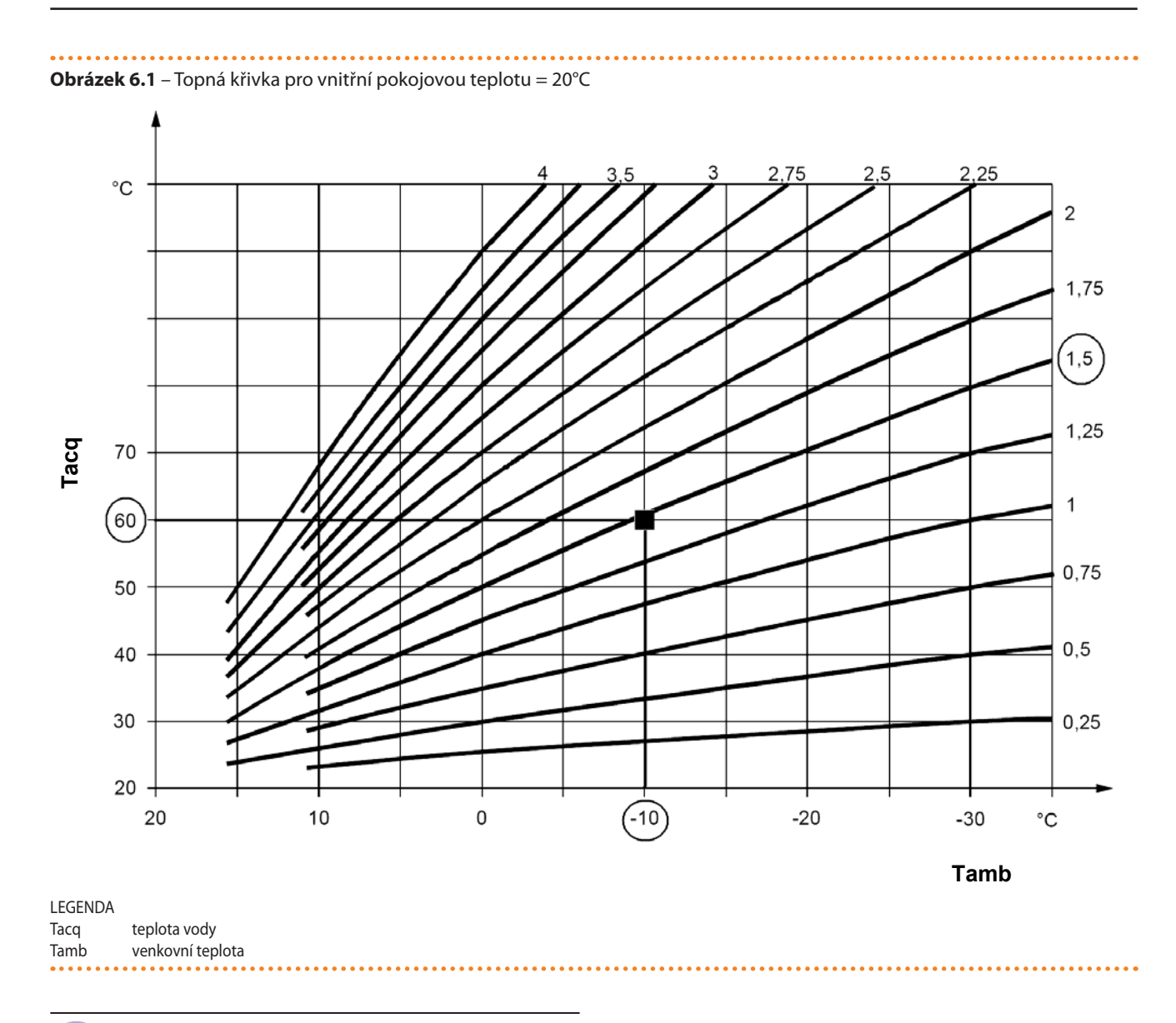

Provoz zařízení je založen na topné křivce pouze v případě nastavení parametru 225 (Menu 3) na hodnotu 1 (výchozí nastavení - viz Tabulka 5.2 s. 30).

Jestli sklon vybrané křivky není správný, tyto případy se mohou vyskytnout, se projeví v ranních hodinách při provozu systému:

- Výpočtová teplota nižší než venkovní teplota: v tomto případě je sklon křivky nedostatečný, je proto potřeba nastavit vyšší hodnotu parametru 228, který označuje sklon křivky.
- Vnitřní teplota okolí je vyšší, když je venkovní teplota nižší: v tomto případě strmost křivky je příliš vysoká, musí být nastavena nižší hodnota parametru 228 označujícího strmost křivky.

Když je sklon správný (stálá vnitřní teplota okolí, při venkovní změně teploty), ale vnitřní teplota neodpovídá nastavené hodnotě, mohou nastat následující případy:

- Vnitřní teplota okolí je vždy vyšší než žádaná: v tomto případě je nutné upravit parametr Offset topné křivky, nastaví se záporné číslo rovnající se teplotní odchylce od požadované teploty; Například, v případě, že žádaná teplota je 22 °C a skutečná vnitřní teplota 24 °C, nastaví se parametr offset (parametr 229) na -2 °C.
- Vnitřní teplota okolí je vždy nižší než žádaná teplota: v tomto případě musí být Offset topné křivky kladné číslo; Například, v případě, že žádaná teplota je 20 °C a skutečná vnitřní teplota 19 °C, nastaví se parametr Offset (parametr 229) na 1 °C.

# 6.5.2 Jak zvýšit/snížit požadovanou teplotu vody (fixní Setpoint= fixní žádaná teplota)

Požadováná teplota vody (setpoint) stanovuje teplotu vody směrem do systému (výstupní voda z jednotky), nebo ze systému (vstup vody do jednotky). Setpoint nastaví servisní technik při uvedením do provozu.

Setpoint vody je nastaven z výroby na výstup.

Fixní žádaná teplota (setpoint) se používá, když je parametr 225 nastaven na 0.

> Obecně, řízení založené na topné křivce, popsané v Odstavci 6.5.1 s. 34, poskytuje lepší výsledky, pokud jde o pohodlí a efektivitu. Kontaktujte Robur technickou podporu v případě požadavku na změnu způsobu řízení.

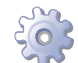

Pro zvýšení/snížení teploty vody (setpoint), postupujte následovně: (také viz Odstavec 6.4 s. 33):

 Vstupte do menu 3 parametr 225 (= setpoint originální) pomocí tlačítek Enter C a B <-->; nastavte parametr 225 na 0 (fixní setpoint - viz Tabulka 6.1 s. 34).

- Nastavte parametr 226 (fixní setpoint v režimu topení) na požadovanou teplotu.
- Opusťte menu 3 stisknutím tlačítka B -> dokud se nezobrazí písmeno "E" pro exit/zpět, pak stiskněte tlačítko Enter C.

## 6.6 JAK RESTARTOVAT ZABLOKOVANOU JEDNOTKU - RESET

## Signalizace poruchy na displeji

V případě chybového hlášení bliká kód na displeji zařízení (první je zelené písmeno "U" = jako varování nebo "E" = jako chyba).

- Chcete-li restartovat zařízení, musíte znát postup pro odblokování chyby (Odstavec 8.1 s. 38).
- Provádějte, pokud jste obeznámeni s problematikou a řízením (mohou být vyžadovány technické znalosti a odborná kvalifikace).
- Pokud neznáte kód chyby nebo postup, nebo nemáte dostatečné znalosti, kontaktujte v každém případě pochybností, servisní oddělení firmy Robur, s.r.o..

## Zablokované zařízení

Provozní postup (reset nebo oprava), je nutný v důsledku poruchy zařízení nebo při problému se systémem topení.

- Reset může stačit na dočasné anomálie.
- Na poruchu nebo výpadek, upozorněte pracovníka údržby nebo kontaktujte servisní oddělení firmy Robur, s.r.o.

## Reset (odblokování)

Existují čtyři možnosti pro reset chyby:

 Pokud je zařízení připojeno k ovladači OQLT017 můžete provést reset prostřednictvím ovládacího zařízení, jak je popsáno v příslušném manuálu.

## 7 SERVIS A ÚDRŽBA

## 7.1 UPOZORNĚNÍ

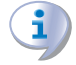

Správná údržba zařízení předchází problémům, zajišťuje účinnost zařízení a snižuje provozní náklady.

Úkony údržby popsané v tomto dokumentu mohou být vykonávány výhradně zaškoleným pracovníkem údržby nebo servisním technikem firmy Robur.

Veškeré operace vyžadující zásah do vnitřních částí jednotky můsí být provedeny technikem firmy Robur dle pokynů výrobce.

- Před provádění jakýchkoliv úkonů na zařízení, jej vypněte pomocí ovládacího zařízení a vyčkejte na dokončení vypínacího cyklu. Po vypnutí zařízení odpojte elektrické napájení a uzavřete plyn v souladu s protizámrznou funkcí.
  - Kontrola účinnosti a ostatní "servisní a údržbové práce" (viz Tabulka 7.1 s. 36 a 7.2 s. 37) musí být prováděny tak často, jak je dané místními předpisy a nebo tak

- Pokud bylo poskytnuto tlačítko dálkového resetu (odstavec 4.7 s. 26) proveďte přímo tlačítkem.
- 3. Tlačítko pro odblokování/reset najdete pod displejem jednotky (písmeno R Obrázek 1.1 s. 8).
- Reset může být proveden přímo z desky GHP10, jak je popsáno níže.

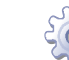

## Jak provést reset z desky elektroniky GHP10

Chcete-li provést reset přímo z desky GHP10:

- 1. Vstupte do Menu 2 Parameter "\_21", na displeji se zobrazí "2.\_21" (postup v Odstavci 6.4 s. 33);
- 2. Stikněte tlačítko Enter C: na displeji se zobrazí blikající "rEr1".
- 3. Pro reset stiskněte tlačítko Enter C znovu.
- Pro opuštění Menu 2 a návrat do hlavního menu:
- Stiskněte tlačítko B -> dokud se úplně vpravo neobjeví písmeno "E" (Exit), pak stiskněte tlačítko Enter C.
- Znovu stiskněte tlačítko B -> dokud se úplně vlevo neobjeví písmeno "E" (Exit), pak stiskněte tlačítko Enter C.

## 6.7 ÚČINNOST

Pro zvýšení účinnosti zařízení:

- Udržujte žebrování výparníku čisté;
- Nastavte maximální teplotu vody a topnou křivku dle skutečného požadavku instalace;
- Snižte opakovaná spínání (cyklování) na minimum (nízké zatížení);
- Nastavte časový program chodu zařízení dle skutečného období provozu;
- Vodní a vzduchové filtry udržujte čisté.

jak je navrženo v projektu systému nebo dle požadavků výrobce zařízení.

Odpovědnost za provádění předepsaných činností a prací je na provozovateli systému.

## Environmentální podmínky nebo intenzivní provoz

V případě ochrany životního prostředí nebo při zvláště tvrdých provozních podmínkách (např. intenzivní provoz, slané prostředí, atd.) Doporučujeme zvýšení četnosti údržby a čištění přístroje.

## 7.2 PRŮVODCE PRO PRAVIDELNOU PROHLÍDKU

[Pokud je to nutné, je třeba zvýšit frekvenci provádění údržby]

## Tabulka 7.1

| PRŮVODCE PRO PREVENTIVNÍ ÚKONY ÚDRŽBY                                                                              |
|----------------------------------------------------------------------------------------------------|
| Kontrola jednotky                                                                                                  |
| Vizuální kontrola jednotky a vzduchového výměníku. (1)                                                             |
| Zkontrolujte zprávnou funkci průtokoměru                                                                           |
| Zkontrolujte hodnotu CO 21%]                                                                                       |
| Zkontrolujte, je-li potrubí odvodu kondenzátu čisté (odstraňte jakékoliv nečistoty<br>z potrubí odvodu kondenzátu) |

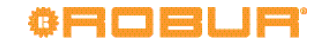

#### PRŮVODCE PRO PREVENTIVNÍ ÚKONY ÚDRŽBY

Vyměňte řemeny po 6 letech nebo po 12.000 provozních hodinách

 je doporučeno čistit vzduchový tepelný výměník každé 4 roky (optimální frekvence závisí na místu montáže zařízení a na místních podmínkách)

## 7.3 PLÁN BĚŽNÉ ÚDRŽBY

## Tabulka 7.2

| BĚŽNÁ ÚDRŽBA (NUTNÉ PROVÁDĚT MINIMÁLNĚ JEDNOU ZA DVA ROKY)                                                         |
|----------------------------------------------------------------------------------------------------|
| Kontrola jednotky                                                                                                  |
| Vyčistit spalovací komoru*                                                                                         |
| Vyčistit hořák*                                                                                                    |
| Čištění zapalovacích elektrod a senzoru plamene                                                                    |
| Zkontrolujte, je-li potrubí odvodu kondenzátu čisté (odstraňte jakékoliv nečistoty<br>z potrubí odvodu kondenzátu) |
| *Pouze v případě, že analýza spalin je nevyhovující                                                                |

## 7.4 OBDOBÍ NEČINNOSTI

Vyvarujte se vypouštění hydraulického systému Vypuštěním systému může dojít k poškození korozí hydraulického systému

Deaktivujte systém v zimě

Pokud zvažujete vypnout sestavu v zimním období, zajistěte alespoň jednu z následujících podmínek:

1. aktivní protizámrzná funkce (odstavec 3.5 s. 20);

2. dostatečné množství glykolu (odstavec 3.6 s. 20).

#### Prodloužené období nečinnosti

 Pokud zvažujete dlouhodobou odstávku zařízení, odpojte zařízení od elektrické a plynové sítě. Tyto operace musí být provedeny kvalifikovaným personálem.

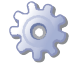

Jak odpojit zařízení na delší dobu

- 1. Vypněte zařízení (odstavec 6.2 s. 32).
- Pouze tehdy pokud je zařízení vypnuto, odpojte přívod elektrické energie (detail GS na obrázku 4.1 s. 24).
- 3. Uzavřete plynový ventil.
- Pokud je to nutné, přidejte glykol do vody (když je zařízení odpojeno od elektrické energie a plynu, chybí protizámrzná funkce odstavec 3.5 s. 20).

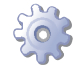

Jak aktivovat zařízení po delší době nečinnosti

Před opětovnou aktivací zařízení, musí obsluha/údržba v první řadě:

- Zkontrolujte, zda jsou nutné nějáké operace údržby (obraťte se na servisní oddělení fi Robur); viz Odstavec 7.2 s. 36 a 7.3 s. 37).
- Zkontrolujte množství a kvalitu topné vody, v případě potřeby dopusťte na požadovaný tlak (Odstavec 3.8 s. 21, 3.7 s. 21 a 3.6 s. 20).
- Ujistěte se, že odtah spalin není ucpaný, a že odvod kondenzátu je čistý.

Po splnění výše uvedených bodů:

- Otevřete plynový ventil a zkontrolujte, zda nedochází k úniku plynu. Pokud dochází k úniku plynu nezapínejte přívod elektrické energie a kontaktujte kvalifikovaného pracovníka.
- 2. Zapněte přívod elektrické energie (GS, Obrázek 4.1 s. 24).
- 3. Zapněte zařízení pomocí příslušného ovládacího zařízení.

## 7.5 DOČASNÝ PŘÍKAZ K ZASTAVENÍ VENTILÁTORU

Během některých úkonů údržby může být proudění vzduchu od ventilátoru pro obsluhu nepříjemné.

Ventilátor je možné dočasně zastavit pomocí příkazu na desce GHP 10 takto:

- Vstupte do Menu 2 Parametr "\_27", na displeji se zobrazí "2.\_27" (postup Odstavec 6.4 s. 33).
- 2. Stiskněte tlačítko Enter C: na displeji bliká označení "OFan".
- 3. Pro zastavení ventilátoru stiskněte znovu tlačítko Enter C.
- Znovuobnovení funkce ventilátoru proveďte:
- Vstupte do Menu 2 Parametr "\_28", na displeji se zobrazí show "2.\_28" (postup Odstavec 6.4 s. 33).
- 5. Stiskněte tlačítko Enter C: na displeji bliká označení "IFan".
- 6. Stiskněte opět tlačítko Enter C.
- Pro opuštění Menu 2 a návrat do hlavního menu:
- Stiskněte tlačítko B -> dokud se úplně vpravo neobjeví písmeno "E" (Exit), pak stiskněte tlačítko Enter C.
- Znovu stiskněte tlačítko B -> dokud se úplně vlevo neobjeví písmeno "E" (Exit), pak stiskněte tlačítko Enter C.
  - Omezte dobu, po kterou používáte tuto funkci na nezbytné minimum. Dočasný příkaz k zastavení ventilátoru se automaticky zruší po 15 minutách.

## 8 DIAGNOSTIKA

## 8.1 HLÁŠENÍ DESKY

## Tabulka 8.1 – Informativní hlášení

| KÓDY | POPIS                                     | Info (I)                                                                                                    |
|------|-------------------------------------------|----------------------------------------------------------------------------------------------------|
| 406  | NÍZKÁ OKOLNÍ TEPLOTA                      | Obnovení činnosti je automatické v případě odstranění příčiny.                                                                                |
| 430  | VYSOKÁ TEPLOTA SPALIN                     | Tato událost signalizuje aktivaci ochranného cyklu v případě vysoké teploty spalin.                                                           |
| 434  | Možný zdroj ANOMÁLIE                      | Obnovení činnosti je automatické v případě odstranění příčiny.                                                                                |
| 435  | NEZÁMRZNÁ FUNKCE PLYNOVÉHO VENTILU        | Aktivuje se při spuštění nezámrzného cyklu, a zastaví se, když nezámrzný cyklus skončí.                                                       |
| 452  | AKTIVACE FUNKCE ROZMRAZOVÁNÍ              | K navrácení kódu dojde automaticky po dokončení odmrazování.                                                                                  |
| 457  | PROTIKONDENZAČNÍ CYKLUS VARNÍKU           | Protikondenzační cyklus zajistí, že jakmile se objeví plamen, zůstane zapnutý, dokud trvají podmínky garantující absenci kondenzace.          |
| 458  | SERVISNÍ POŽADAVEK AKTIVACE FILTRU        | Toto hlášení se objeví, pokud jsou žádosti o aktivaci příliš časté, a proto zařízení<br>stanoví minimální čas pro zapnutí, než se opět vypne. |
| 459  | MOŽNÁ PŘEKÁŽKA V POTRUBÍ PRO ODVOD SPALIN | Po zapálení plamene, teplota měřená čidlem spalin není v souladu s očekávanou<br>hodnotou; důvodem může být ucpání potrubí pro odvod spalin.  |
| 479  | AKTIVACE PROTIZÁMRZNÉ FUNKCE              | Protizámrzná funkce je deaktivována automaticky po dosažení požadované teploty.                                                               |

## Tabulka 8.2 – Chybové hlášení

| KÓDY | POPIS                                                                                                    | Varování (u)                                                                | Errore (E)                                                                                                    |
|------|----------------------------------------------------------------------------------------------------|-----------------------------------------------------------------------------|----------------------------------------------------------------------------------------------------|
| 401  | LIMITNÍ TERMOSTAT VARNÍKU                                                                                            | NA                                                                          | Kontaktujte servisní oddělení firmy Robur, s.r.o.                                                                                                    |
| 402  | SPALINOVÝ TERMOSTAT                                                                                                  | Kontaktujte servisní oddělení firmy Robur, s.r.o.                           |                                                                                                    |
| 405  | VYSOKÁ OKOLNÍ TEPLOTA                                                                                                | NA                                                                          | Obnovení činnosti je automatické v případě odstranění příčiny.                                                                                                    |
| 407  | VYSOKÁ TEPLOTA VARNÍKU                                                                                               | Obnovení činnosti je automatické v případě<br>odstranění příčiny.           | Reset může být proveden jedním z následujících postupů uvede-<br>ných v odstavci 6.6 s. 36.<br>V případě, že kód přetrvává, objeví se opakovaně nebo v případě<br>pochybnosti kontaktujte servisní oddělení firmy Robur s.r.o.                                                                                                    |
| 408  | ZAPALOVACÍ AUTOMATIKA JE<br>ZAPNUTA A ZABLOKOVÁNA                                                                    | NA                                                                          | Kontaktujte servisní oddělení firmy Robur, s.r.o.                                                                                                    |
| 410  | NEDOSTATEČNÝ PRŮTOK TOPNÉ<br>VODY                                                                                    | Obnovení činnosti je automatické v případě<br>odstranění příčiny.           | Zkontrolujte a vyčistěte vodní filtry systému<br>Zkontrolujte vzduch v systému<br>Zkontrolujte průtok oběhového čerpadla.<br>Vypněte a zapněte přístroj.<br>Reset může být proveden jedním z následujících postupů uvede-<br>ných v odstavci 6.6 s. 36.<br>V případě, že kód přetrvává, objeví se opakovaně nebo v případě<br>pochybnosti kontaktujte servisní oddělení firmy Robur s.r.o. |
| 411  | NEDOSTATEČNÁ ROTACE OLEJO-<br>HYDRAULICKÉHO ČERPADLA                                                                 | Obnovení činnosti je automatické, po 20 minu-<br>tách od vygenerování kódu. | Reset může být proveden jedním z následujících postupů uvede-<br>ných v odstavci 6.6 s. 36.<br>V případě, že kód přetrvává, objeví se opakovaně nebo v případě<br>pochybnosti kontaktujte servisní oddělení firmy Robur s.r.o.                                                                                                    |
| 412  | BLOKOVÁNÍ ŘÍDÍCÍ AUTOMATIKY<br>HOŘÁKU                                                                                | Reset je automatický po 4 pokusech (každých 5<br>minut).                    | Zkontroluje přívod plynu.<br>Reset může být proveden jedním z následujících postupů uvede-<br>ných v odstavci 6.6 s. 36.<br>V případě, že kód přetrvává, objeví se opakovaně nebo v případě<br>pochybnosti kontaktujte servisní oddělení firmy Robur s.r.o.                                                                                                    |
| 413  | CHYBA KOMUNIKACE OVLÁDÁNÍ<br>PLAMENE                                                                                 | Obnovení činnosti je automatické v případě<br>odstranění příčiny.           | Reset může být proveden jedním z následujících postupů uvede-<br>ných v odstavci 6.6 s. 36.<br>V případě, že kód přetrvává, objeví se opakovaně nebo v případě<br>pochybnosti kontaktujte servisní oddělení firmy Robur s.r.o.                                                                                                    |
| 414  | NEKOMPATIBILNÍ OVLÁDÁNÍ<br>PLAMENE                                                                                   | NA                                                                          | Kontaktujte servisní oddělení firmy Robur, s.r.o.                                                                                                    |
| 415  | CHYBNÉ PARAMETRY OVLÁDÁNÍ<br>PLAMENE                                                                                 | NA                                                                          | Kontaktujte servisní oddělení firmy Robur, s.r.o.                                                                                                    |
| 416  | Porucha (přerušení nebo zkrat) son-<br>dy teploty teplé vody na výstupu.                                             | NA                                                                          | Reset může být proveden jedním z následujících postupů uvede-<br>ných v odstavci 6.6 s. 36.<br>V případě, že kód přetrvává, objeví se opakovaně nebo v případě<br>pochybnosti kontaktujte servisní oddělení firmy Robur s.r.o.                                                                                                    |
| 417  | CHYBA TEPLOTNÍHO ČIDLA NA<br>VÝSTUPU VODY<br>Porucha (přerušení nebo zkrat) son-<br>dy teploty teplé vody na vstupu. | NA                                                                          | Reset může být proveden jedním z následujících postupů uvede-<br>ných v odstavci 6.6 s. 36.<br>V případě, že kód přetrvává, objeví se opakovaně nebo v případě<br>pochybnosti kontaktujte servisní oddělení firmy Robur s.r.o.                                                                                                    |
| 420  | NEFUNKČNÍ ČIDLO TEPLOTY<br>VARNÍKU                                                                                   | NA                                                                          | Reset může být proveden jedním z následujících postupů uvede-<br>ných v odstavci 6.6 s. 36.<br>V případě, že kód přetrvává, objeví se opakovaně nebo v případě<br>pochybnosti kontaktujte servisní oddělení firmy Robur s.r.o.                                                                                                    |
| 422  | CHYBA PRŮTOKOMĚRU                                                                                                    | NA                                                                          | Reset může být proveden jedním z následujících postupů uvede-<br>ných v odstavci 6.6 s. 36.<br>V případě, že kód přetrvává, objeví se opakovaně nebo v případě<br>pochybnosti kontaktujte servisní oddělení firmy Robur s.r.o.                                                                                                    |
| 424  | PORUCHA SONDY TEPLOTY VÝPARŮ                                                                                         | Reset je automatický - 5 pokusů.                                            | Reset může být proveden jedním z následujících postupů uvede-<br>ných v odstavci 6.6 s. 36.<br>V případě, že kód přetrvává, objeví se opakovaně nebo v případě<br>pochybnosti kontaktujte servisní oddělení firmy Robur s.r.o.                                                                                                    |

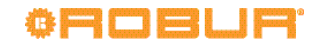

| KÓDY     | POPIS                                                                 | Varování (u)                                                                                                    | Errore (E)                                                                                                    |
|----------|-----------------------------------------------------------------------|----------------------------------------------------------------------------------------------------|----------------------------------------------------------------------------------------------------|
| 425      | UCPANÁ VÝPUSŤ KONDENZÁTU                                              | NA                                                                                                    | Zkontrolujte a vyčistěte odvod kondenzátu.<br>Odblokování chyby je automatické, v případě, že skončí stav, který<br>chybu vyvolal.<br>Odblokování poruchy je také možné jedním z uvedených postupů<br>v odstavci 6.6 s. 36.<br>V případě, že kód přetrvává, objeví se opakovaně nebo v případě<br>pochybnosti kontaktujte servisní oddělení firmy Robur s.r.o. |
| 430      | VYSOKÁ TEPLOTA SPALIN NA<br>VARNÍKU                                   | Obnovení činnosti je automatické v případě<br>odstranění příčiny.                                                                                                    | Reset může být proveden jedním z následujících postupů uvede-<br>ných v odstavci 6.6 s. 36.<br>V případě, že kód přetrvává, objeví se opakovaně nebo v případě<br>pochybnosti kontaktujte servisní oddělení firmy Robur s.r.o.                                                                                                    |
| 435      | CHYBNÉ TEPLOTNÍ ČIDLO PLYNOVÉ-<br>HO VENTILU                          | Reset je automatický v případě obnovení funkč-<br>nosti čidla.                                                                                                    | NA                                                                                                    |
| 436      | PORUCHA DMYCHADLA                                                     | Obnovení činnosti je automatické, po 20 minu-<br>tách od vygenerování kódu.                                                                                                    | Reset může být proveden jedním z následujících postupů uvede-<br>ných v odstavci 6.6 s. 36.<br>V případě, že kód přetrvává, objeví se opakovaně nebo v případě<br>pochybnosti kontaktujte servisní oddělení firmy Robur s.r.o.                                                                                                    |
| 438      | INTERNÍ CHYBA OVLÁDÁNÍ<br>PLAMENE                                     | Reset poruchy je automaticky po uplynutí 10<br>sekund od vygenerování chyby                                                                                                    | Reset může být proveden jedním z následujících postupů uvede-<br>ných v odstavci 6.6 s. 36.<br>V případě, že kód přetrvává, objeví se opakovaně nebo v případě<br>pochybnosti kontaktujte servisní oddělení firmy Robur s.r.o.                                                                                                    |
| 439      | PORUCHA VENTILÁTORU                                                   | Obnovení činnosti je automatické v případě<br>odstranění příčiny.                                                                                                    | NA                                                                                                    |
| 441      | CHYBNÝ PLAMEN                                                         | NA                                                                                                    | Reset může být proveden jedním z následujících postupů uvede-<br>ných v odstavci 6.6 s. 36.<br>V případě, že kód přetrvává, objeví se opakovaně nebo v případě<br>pochybnosti kontaktujte servisní oddělení firmy Robur s.r.o.                                                                                                    |
| 442      | ZTRÁTA PLAMENE                                                        | Reset poruchy je automaticky po uplynutí 10<br>sekund od vygenerování chyby                                                                                                    | NA                                                                                                    |
| 443      | NEDOSTATEČNÁ KOMUNIKACE<br>MEZI DESKOU A OVLÁDÁNÍM<br>PLAMENE         | Obnovení činnosti je automatické v případě<br>odstranění příčiny.                                                                                                    | Reset může být proveden jedním z následujících postupů uvede-<br>ných v odstavci 6.6 s. 36.<br>V případě, že kód přetrvává, objeví se opakovaně nebo v případě<br>pochybnosti kontaktujte servisní oddělení firmy Robur s.r.o.                                                                                                    |
| 444      | CHYBA ČIDLA TEPLOTY VÝPARNÍKU                                         | NA                                                                                                    | Reset může být proveden jedním z následujících postupů uvede-<br>ných v odstavci 6.6 s. 36.<br>V případě, že kód přetrvává, objeví se opakovaně nebo v případě<br>pochybnosti kontaktujte servisní oddělení firmy Robur s.r.o.                                                                                                    |
| 446      | VYSOKÁ TEPLOTA TEPLÉ VODY NA<br>VSTUPU                                | Zkontrolujte nastavení cizích kotlů napojených<br>na systém.<br>Zkontrolujte funkci pumpy sekundárního oběhu<br>Zkontrolujte funkci tepelných výměníků<br>Zkontrolujte směšovací ventily na hydraulickém<br>okruhu<br>Obnovení činnosti je automatické v případě, že<br>při spuštěném cirkulačním zařízení dojde k od-<br>stranění příčiny nebo 20 minut po vygenerování<br>kódu (pří vypnutém cirkulačním zařízení). | NA                                                                                                    |
| 447      | NÍZKÁ TEPLOTA TEPLÉ VODY                                              | Obnovení činnosti je automatické v případě od-<br>stranění příčiny nebo 430 vteřin po vygenerování<br>kódu.                                                                                                    | Obnovení činnosti je automatické v případě odstranění příčiny.<br>V případě, že kód přetrvává, objeví se opakovaně nebo v případě<br>pochybnosti kontaktujte servisní oddělení firmy Robur s.r.o.                                                                                                    |
| 448      | VYSOKÁ DIFERENČNÍ TEPLOTA<br>TEPLÉ VODY                               | Zkontrolujte vodní filtry.<br>Zkontrolujte průtok oběhového čerpadla.<br>Obnovení činnosti je automatické, po 20 minu-<br>tách od vygenerování kódu.                                                                                                    | Reset může být proveden jedním z následujících postupů uvede-<br>ných v odstavci 6.6 s. 36.<br>V případě, že kód přetrvává, objeví se opakovaně nebo v případě<br>pochybnosti kontaktujte servisní oddělení firmy Robur s.r.o.                                                                                                    |
| 473      | EXTERNÍ ČIDLO - CHYBA ROZDĚ-<br>LOVAČE VODY (NA AUX ČIDLO 2<br>VSTUP) | Obnovení činnosti je automatické v případě<br>odstranění příčiny.                                                                                                    | NA                                                                                                    |
| 474      | EXTERNÍ ČIDLO - CHYBA ROZDĚ-<br>LOVAČE VODY (NA AUX ČIDLO 1<br>VSTUP) | Obnovení činnosti je automatické v případě<br>odstranění příčiny.                                                                                                    | NA                                                                                                    |
| 478      | VYSOKÁ TEPLOTA TEPLÉ VODY NA<br>VÝSTUPU                               | Zkontrolujte vodní filtry.<br>Zkontrolujte průtok oběhového čerpadla.<br>Obnovení činnosti je automatické v případě<br>odstranění příčiny.                                                                                                    | NA                                                                                                    |
| E 80/480 | NEKOMPLETNÍ NEBO CHYBNÉ<br>PARAMETRY                                  | Kontaktujte servisní oddělení firmy Robur, s.r.o.                                                                                                    |                                                                                                    |
| 481      | NEKOMPLETNÍ PARAMETRY                                                 | Obnovení činnosti je automatické v případě odstranění příčiny.                                                                                                    | Kontaktujte servisní oddělení firmy Robur, s.r.o.                                                                                                    |
| 482      | NEKOMPLETNÍ P1 PARAMETRY                                              | Obnovení činnosti je automatické v případě<br>odstranění příčiny.                                                                                                    | Kontaktujte servisní oddělení firmy Robur, s.r.o.                                                                                                    |
| 485      | NEKOREKTNÍ TYP MODULU ( v<br>menu 6 )                                 | NA                                                                                                    | Kontaktujte servisní oddělení firmy Robur, s.r.o.                                                                                                    |
| 486      | CHYBNÁ DESKA, ROM                                                     | NA                                                                                                    | Kontaktujte servisní oddělení firmy Robur, s.r.o.                                                                                                    |
| 487      | CHYBNÁ DESKA, pRAM                                                    | NA                                                                                                    | Kontaktujte servisní oddělení firmy Robur, s.r.o.                                                                                                    |
| 488      | CHYBNÁ DESKA, xRAM                                                    | NA                                                                                                    | Kontaktujte servisní oddělení firmy Robur, s.r.o.                                                                                                    |
| 489      | CHYBNÁ DESKA, REG.                                                    | NA                                                                                                    | Kontaktujte servisní oddělení firmy Robur, s.r.o.                                                                                                    |
| 490      | CHYBA VENKOVNÍHO ČIDLA<br>TEPLOTY                                     | NA                                                                                                    | Reset může být proveden jedním z následujících postupů uvede-<br>ných v odstavci 6.6 s. 36.<br>V případě, že kód přetrvává, objeví se opakovaně nebo v případě<br>pochybnosti kontaktujte servisní oddělení firmy Robur s.r.o.                                                                                                    |

| KÓDY | POPIS                                                                    | Varování (u)                                                      | Errore (E)                                        |
|------|--------------------------------------------------------------------------|-------------------------------------------------------------------|---------------------------------------------------|
| 491  | POŠKOZENÁ ŘÍDÍCÍ DESKA                                                   | NA                                                                | Kontaktujte servisní oddělení firmy Robur, s.r.o. |
| 492  | CHYBA VENKOVNÍHO externího<br>teplotního čidla (NA AUX ČIDLO 1<br>VSTUP) | Obnovení činnosti je automatické v případě<br>odstranění příčiny. | NA                                                |
| 493  | CHYBA VENKOVNÍHO externího<br>teplotního čidla (NA AUX ČIDLO 1<br>VSTUP) | Obnovení činnosti je automatické v případě<br>odstranění příčiny. | NA                                                |

NA: Nepoužitelný

## 8.2 KÓDY CHYBOVÝCH HLÁŠENÍ OBĚHOVÉHO ČERPADLA (POUZE PRO VERZI C1)

Na oběhovém čerpadle (instalované u verze C1) je vícebarevná LED kontrolka, která vyjadřuje provozní stavy. Tabulka 8.3 s. 40 uvádí signalizace LED kontrolky spolu s jejich významem a provozním stavem čerpadla; možné závady a způsob nápravy jsou uvedeny stejně.

Tabulka 8.3 – Kódy chybových hlášení oběhového čerpadla

| vzor LEDdiody                                | Význam                          | Provozní stav                                  | Příčina                                                    | Nápravná opatření                                                                                                   |
|----------------------------------------------|---------------------------------|------------------------------------------------|------------------------------------------------------------|----------------------------------------------------------------------------------------------------|
| Stálé zelená kontrolka                       | Čerpadlo v provozu ON           | Čerpadlo běží podle nastavení                  | Normální provoz                                            |                                                                                                    |
| Rychle blikající zelená kontrolka            |                                 | Čerpadlo v pohotovostním<br>režimu             | Normální provoz                                            |                                                                                                    |
|                                              |                                 |                                                | Podnapěí U<160 V nebo přepětí<br>U>253 V                   | Zkontrolujte napájecí napětí 195<br>V <u<253 td="" v<=""></u<253>                                                   |
| Střídavě bliká zelená a červená<br>kontrolka | Čerpadlo připravené, ale neběží | Čerpadlo se spustí, jakmile se<br>chyba vymaže | Vzduchové bubliny v hydraulic-<br>kém okruhu               | Odpojte konektor PWM, dokud<br>LEDdioda se nezmění na trvalé<br>zelené světlo, potom znovu<br>připojte konektor PWM |
|                                              |                                 |                                                | Modul je přehřátý, příliš vysoká<br>teplota teplota motoru | Zkontrolujte teplotu kapaliny a<br>okolní teplotu                                                                   |
| Blikající červená kontrolka                  | Čerpadlo mimo provoz            | Čerpadlo je zablokované                        | Čerpadlo se samostatně<br>nerestartuje                     | Vyměňte čerpadlo                                                                                                    |
|                                              |                                 |                                                | Čerpadlo není připojeno k<br>napájení                      | Zkontrolujte připojení kabelu                                                                                       |
| OFF                                          | Bez napájení                    | Elektronika bez napětí                         | Porucha LEDdiody                                           | Zkontrolujte, zda je čerpadlo ve<br>skutečnosti spuštěno                                                            |
|                                              |                                 |                                                | Porucha elektroniky                                        | Vyměňte čerpadlo                                                                                                    |

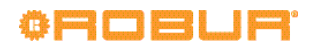

## PŘÍLOHY

## 1 INFORMAČNÍ LIST VÝROBKU

#### Obrázek 1

Tabulka 8 NAŘÍZENÍ KOMISE V PŘENESENÉ PRAVOMOCI (EU) č. 811/2013

## Technické parametry pro ohřívače pro vytápění vnitřních prostorů s tepelným čerpadlem a kombinované

ohřívače s tepelným čerpadlem

| Model/y:                                |                          |              |               | K18                                             |                |              |               |
|-----------------------------------------|--------------------------|--------------|---------------|-------------------------------------------------|----------------|--------------|---------------|
| Tepelné čerpadlo vzduch-voda: ano       |                          |              |               |                                                 |                |              |               |
| Tepelné čerpadlo voda-voda: ne          |                          |              |               |                                                 |                |              |               |
| Tepelné čerpadlo solanka-voda           |                          |              |               | ne                                              |                |              |               |
| Nízkoteplotní tepelné čerpadlo:         |                          |              |               | ne                                              |                |              |               |
| Vybavené přídavným ohřívačer            | n:                       |              |               | ne                                              |                |              |               |
| Kombinovaný ohřívač s tepelný           | m čerpadlem:             |              |               | ne                                              |                |              |               |
| Parametry je nutno uvést pro sti        | edněteplotní p           | oužití.      |               |                                                 |                |              |               |
| Parametry je nutno uvést pro pr         | ůměrné, chlad            | nější a te   | plejší kli    | matické podmínky.                               |                |              |               |
| Položka                                 | Označení                 | Hodn-<br>ota | Jedno-<br>tka | Položka                                         | Označení       | Hodn-<br>ota | Jedno-<br>tka |
|                                         | PF                       | RŮMĚRI       | NÉ KLIM       | ATICKÉ PODMINKY                                 |                |              |               |
| Jmenovitý tepelný výkon (*)             | Prated                   | 14,3         | kW            | Sezonní energetická účin-                       | $\eta_s$       | 126          | %             |
| Daklarovaný tonný výkon pro č           | ástočná zatíža           | ní něi       |               | nost vytapeni<br>Deklarovaný tenný faktor či ko | afiaiant primá | ní onorai    |               |
| Deklarovally topily vykon pro c         | asteche zatize.          | m pri        |               | Deklarovaný topny taktor či ko                  | tamlată 20 °C  | rm energi    | e             |
| vinum teplote 20°C a venkovn            | r teplote 1 <sub>j</sub> |              |               | a venkovní tenlotě T                            | teplote 20°C   |              |               |
|                                         |                          | -            |               |                                                 |                | -            | -             |
| $T_j = -7 \ ^{\circ}C$                  | Pdh                      | 12,6         | kW            | $T_j = -7 \ ^{\circ}C$                          | PERd           | 112          | %             |
| $T_j = +2 \ ^{\circ}C$                  | Pdh                      | 7,7          | kW            | $T_j = +2 \ ^{\circ}C$                          | PERd           | 128          | %             |
| $T_j = +7 \ ^{\circ}C$                  | Pdh                      | 5,0          | kW            | $T_j = +7 \ ^{\circ}C$                          | PERd           | 138          | %             |
| $T_j = +12 \ ^{\circ}C$                 | Pdh                      | 2,2          | kW            | $T_j = +12 \ ^{\circ}C$                         | PERd           | 141          | %             |
| T <sub>j</sub> = bivalentní teplota     | Pdh                      | -            | kW            | T <sub>j</sub> = bivalentní teplota             | PERd           | -            | %             |
| Roční spotřeba energie                  | $Q_{HE}$                 | 84           | GJ            |                                                 |                |              | -             |
|                                         | CH                       | ILADNĚ       | JŠÍ KLIN      | IATICKÉ PODMINKY                                |                |              |               |
| Jmenovitý tepelný výkon (*)             | Prated                   | 13,7         | kW            | Sezonní energetická účin-                       | $\eta_s$       | 119          | %             |
|                                         |                          |              |               | nost vytápění                                   |                |              |               |
| Deklarovaný topný výkon pro č           | ástečné zatíže           | ní při       |               | Deklarovaný topný faktor či ko                  | eficient primá | rní energi   | e             |
| vnitřní teplotě 20 °C a venkovn         | i teplote T <sub>j</sub> |              |               | pro částečné zatižení při vnitřní               | teplote 20 °C  |              |               |
|                                         |                          |              |               | a venkovni tepiote 1 <sub>j</sub>               |                |              | _             |
| $T_j = -7 \ ^{\circ}C$                  | Pdh                      | 8,4          | kW            | $T_j = -7 \ ^{\circ}C$                          | PERd           | 118          | %             |
| $T_j = +2 \ ^{\circ}C$                  | Pdh                      | 5,1          | kW            | $T_j = +2 \ ^{\circ}C$                          | PERd           | 129          | %             |
| $T_j = +7 \ ^{\circ}C$                  | Pdh                      | 3,3          | kW            | $T_j = +7 \ ^{\circ}C$                          | PERd           | 134          | %             |
| $T_i = +12 $ °C                         | Pdh                      | 1,5          | kW            | $T_i = +12 $ °C                                 | PERd           | 134          | %             |
| T <sub>i</sub> = bivalentní teplota     | Pdh                      | -            | kW            | T <sub>i</sub> = bivalentní teplota             | PERd           | -            | %             |
| T <sub>i</sub> = mezní provozní teplota | Pdh                      | 13,7         | kW            | T <sub>i</sub> = mezní provozní teplota         | PERd           | 92           | %             |
| u tepelných čerpadel vzduch-            | Pdh                      | 11,2         | kW            | u tepelných čerpadel vzduch-                    | PERd           | 98           | %             |
| voda: Tj = $-15$ °C (pokud TOL          |                          |              |               | voda: Tj = $-15$ °C (pokud                      |                |              |               |
| <-20 °C)                                |                          |              |               | $TOL < -20 \ ^{\circ}C)$                        |                |              |               |
| Roční spotřeba energie                  | $Q_{HE}$                 | 102          | GJ            |                                                 |                |              | 1             |
|                                         | Г                        | TEPLEJŠ      | Í KLIMA       | ATICKÉ PODMINKY                                 |                |              |               |
| Jmenovitý tepelný výkon (*)             | Prated                   | 17,4         | kW            | Sezonní energetická účin-                       | $\eta_s$       | 131          | %             |
|                                         |                          |              |               | nost vytápění                                   |                |              |               |
| Deklarovaný topný výkon pro č           | ástečné zatíže           | ní při       |               | Deklarovaný topný faktor či ko                  | eficient primá | rní energi   | e             |
| vnitřní teplotě 20 °C a venkovn         | í teplotě T <sub>j</sub> |              |               | pro částečné zatížení při vnitřní               | teplotě 20 °C  |              |               |
|                                         |                          |              | _             | a venkovní teplote 1 <sub>j</sub>               |                |              | _             |
| $T_j = +2 \ ^{\circ}C$                  | Pdh                      | 17,4         | kW            | $T_j = +2 \ ^{\circ}C$                          | PERd           | 128          | %             |
| $T_i = +7 \ ^{\circ}C$                  | Pdh                      | 11,1         | kW            | $T_j = +7 \ ^{\circ}C$                          | PERd           | 130          | %             |
| $T_i = +12 \ ^\circ C$                  | Pdh                      | 5,1          | kW            | $T_i = +12 \text{ °C}$                          | PERd           | 137          | %             |
| $T_i = bivalentní teplota$              | Pdh                      | -            | kW            | T <sub>i</sub> = bivalentní teplota             | PERd           | -            | %             |
| Roční spotřeba energie                  | $Q_{HE}$                 | 64           | GJ            |                                                 |                | L            | 4             |

| Obrázek 2                                                    | •••••                              |                               | ••••     |                                                                                                    | • • • • • • • • • • • • • | • • • • • • • • • |
|--------------------------------------------------------------|------------------------------------|-------------------------------|----------|----------------------------------------------------------------------------------------------------|---------------------------|-------------------|
| Bivalentní teplota                                           | T <sub>biv</sub>                   | TOL <<br>T <sub>designh</sub> | °C       | Mezní provozní teplota<br>u tepelných čerpadel vzduch-<br>voda                                                          | TOL                       | -22               |
|                                                              |                                    |                               |          | Mezní provozní teplota vody<br>pro vytápění                                                                             | WTOL                      | 65                |
| Spotřeba elektrické energie v jiny<br>v aktivním režimu      | ých režimec                        | h než                         |          | Přídavný ohřívač                                                                                                    |                           |                   |
| Vypnutý stav                                                 | $P_{OFF}$                          | 0,000                         | kW       | Jmenovitý tepelný výkon                                                                                                 | Psup                      | -                 |
| Stav vypnutého termostatu<br>Pohotovostní režim              | P <sub>TO</sub><br>P <sub>SB</sub> | 0,015<br>0,005                | kW<br>kW | Druh energetického příkonu                                                                                              | jed                       | nomocný           |
| Režim zahřívání klikové skříně                               | $P_{CK}$                           | -                             | kW       |                                                                                                    |                           |                   |
| Další položky                                                |                                    |                               |          |                                                                                                    |                           |                   |
| Regulace výkonu                                              | pr                                 | oměnlivá                      |          | Jmenovitý průtok vzduchu ve<br>venkovním prostoru u tepel-<br>ných čerpadel vzduch-voda:                                | —                         | 3900              |
| Hladina akustického výkonu ve<br>vnitřním/venkovním prostoru | L <sub>WA</sub>                    | - / 65                        | dB       | Jmenovitý průtok solanky<br>nebo vody venkovním<br>výměníkem tepla u tepelných<br>čerpadel voda-voda /solanka-<br>voda: | _                         | -                 |

(\*) U ohřívačů pro vytápění vnitřních prostorů s tepelným čerpadlem a kombinovaných ohřívačů s tepelným čerpadlem je jmenovitý tepelný výkon *Prated* roven návrhovému topnému zatížení *Pdesignh* a jmenovitý tepelný výkon přídavného ohřívače *Psup* je roven doplňkovému topnému výkonu *sup*(*Tj*).

Dodatečné informace požadované NAŘÍZENÍM KOMISE (EU) č. 813/2013, Tabulka 2

 $NO_x$ 

Emise oxidů dusíku:

.....

38 mg/ kWh

¢ROBUR

# Úkol firmy Robur

Firma Robur se stále věnuje inovaci svých výrobků a služeb v oblastech úsporného a ekologického vytápění.

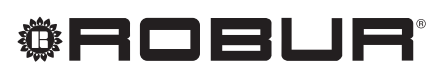

caring for the environment

Robur Spa tecnologie avanzate per la climatizzazione Via Parigi 4/6 24040 Verdellino/Zingonia (Bg) Italy T +39 035 888111 F +39 035 884165 www.robur.it robur@robur.it

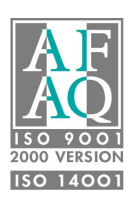